# Oracle Utilities Work and Asset Management

Installation Guide Release 2.2.0.6.0 F21803-01

October 2019

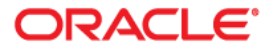

Oracle Utilities Work and Asset Management Installation Guide for Release 2.2.0.6.0

Copyright © 2000, 2019 Oracle and/or its affiliates. All rights reserved.

This software and related documentation are provided under a license agreement containing restrictions on use and disclosure and are protected by intellectual property laws. Except as expressly permitted in your license agreement or allowed by law, you may not use, copy, reproduce, translate, broadcast, modify, license, transmit, distribute, exhibit, perform, publish, or display any part, in any form, or by any means. Reverse engineering, disassembly, or decompilation of this software, unless required by law for interoperability, is prohibited.

The information contained herein is subject to change without notice and is not warranted to be error-free. If you find any errors, please report them to us in writing.

If this is software or related documentation that is delivered to the U.S. Government or anyone licensing it on behalf of the U.S. Government, then the following notice is applicable:

U.S. GOVERNMENT END USERS: Oracle programs, including any operating system, integrated software, any programs installed on the hardware, and/or documentation, delivered to U.S. Government end users are "commercial computer software" pursuant to the applicable Federal Acquisition Regulation and agency-specific supplemental regulations. As such, use, duplication, disclosure, modification, and adaptation of the programs, including any operating system, integrated software, any programs installed on the hardware, and/ or documentation, shall be subject to license terms and license restrictions applicable to the programs. No other rights are granted to the U.S. Government.

This software or hardware is developed for general use in a variety of information management applications. It is not developed or intended for use in any inherently dangerous applications, including applications that may create a risk of personal injury. If you use this software or hardware in dangerous applications, then you shall be responsible to take all appropriate fail-safe, backup, redundancy, and other measures to ensure its safe use. Oracle Corporation and its affiliates disclaim any liability for any damages caused by use of this software or hardware in dangerous applications.

Oracle and Java are registered trademarks of Oracle and/or its affiliates. Other names may be trademarks of their respective owners.

Intel and Intel Xeon are trademarks or registered trademarks of Intel Corporation. All SPARC trademarks are used under license and are trademarks or registered trademarks of SPARC International, Inc. AMD, Opteron, the AMD logo, and the AMD Opteron logo are trademarks or registered trademarks of Advanced Micro Devices. UNIX is a registered trademark of The Open Group.

This software or hardware and documentation may provide access to or information about content, products, and services from third parties. Oracle Corporation and its affiliates are not responsible for and expressly disclaim all warranties of any kind with respect to third-party content, products, and services unless otherwise set forth in an applicable agreement between you and Oracle. Oracle Corporation and its affiliates will not be responsible for any loss, costs, or damages incurred due to your access to or use of third-party content, products, or services, except as set forth in an applicable agreement between you and Oracle.

# Contents

## Preface i

| Related Documents        | i-i  |
|--------------------------|------|
| Updates to Documentation | i-ii |
| Conventions              | i-ii |
| Acronyms                 | i-ii |
| Additional Resources     | i-ii |

# Chapter 1

| tallation Overview    | 1-1 |
|-----------------------|-----|
| Product Overview      | 1-2 |
| Installation Overview | 1-3 |
| Installation Types    | 1-4 |
| Initial Installation  | 1-5 |
| Upgrade Installation  | 1-5 |
| Demo Installation     | 1-6 |
| Package Contents      | 1-6 |
| Documentation         | 1-6 |
| Installation Packages | 1-7 |
| Readiness Checklist   | 1-7 |

# Chapter 2

| Supported Platforms and Hardware Requirements |     |
|-----------------------------------------------|-----|
| Operating Systems and Application Servers     | 2-2 |
| Hardware Requirements                         |     |
| Application Server Memory Requirements        | 2-4 |
| ESRI Integration Supported Versions           | 2-5 |
| ArcGIS Server Version Compatibility           |     |
| ArcGIS Desktop Version Compatibility          | 2-5 |
| Support for Software Patches and Upgrades     | 2-5 |
|                                               |     |

# Chapter 3

| lanning the Installation                  | 3-1 |
|-------------------------------------------|-----|
| Installation Considerations               | 3-2 |
| WebLogic Native Installation              | 3-2 |
| Application Server Clustering             | 3-2 |
| Directory Names                           | 3-2 |
| Prerequisite Software List                | 3-2 |
| Prerequisite Software for Database Server | 3-2 |

|           | Prerequisite Software for Application Server                 | 3-3  |
|-----------|--------------------------------------------------------------|------|
|           | Web Browser Requirements                                     | 3-3  |
| Installin | g Prerequisite Software                                      | 3-3  |
|           | AIX Application Server                                       | 3-3  |
|           | Oracle Linux Application Server                              | 3-7  |
|           | Oracle Solaris Application Server                            | 3-10 |
| Addition  | nal Prerequisite Software Information                        | 3-14 |
|           | Setting Up and Using the Additional JAR Directory            | 3-14 |
|           | Special Note to Upgrade from a WebLogic 12.1.3.x Environment | 3-15 |
|           |                                                              |      |

# Chapter 4

| Installing Oracle Utilities Work and Asset Management - Initial Installation | . 4-1 |
|------------------------------------------------------------------------------|-------|
| Initial Installation Procedure                                               | 4-2   |
| Installing the Database Component                                            | . 4-2 |
| Installing the Application Components                                        | . 4-2 |
| Post Installation Verifications                                              | 4-11  |

# Chapter 5

| Installing Oracle Utilities Work and Asset Management - Demo Installation | 5-1  |
|---------------------------------------------------------------------------|------|
| Demo Installation Procedure                                               | 5-2  |
| Database Component Installation                                           | 5-2  |
| Application Component Installation                                        | 5-2  |
| Post Installation Verifications                                           | 5-11 |

# Chapter 6

| Upgrading Oracle Utilities Work and Asset Management                                         | 6-1  |
|----------------------------------------------------------------------------------------------|------|
| Upgrade Paths                                                                                |      |
| Before You Upgrade                                                                           |      |
| Upgrade Procedure                                                                            |      |
| Database Component Upgrade                                                                   |      |
| Application Component Upgrade                                                                |      |
| Installing Oracle Utilities Application Framework v4.4.0.2.0 Single Fix Pre-requisite Rollup | 6-8  |
| Upgrading the Mobile Application                                                             | 6-12 |
| Post Upgrade Verifications                                                                   |      |
| Installing Service Packs and Patches                                                         |      |

# Chapter 7

| Additional Tasks                                 | 7-1  |
|--------------------------------------------------|------|
| Importing Self-Signed Certificates               | 7-2  |
| Customizing Configuration Files                  | 7-2  |
| Customizing Centralized Properties               | 7-3  |
| Integrating Existing Customer Modifications      | 7-4  |
| Generating the Application Viewer                | 7-4  |
| Building Javadocs Indexes                        | 7-5  |
| Configuring the Environment for Batch Processing | 7-5  |
| Customizing the Logo                             | 7-5  |
| Creating WebLogic Domain                         | 7-6  |
| Deploying Inbound WebServices (IWS)              | 7-6  |
| Domain Templates                                 | 7-8  |
| Database Patching                                | 7-10 |
| Upgrading the Mobile Application                 | 7-13 |
|                                                  |      |

# Chapter 8

| stalling Optional Products                         |      |
|----------------------------------------------------|------|
| Oracle BI Publisher                                |      |
| Supported BI Publisher Versions                    |      |
| About Oracle BI Publisher Enterprise               |      |
| Configuring the System to Enable Reports           |      |
| Sample Reports Supplied with the Product           |      |
| ESRI ArcGIS Server                                 |      |
| Supported ESRI ArcGIS Server Versions              |      |
| Installing and Configuring the ESRI ArcGIS Desktop | 8-9  |
| Installing and Configuring the ESRI ArcGIS Server  | 8-9  |
| Configuring the Enterprise Geodatabase             |      |
| Importing Data to Geodatabase                      |      |
| Publishing Data as Services in the ArcGIS Server   |      |
| Creating Webmaps Using ArcGIS Online               | 8-11 |
| Installing the ArcGIS Web Adaptor                  | 8-11 |
| Installing and Configuring the ArcGIS Portal       |      |
| Creating Webmaps Using the ArcGIS Portal           |      |
| Configuring Inbound Sync (GIS)                     |      |
| Changes to ENVIRON.INI                             |      |
| Importing Certificates into ouaf truststore        |      |

# Appendix A

| Installation Menu Functionality         | . A-1 |
|-----------------------------------------|-------|
| Installation Menu Functionality Details | . A-1 |

# Appendix B

| Installation and Configuration Worksheets                               | <b>B-</b> 1 |
|-------------------------------------------------------------------------|-------------|
| Menu Block 1: Environment ID, Roles, Third Party Software Configuration | B-1         |
| Menu Block 2: Keystore Options                                          | B-2         |
| Menu Block 50: Environment Installation Options                         | B-2         |
| Menu Block 1: Environment Description                                   | B-2         |
| Menu Block 2: [WebLogic] Business Application Server Configuration      | B-3         |
| Menu Block 3: [WebLogic] Web Application Server Configuration           | B-3         |
| Menu Block 4 - Database Configuration                                   | B-4         |
| Menu Block 5 - General Configuration Options                            | B-4         |
| Menu Block 6 - OUAF TrustStore Options                                  | B-5         |
| Menu Block 8 - OSB Configuration                                        | B-5         |
| Menu Block 9 - SOA Configuration                                        | B-6         |
| Menu Block 10 - SOA Configuration Plan (MDF)                            | B-6         |
| Menu Block 11 - Configuration for DataRaker Integration                 | B-7         |
| Menu Block 16 - SOA Configuration Plan (LG)                             | B-7         |
| Menu Block 17 - SOA Configuration Plan (NES)                            | B-8         |
| Menu Block 18 - SOA Configuration Plan (Sensus)                         | B-9         |
| Menu Block 19 - SOA Configuration Plan (SSN)                            | B-9         |
| Menu Block 20 - SSN JMS Source Destination Bridge Configuration         | B-11        |
| Menu Block 21 - DG Reference Implementation SOA Configuration           | B-11        |
| Menu Block 22 - SOA Configuration Plan (Itron Openway)                  | B-12        |
| Advanced Menu Options                                                   | B-13        |
|                                                                         |             |

# Appendix C

| Common Maintenance Activities C-1 |
|-----------------------------------|
|-----------------------------------|

# Preface

Welcome to the Oracle Utilities Work and Asset Management Installation Guide.

This guide describes how to install Oracle Utilities Work and Asset Management V2.2.0.6.0 and is intended for anyone interested in the process of installing Oracle Utilities Work and Asset Management.

To complete installation you should have:

- Administrative privileges on the host where you are installing the software.
- Experience installing and configuring application servers and other software (preferable).

# **Related Documents**

For more information on this release, refer to the following documents:

### Installation Guides

- Oracle Utilities Work and Asset Management Release Notes
- Oracle Utilities Work and Asset Management Quick Install Guide
- Oracle Utilities Work and Asset Management Installation Guide
- Oracle Utilities Work and Asset Management Database Administrator's Guide
- Oracle Utilities Work and Asset Management Licensing Information User Manual

#### **User Guides**

- Oracle Utilities Work and Asset Management and Oracle Utilities Operational Device Management Business User's Guide
- Oracle Utilities Work and Asset Management and Oracle Utilities Operational Device Management Administrative User's Guide
- Oracle Utilities Work and Asset Management Mobile Application User's Guide

#### Supplemental Documents

- Oracle Utilities Work and Asset Management Server Administration Guide
- Oracle Utilities Work and Asset Management Security Guide

# **Updates to Documentation**

Additional and updated information about the product is available from the **Knowledge Base** section of **My Oracle Support** (http://support.oracle.com). Please refer to **My Oracle Support** for more information. Documentation updates are also posted on the Oracle Technology Network documentation page as they become available (http://docs.oracle.com/cd/E72219\_01/documentation.html).

# Conventions

| Convention | Meaning                                                                                                    |
|------------|----------------------------------------------------------------------------------------------------|
| boldface   | Boldface type indicates graphical user interface elements associated with an action, or terms defined in text or the glossary. |
| italic     | Italic type indicates book titles, emphasis, or placeholder variables for which you supply particular values.                  |
| monospace  | Monospace type indicates commands within a paragraph, URLs, code in examples, text on the screen, or text that you enter.      |

The following text conventions are used in this document:

# Acronyms

The following acronyms are used in this document:

- **ODM** Oracle Utilities Operational Device Management
- WAM Oracle Utilities Work and Asset Management
- **OUAF** Oracle Utilities Application Framework

# **Additional Resources**

For more information and support, visit the Oracle Support Web site at: http://www.oracle.com/support/index.html

# Chapter 1

# Installation Overview

This chapter provides an overview of the Oracle Utilities Work and Asset Management (WAM) product and installation process, including:

- Product Overview
- Installation Overview
- Installation Types
- Package Contents
- Readiness Checklist

# **Product Overview**

Oracle Utilities Work and Asset Management is housed in the Oracle WebLogic J2EE Web Application Server. The system is comprised of two layers: web and service. The application is accessed by using a browser to connect to the web layer.

Oracle Utilities Work and Asset Management data is stored in the Oracle Database. For processing large amounts of data, the system provides a thread pool worker (batch server) which interacts with the same database.

The following figure provides an overview of the Oracle Utilities Work and Asset Management product:

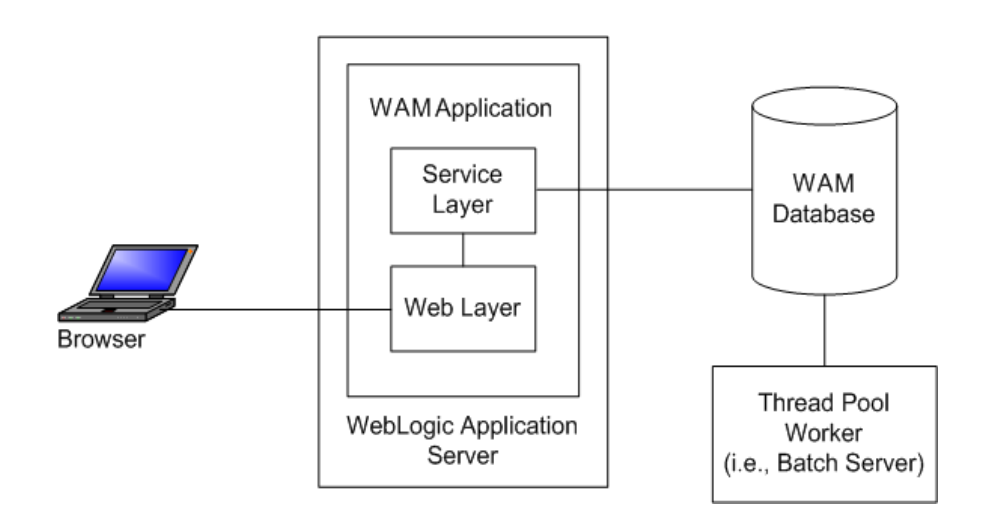

Refer to the Business User's Guide for information about the features and functionality in this release.

# **Installation Overview**

Oracle Utilities Work and Asset Management consists of several components, all of which need to be installed for a successful installation. Certain prerequisite software may need to be installed before installing each of these components.

The following figure details the workflow for the initial and demo installation process.

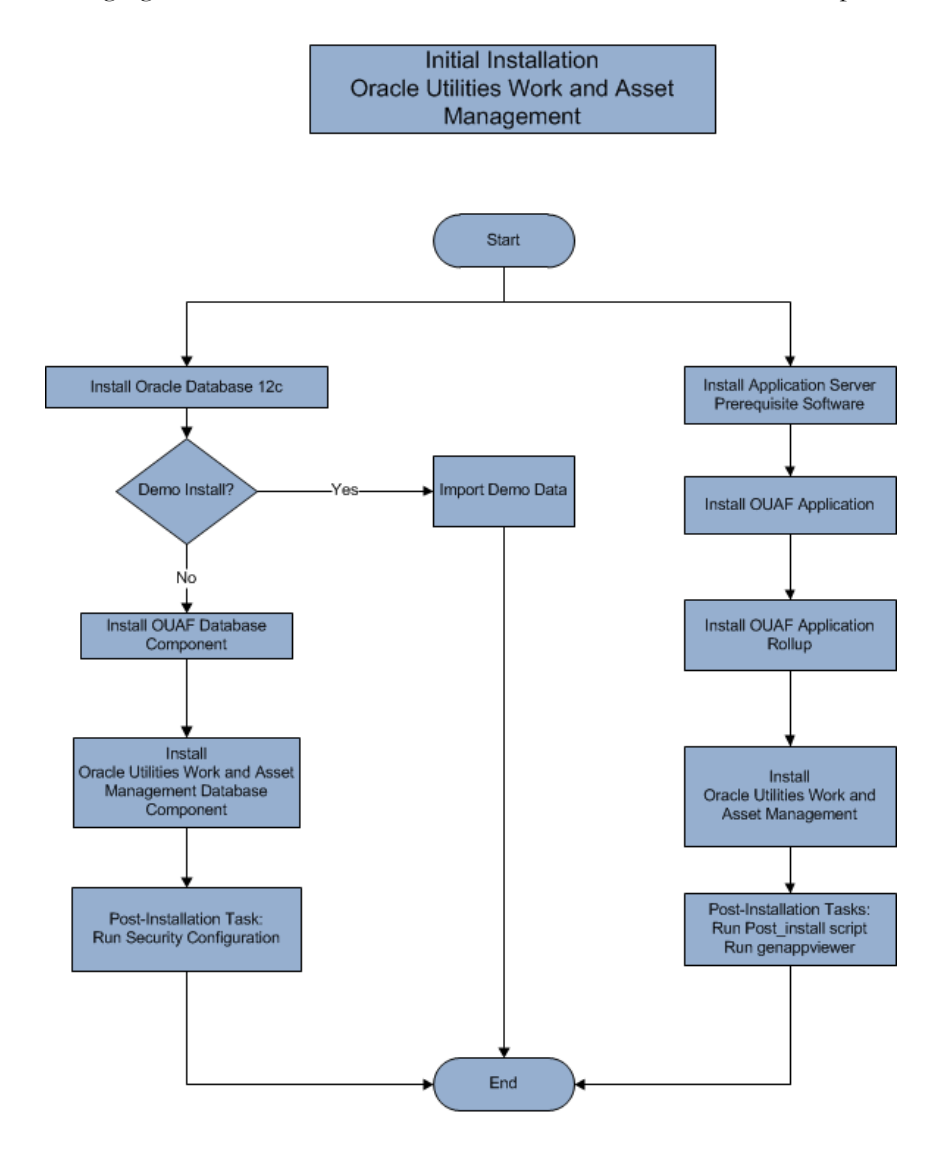

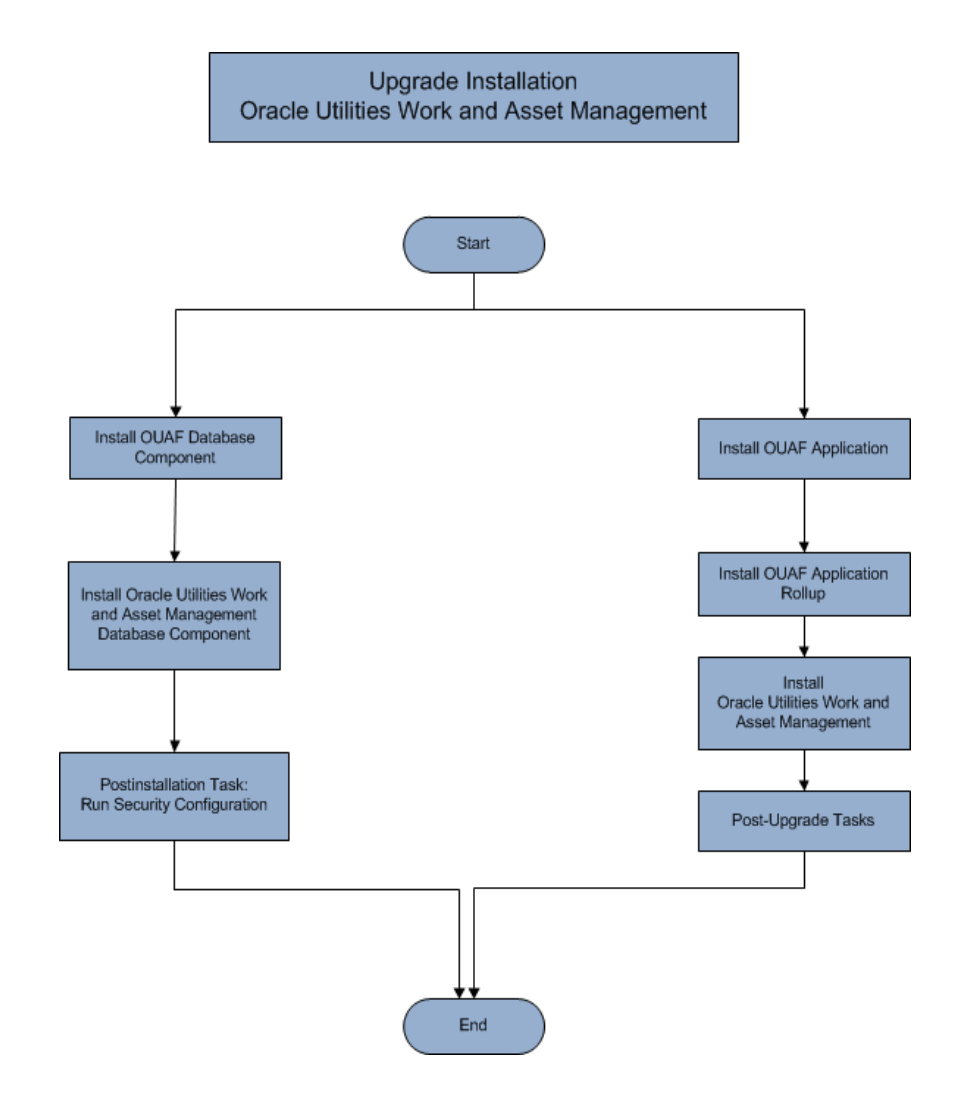

The following figure details the workflow for the upgrade installation process.

Refer to the Prerequisite Software List for the list of prerequisite software.

# **Installation Types**

The first step in the installation procedure is to determine the installation type that meets your business requirements. The following are the possible installation types:

• Initial Installation - Installing Oracle Utilities Work and Asset Management as a clean/new install - a base installation, typically used for a production environment

- Upgrade Installation An upgrade installation from:
  - v2.2.0.1.0 to v2.2.0.6.0
  - v2.2.0.2.0 to v2.2.0.6.0
  - v2.2.0.3.0 to v2.2.0.6.0
  - v2.2.0.4.0 to v2.2.0.6.0
- Demo Installation A base installation with pre-populated demo data, typically used for demonstration or training purposes.

The following sections describe these installation types in detail.

# **Initial Installation**

This installation type is applicable when installing Oracle Utilities Work and Asset Management for the first time. Each of the following components should be installed during an initial installation:

Database components

Refer to the "Initial Install" section of the Oracle Utilities Work and Asset Management Database Administrator Guide for more information.

- Application components:
  - Oracle Utilities Application Framework application
  - Oracle Utilities Application Framework application rollup
  - Oracle Utilities Work and Asset Management Application
  - Oracle Utilities Work and Asset Management Reports
  - Oracle Utilities Work and Asset Management ESRI Integration

For detailed steps on installing each of the above components, refer to the Installing Oracle Utilities Work and Asset Management - Initial Installation section.

## Upgrade Installation

This installation type is applicable when upgrading Oracle Utilities Work and Asset Management from v2.2.0.1.0 to v2.2.0.6.0, v2.2.0.2.0 to v2.2.0.6.0, v2.2.0.3.0 to v2.2.0.6.0, or v2.2.0.4.0 to v2.2.0.6.0. Each of the following components should be installed during an upgrade installation:

Database components:

Refer to the "Upgrade Install" section of the Oracle Utilities Work and Asset Management Database Administrator Guide for more information.

- Application components:
  - Oracle Utilities Application Framework application
  - Oracle Utilities Application Framework application rollup
  - Oracle Utilities Work and Asset Management application
  - Oracle Utilities Work and Asset Management Reports
  - Oracle Utilities Work and Asset Management ESRI Integration

For detailed steps on installing each of the above components, refer to the Upgrading Oracle Utilities Work and Asset Management section.

# **Demo Installation**

This installation type is applicable when installing a demo application of Oracle Utilities Work and Asset Management for demonstration or training purposes. For a demo install, you must install all of the following components:

• Demo Database components:

Refer to the "Demo Install" section of the Oracle Utilities Work and Asset Management Database Administrator Guide for more information.

- Application components:
  - Oracle Utilities Application Framework application
  - Oracle Utilities Application Framework application rollup
  - Oracle Utilities Work and Asset Management application
  - Oracle Utilities Work and Asset Management Reports
  - Oracle Utilities Work and Asset Management ESRI Integration

Refer to the Installing Oracle Utilities Work and Asset Management - Demo Installation section for the steps involved in installing each of the above components.

## Package Contents

The following documentation and installation packages are part of the product package.

- Documentation
- Installation Packages

# Documentation

#### **Installation Guides**

- Oracle Utilities Work and Asset Management Release Notes
- Oracle Utilities Work and Asset Management Quick Install Guide
- Oracle Utilities Work and Asset Management Installation Guide
- Oracle Utilities Work and Asset Management Database Administrator's Guide
- Oracle Utilities Work and Asset Management Licensing Information User Manual

#### **User Guides**

 Oracle Utilities Work and Asset Management and Oracle Utilities Operational Device Management Business User's Guide

- Oracle Utilities Work and Asset Management and Oracle Utilities Operational Device Management Administrative User's Guide
- Oracle Utilities Work and Asset Management Mobile Application User's Guide

#### Supplemental Documents

- Oracle Utilities Work and Asset Management Server Administration Guide
- Oracle Utilities Work and Asset Management Security Guide

# Installation Packages

- Oracle Utilities Work and Asset Management v2.2.0.6.0 Release Notes
- Oracle Utilities Work and Asset Management v2.2.0.6.0 Install Documentation
- Oracle Utilities Work and Asset Management v2.2.0.6.0 Quick Install Guide
- Oracle Utilities Work and Asset Management v2.2.0.6.0 Multiplatform
- Oracle Utilities Work and Asset Management v2.2.0.6.0 Oracle Database Multiplatform
- Oracle Utilities Application Framework v4.4.0.2.0 Multiplatform
- Oracle Utilities Application Framework v4.4.0.2.0 Single Fix Prerequisite Rollup
- Oracle Utilities Work and Asset Management v2.2.0.6.0 ESRI Integration

# **Readiness Checklist**

The following checklist provides steps to complete to install Oracle Utilities Work and Asset Management. The details for each step are presented in subsequent sections.

- 1. Confirm that the recommended hardware is ready. Refer to Supported Platforms and Hardware Requirements for more details.
- 2. Install prerequisite software. Refer to the Planning the Installation section for more details.
- 3. Download the Oracle Utilities Work and Asset Management v2.2.0.6.0 components from Oracle Software Delivery Cloud.
- 4. Go through the Installation and Configuration Worksheets to understand the configuration menu.
- 5. Determine the type of installation then follow the instructions:
  - Initial Installation For initial installation, follow the instructions in Installing Oracle Utilities Work and Asset Management - Initial Installation.
  - Upgrade Installation For upgrade installation, follow the instructions in Upgrading Oracle Utilities Work and Asset Management
  - Demo Installation For demo installation, follow the instructions in
     Installing Oracle Utilities Work and Asset Management Demo Installation
- 6. Perform post-installation tasks.

7. Install optional products as described in the Installing Optional Products section.

# Chapter 2

# Supported Platforms and Hardware Requirements

This installation is certified to operate on many operating system, application server and database server combinations. The following sections provide information on the supported platforms and requirements, including:

- Operating Systems and Application Servers
- Hardware Requirements
- Application Server Memory Requirements
- ESRI Integration Supported Versions
- Support for Software Patches and Upgrades

# **Operating Systems and Application Servers**

This section details the operating system and application server combinations on which this version of Oracle Utilities Work and Asset Management is supported.

# **Application Server Operating Systems**

- Oracle Linux 6.x+ for x86\_64
- Oracle Linux 7.x for x86\_64
- Oracle Solaris 11.x for SPARC (64-bit)
- IBM AIX 7.1/7.2 TLx for POWER (64-bit)

## **Prerequisite Application Server Software**

- Oracle Database Client 12.1.0.2.+, 12.2.0.1.+, 18c, 19c
- Oracle Java SE Development Kit 1.8.0\_x (Windows, Solaris and Linux platforms only)
- Oracle Solaris JDK 1.8.0\_x (Oracle Solaris only)
- IBM 64-bit SDK for AIX 8.0.0.x (IBM platforms only)
- Hibernate ORM 4.1.0 and Hibernate 5.2.3 jars
- HP-UX 11i Java 8.0.x (HP platforms only)
- Oracle WebLogic Server 12c Release 2 (12.2.1.+) 64-bit

#### Notes

- Oracle Linux is 100% user space-compatible with Red Hat Enterprise Linux, therefore, OUAF is also supported on Red Hat Enterprise Linux.
- Refer to the Oracle Utilities Application Framework Database Administrator's Guide for the Oracle Database Server Requirements.

Refer to the *Product Support Matrix (Document ID 1454143.1)* on My Oracle Support to determine if support for newer versions of the listed products have been added.

Please note the following:

• Version numbers marked with a "+" are the MINIMUM version supported. That version and all future 4th digit updates will be supported.

**Example**: Oracle 12.1.0.2+ means that 12.1.0.2 and any higher 12.1.0.x versions of Oracle are supported.

• An "x" indicates that any version of the digit designed by the "x" is supported.

Example: Linux 7.x indicates that any version of Linux 7 (7.0, 7.1, 7.2 etc) will be supported.

#### Windows Server

• Windows Server is **not** supported for Production environments. Wherever Windows Server is referenced within this guide, it is supported for Test or Development environments **only**.

#### WebLogic Server

- Oracle WebLogic Server (Fusion Middleware Infrastructure) Release 2 (12.2.1.x) and any higher versions of Oracle are supported.
- Customers must download Oracle WebLogic Server from the Oracle Software Delivery Cloud.

#### **Oracle Database Server**

Prerequisite database server software (on any vendor supported platform where x is vendor supported version):

- Oracle Database Server Enterprise Edition 12.1.0.x
- Oracle Database Server Standard Edition 2 12.1.0.x
- Oracle Database Server Enterprise Edition 12.2.0.1
- Oracle Database Server Standard Edition 2 12.2.0.1
- Oracle Database Server Enterprise Edition 18c
- Oracle Database Server Standard Edition 18c
- Oracle Database Server Enterprise Edition 19c
- Oracle Database Server Standard Edition 19c

#### **Oracle VM Support**

This version of Oracle Utilities Work and Asset Management is supported on Oracle VM Server for x86 for supported releases of Oracle Linux and Microsoft Windows operating systems.

Refer to My Oracle Support knowledge base article 249212.1 for Oracle's support policy on VMWare.

# Hardware Requirements

The following section outlines client side hardware requirements for Oracle Utilities Work and Asset Management.

#### Client Side Hardware Requirements

| Configuration | Processor                                 | Memory (RAM) | Monitor (Display) |
|---------------|-------------------------------------------|--------------|-------------------|
| Minimum       | 1 GHz or faster 64-bit<br>(x64) processor | 2 GB         | 1280x1024         |
| Recommended*  | 3 GHz or faster 64-bit<br>(x64) processor | 4 GB         | 1280X1024         |

\* The Recommended configuration supports better performance of the client.

# **Application Server Memory Requirements**

For each application server environment a minimum of 4 GB of real memory is required, plus 6 GB of swap space. The approximate disk space requirements in a standard installation are as follows (the size represents the MINIMUM required):

| Location                                                               | Size                              | Usage                                                                                                    |
|------------------------------------------------------------------------|-----------------------------------|----------------------------------------------------------------------------------------------------|
| Install Dir<br>("\$SPLEBASE")<br>Location                              | 10 GB recommended<br>5 GB minimum | This is the location where the application<br>and Framework get installed. Startup,<br>shutdown and other online log files are<br>stored here. The size and space that is used<br>should be monitored because various<br>debugging options can significantly affect<br>the size of log files.<br><b>Note:</b> This does not include the size of the |
|                                                                        |                                   | edge product.                                                                                                    |
| Log Dir<br>("\$SPLOUTPUT")<br>Location                                 | 10 GB recommended<br>2 GB minimum | This location is used for storing batch log<br>files and output from batch jobs. The size<br>of this space should be influenced by which<br>batches are run and how often, and the<br>amount of debugging information that is<br>collected.                                                                                                    |
| Location of the<br>application web<br>work files on the<br>web servers | 5 GB recommended<br>2 GB minimum  | This location is used by various web server<br>vendors to expand the application. It<br>should be considered when installing these<br>products.<br>Refer to the individual web server<br>documentation to determine the location<br>of the temporary files.                                                                                         |
| Installation<br>Temporary Area                                         | 10 GB minimum                     | The application gets installed from this location. You need enough space to uncompress the files and install the application.                                                                                                    |
| Oracle Data Area                                                       | 10 GB minimum                     | This location is where the Oracle database<br>data files are stored. The size of this space<br>should be based on the requirements of the<br>production environment. For an initial or<br>demo database install 4 GB should be<br>sufficient.                                                                                                    |

# **ESRI Integration Supported Versions**

This section provides information on ArcGIS Server and ArcGIS Desktop compatibility with Oracle Utilities Work and Asset Management.

# **ArcGIS Server Version Compatibility**

Oracle Utilities Work and Asset Management can potentially send outbound messages to the ArcGIS Server in either SOAP or REST formats. Please refer to the table below for certified message formats at each supported ArcGIS Server version.

| ArcGIS<br>Server<br>Version | REST (Work<br>Location and Asset) | SOAP (Work Location)                                                  | SOAP (Asset) |
|-----------------------------|-----------------------------------|-----------------------------------------------------------------------|--------------|
| 10.4.1                      | Yes                               | Yes/No (if specific .NET<br>framework patches are available<br>in OS) | Yes          |
| 10.5.1                      | Yes                               | Yes (With TimeReference tag)                                          | Yes          |
| 10.6.1                      | Yes                               | Yes (With TimeReference tag)                                          | Yes          |

# **ArcGIS Desktop Version Compatibility**

The following versions of ArcGIS Desktop are supported with Oracle Utilities Work and Asset Management.

- 10.2.1
- 10.4.1
- 10.5.1
- 10.6.1

# Support for Software Patches and Upgrades

Due to the ongoing nature of software improvement, vendors will periodically issue patches and service packs for the operating systems, application servers and database servers on top of specific versions that Oracle products have already been tested against.

If it is necessary to apply an upgrade, please do so in a test environment that is running on the same platform as your production environment prior to updating the production environment itself. The exception to this is Hibernate software 4.1.0 which should not be upgraded.

Always contact Oracle Support prior to applying vendor updates that do not guarantee backward compatibility.

# Chapter 3

# Planning the Installation

This chapter provides information for planning an Oracle Utilities Work and Asset Management installation, including:

- Installation Considerations
- Prerequisite Software List
- Installing Prerequisite Software
- Additional Prerequisite Software Information

## **Before Installation**

Refer to My Oracle Support for up-to-date additional information about installing Oracle Utilities Work and Asset Management.

# Installation Considerations

Please review the following prior to installation.

# WebLogic Native Installation

With Oracle Utilities Application Framework 4.4.0.2.0, a WebLogic native installation is required. Refer to the Oracle WebLogic 12.2.1.x Configuration Guide for Oracle Utilities Framework (Doc ID 2413918.1) whitepaper on My Oracle Support.

# **Application Server Clustering**

If you are considering application server clustering, refer to the Oracle WebLogic 12.2.1.x Configuration Guide for Oracle Utilities Framework (Doc ID 2413918.1) whitepaper on My Oracle Support for additional information.

Additional information about WebLogic clustering can be found at http://docs.oracle.com/cd/E17904\_01/web.1111/e13709/toc.htm.

# **Directory Names**

Directory cannot contain whitespace characters.

# **Prerequisite Software List**

Before you install Oracle Utilities Work and Asset Management, you must install prerequisite software. Refer to the respective installation documentation of the software for instructions on downloading and installing.

This section includes information on the following:

- Prerequisite Software for Database Server
- Prerequisite Software for Application Server
- Web Browser Requirements

## Prerequisite Software for Database Server

The prerequisite software for the database component of Oracle Utilities Work and Asset Management includes:

- Oracle Database Server Enterprise Edition 12.1.0.x
- Oracle Database Server Standard Edition 2 12.1.0.x
- Oracle Database Server Enterprise Edition 12.2.0.x
- Oracle Database Server Standard Edition 2 12.2.0.x

This is required for installing the database component of the Oracle Utilities Work and Asset Management product.

# Prerequisite Software for Application Server

The prerequisite software for the application component of Oracle Utilities Work and Asset Management is as follows:

- Oracle Database Client 12.1.0.2+, 12.2.0.x
- Oracle Java SE Development Kit 1.8.0\_131+ (Oracle platforms only)
- IBM 64-bit Java SDK 1.8.0 for AIX (IBM platforms only)
- Hibernate ORM 4.1.0 and 5.2.3 jars
- Oracle WebLogic Server 12c Release 2 (12.2.1.3+) 64-bit

# Web Browser Requirements

The web browsers listed below are supported when used on each of the operating systems indicated:

| Browser                           | Windows Operating System                  |
|-----------------------------------|-------------------------------------------|
| Internet Explorer 11.x            | Microsoft Windows 7 SPx, 8.x, 10 (64-bit) |
| Firefox ESR 68.x                  | Microsoft Windows 7 SPx, 8.x, 10 (64-bit) |
| Google Chrome                     | Microsoft Windows 7 SPx, 8.x, 10 (64-bit) |
| Apple Mobile Safari an Apple iPad | iOS 10.x, 11, 12 (selected flows only)    |

# **Installing Prerequisite Software**

This section describes the software that needs to be installed for each of the supported operating system and application server combinations, including:

- AIX Application Server
- Oracle Linux Application Server
- Oracle Solaris Application Server

# **AIX Application Server**

This section describes the software requirements for operating the application using the AIX application server including:

- Web/Application Server Tier
- IBM 64-bit SDK for AIX 8.0.0.x (IBM platforms only)
- Oracle Database Client (12.1.0.2+ or 12.2.0.x)
- Hibernate 4.1.0 FINAL and hibernate-search-5.2.3.Final-dist
- Oracle WebLogic Server 12c Release 2 (v12.2.1.3+) 64-bit

#### Web/Application Server Tier

#### **UNIX Administrator User ID**

The following user groups and accounts have to be created to install and administer the application

| Description                                                         | Default Value | Customer Defined<br>Value |
|---------------------------------------------------------------------|---------------|---------------------------|
| Oracle Utilities Work and Asset Management<br>Administrator User ID | cissys        |                           |
| Oracle Utilities Work and Asset Management<br>User Group            | cisusr        |                           |

**Note**: It is recommended that you change the default values for security reasons.

Throughout this document the administrator user ID is often referred to as the "cissys" user ID. You should substitute that with the customer defined user ID when not using the default value. After the initial install or upgrade, the software should always be managed using that user ID.

By default, the cissys user ID is the only one given access to the installed files.

- 1. Create a group called cisusr (user group).
- 2. Create a user called cissys. Primary group cisusr. Set the primary shell for the cissys user to Korn Shell.
- 3. Set the desired hard/soft limit of the file handler to 4096 or higher.

The shell scripts use the ">" to overwrite shell functionality. Your operating system may be configured to not allow this functionality by default in the users shell.

To avoid file access permission problems when executing scripts, consider placing the following command into cissys profile script:

set +o noclobber

#### Security Configuration

Various options exists to secure a system. In this application all files will be created with the minimum permissions required to ensure that group-readable, group-writable and group-executable files will have the correct user groups and to restrict the permissions available to legitimate users. In this way, a low privileged end user cannot directly edit configuration files and thereby bypass application security controls.

The following users and group categories must be defined to implement this security. For demonstration purposes the following users and groups will be used. These users must be created according to industry standards (including password policies). All users should be

created with a default umask of 022 to ensure files created during normal operation have the correct permissions.

| User    | Group  | Description                                                                                                    |
|---------|--------|----------------------------------------------------------------------------------------------------|
| cissys  | cisusr | This user will be used to install the application and to apply patches.<br>This user will own all the application files. The same care should be<br>taken with this user ID as if it is 'root'. This user will be able to add,<br>delete and modify and files within the application.                  |
| cisadm  | cisusr | Administrative and Operation functions will be available to this user.<br>This user will be able to stop and start the application and batch<br>processes, but will not have access to modify any file other than<br>generated log files                                                               |
| cisoper |        | Low level operator. This user will only be able to read logs files and collect information for debugging and investigative purposes. Care should be taken in production to disable debugging as debugging information could contain potential sensitive data which this user should not have privy to. |

Replace these users and groups for your installation defaults:

**Note:** The Oracle Client and WebLogic should be installed as the user who will stop and start the application. For example, if you plan to run the application as the install user these components must belong to cissys.

#### IBM 64-bit SDK for AIX 8.0.0.x (IBM platforms only)

At the time of release, AIX Java 1.8 packages could be obtained from:

http://www.ibm.com/developerworks/java/jdk/aix/service.html

The web server requires the 64-bit Java platform in order to function. The main prerequisite for the web server is the version of Java mentioned above.

For the Administrator user ID (cissys), ensure that the environment variable JAVA\_HOME is set up, and that "java" can be found in cissys' PATH variable.

#### Oracle Database Client (12.1.0.2+ or 12.2.0.x)

Install the Oracle Client as described in the Oracle Client installation documentation. Use the cissys account to install the Oracle Client. If another user installs the Oracle Client, make sure the cissys user ID has the proper execute permissions.

For the cissys user ID, ensure that the environment variable ORACLE\_CLIENT\_HOME is set up, and that ORACLE\_CLIENT\_HOME/perl/bin is the first Perl listed in the cissys account's PATH variable.

#### Hibernate 4.1.0 FINAL and hibernate-search-5.2.3. Final-dist

You must install Hibernate before installing the product.

To install Hibernate external jar files to the Hibernate 3rd party jars depot:

1. Create a Hibernate jar external depot:

export HIBERNATE\_JAR\_DIR=<Hibernate 3rd party jars depot>

- 2. Download the hibernate-release-4.1.0.Final.zip file from http://sourceforge.net/ projects/hibernate/files/hibernate4/.
- 3. Click the "4.1.0.Final" link to download the zip file.
- 4. Extract the contents of the archive file:

unzip hibernate-release-4.1.0.Final.zip

**Note**: You must have Java JDK installed on the machine to use the jar command. Make sure you install the JDK supported for your platform.

5. Copy the jar files to your Hibernate jar directory (\$HIBERNATE\_JAR\_DIR) using the following commands:

cp hibernate-release-4.1.0.Final/lib/optional/ehcache/ ehcachecore-2.5.2.jar \$HIBERNATE\_JAR\_DIR

cp hibernate-release-4.1.0.Final/lib/optional/ehcache/hibernate-ehcache-4.1.0.Final.jar \$HIBERNATE\_JAR\_DIR

cp hibernate-release-4.1.0.Final/lib/required/hibernate-commonsannotations-4.0.1.Final.jar \$HIBERNATE\_JAR\_DIR

cp hibernate-release-4.1.0.Final/lib/required/hibernate-core-4.1.0.Final.jar \$HIBERNATE\_JAR\_DIR

cp hibernate-release-4.1.0.Final/lib/required/hibernate-jpa-2.0api-1.0.1.Final.jar \$HIBERNATE\_JAR\_DIR

cp hibernate-release-4.1.0.Final/lib/required/javassist-3.15.0-GA.jar \$HIBERNATE\_JAR\_DIR

cp hibernate-release-4.1.0.Final/lib/required/jboss-logging-3.3.0.Final.jar \$HIBERNATE\_JAR\_DIR

cp hibernate-release-4.1.0.Final/lib/required/jboss-transactionapi\_1.1\_spec-1.0.0.Final.jar \$HIBERNATE\_JAR\_DIR

- Download the hibernate-release-5.2.3.Final.zip file from the following link to get the jboss-logging-3.3.0.Final.jar. https://sourceforge.net/projects/hibernate/files/hibernate-orm
- 7. Click the "5.2.3.Final" link to download the zip file.
- 8. Extract the contents of the archive file using the following command

unzip hibernate-release-5.2.3.Final.zip

9. Copy the jboss-logging-3.3.0.Final.jar file to your Hibernate jar directory (\$HIBERNATE\_JAR\_DIR) using the following command:

cp hibernate-release-5.2.3.Final/lib/required/jboss-logging-3.3.0.Final.jar to \$HIBERNATE\_JAR\_DIR

#### Oracle WebLogic Server 12c Release 2 (v12.2.1.3+) 64-bit

Oracle WebLogic software can be downloaded from the Oracle web site. This application server will run as a 64-bit application.

- Download and install 64-bit Java SDK 1.8 (as documented above) before installing WebLogic.
- Download and install WebLogic Server ((Fusion Middleware Infrastructure) 12c Release 2 (12.2.1.3+) 64-bit.

# **Oracle Linux Application Server**

This section describes the software requirements for operating the application using the Oracle Linux or Red Hat Linux application server.

- Web/Application Server Tier
- Oracle Java SE Development Kit 1.8.0\_131+
- Oracle Database Client (12.1.0.2+, 12.2.0.x)
- Hibernate 4.1.0 FINAL and hibernate-search-5.2.3.Final-dist
- Oracle WebLogic Server 12c Release 2 (12.2.1.3+) 64-bit

#### Web/Application Server Tier

#### **UNIX Administrator User ID**

The following user groups and accounts have to be created to install and administer the application:

| Description                                                         | Default Value | Customer Defined<br>Value |
|---------------------------------------------------------------------|---------------|---------------------------|
| Oracle Utilities Work and Asset Management<br>Administrator User ID | cissys        |                           |
| Oracle Utilities Work and Asset Management<br>User Group            | cisusr        |                           |

Note: It is recommended that you change the default values for security reasons.

Throughout this document the administrator user ID is often referred to as the "cissys" user ID. You should substitute that with the customer defined user ID when not using the default value. After the initial install or upgrade, the software should always be managed using that user ID.

By default, the cissys user ID is the only one given access to the files installed.

1. Create a group called cisusr (user group)

- 2. Create a user called cissys. Primary group cisusr. Set the primary shell for the cissys user to Korn Shell.
- 3. Set the desired hard/soft limit of the file handler to 4096 or higher.

The shell scripts use the ">" to overwrite shell functionality. Your operating system may be configured to not allow this functionality by default in the users shell.

To avoid file access permission problems when executing scripts, consider placing the following command into cissys profile script:

set +o noclobber

#### **Security Configuration**

Various options exists to secure a system. In this application all files will be created with the minimum permissions required to ensure that group-readable, group-writable and group-executable files will have the correct user groups and to restrict the permissions available to legitimate users. In this way, a low privileged end user cannot directly edit configuration files and thereby bypass application security controls.

The following users and group categories must be defined to implement this security. For demonstration purposes the following users and groups will be used. These users must be created according to industry standards (including password policies). All users should be created with a default umask of 022 to ensure files created during normal operation have the correct permissions.

| User    | Group  | Description                                                                                                    |
|---------|--------|----------------------------------------------------------------------------------------------------|
| cissys  | cisusr | This user will be used to install the application and to<br>apply patches. This user will own all the application<br>files. The same care should be taken with this user ID<br>as if it is 'root'. This user will be able to add, delete and<br>modify and files within the application.                              |
| cisadm  | cisusr | Administrative and Operation functions will be<br>available to this user. This user will be able to stop and<br>start the application and batch processes, but will not<br>have access to modify any file other than generated log<br>files                                                                           |
| cisoper |        | Low level operator. This user will only be able to read<br>logs files and collect information for debugging and<br>investigative purposes. Care should be taken in<br>production to disable debugging as debugging<br>information could contain potential sensitive data<br>which this user should not have privy to. |

Replace these users and groups for your installation defaults:

**Note:** The Oracle Client and WebLogic should be installed as the user who will stop and start the application. For example, if you plan to run the application as the install user these components must belong to cissys.

#### Oracle Java SE Development Kit 1.8.0\_131+

At the time of release, download and install 64-bit Java 1.8.0\_131+ before installing WebLogic. The packages could be obtained from:

https://support.oracle.com

The Oracle WebLogic Server requires the 64-bit version. The main prerequisite for the web server is the version of Java mentioned above.

For the user ID cissys, ensure that the environment variable JAVA\_HOME is setup, and that java\_home/bin and java\_home/lib can be found in cissys' PATH variable.

#### Oracle Database Client (12.1.0.2+, 12.2.0.x)

Install the Oracle Client as described in the Oracle Client installation documentation. Use the cissys account to install the Oracle Client. If another user installs the Oracle Client, make sure the cissys user ID has the proper execute permissions.

For the cissys user ID, ensure that the environment variable

ORACLE\_CLIENT\_HOME is set up, and that ORACLE\_CLIENT\_HOME/perl/bin is the first Perl listed in the cissys account's PATH variable.

### Hibernate 4.1.0 FINAL and hibernate-search-5.2.3. Final-dist

You must install Hibernate before installing the product.

To install Hibernate external jar files to the Hibernate 3rd party jars depot:

1. Create a Hibernate jar external depot:

export HIBERNATE\_JAR\_DIR=<Hibernate 3rd party jars depot>

- Download the hibernate-release-4.1.0.Final.zip file from http://sourceforge.net/ projects/hibernate/files/hibernate4/.
- 3. Click the "4.1.0.Final" link to download the zip file.
- 4. Extract the contents of the archive file:

unzip hibernate-release-4.1.0.Final.zip

**Note**: You must have Java JDK installed on the machine to use the jar command. Make sure you install the JDK supported for your platform.

5. Copy the jar files to your Hibernate jar directory (\$HIBERNATE\_JAR\_DIR) using the following commands:

cp hibernate-release-4.1.0.Final/lib/optional/ehcache/ ehcachecore-2.5.2.jar \$HIBERNATE\_JAR\_DIR

cp hibernate-release-4.1.0.Final/lib/optional/ehcache/hibernate-ehcache-4.1.0.Final.jar \$HIBERNATE\_JAR\_DIR

cp hibernate-release-4.1.0.Final/lib/required/hibernate-commonsannotations-4.0.1.Final.jar \$HIBERNATE\_JAR\_DIR

cp hibernate-release-4.1.0.Final/lib/required/hibernate-core-4.1.0.Final.jar \$HIBERNATE JAR DIR

cp hibernate-release-4.1.0.Final/lib/required/hibernate-jpa-2.0api-1.0.1.Final.jar \$HIBERNATE\_JAR\_DIR cp hibernate-release-4.1.0.Final/lib/required/javassist-3.15.0-GA.jar \$HIBERNATE JAR DIR

cp hibernate-release-4.1.0.Final/lib/required/jboss-logging-3.3.0.Final.jar \$HIBERNATE\_JAR\_DIR

cp hibernate-release-4.1.0.Final/lib/required/jboss-transactionapi\_1.1\_spec-1.0.0.Final.jar \$HIBERNATE\_JAR\_DIR

- Download the hibernate-release-5.2.3.Final.zip file from the following link to get the jboss-logging-3.3.0.Final.jar. https://sourceforge.net/projects/hibernate/files/hibernate-orm
- 7. Click the "5.2.3.Final" link to download the zip file.
- 8. Extract the contents of the archive file using the following command

unzip hibernate-release-5.2.3.Final.zip

9. Copy the jboss-logging-3.3.0.Final.jar file to your Hibernate jar directory (\$HIBERNATE\_JAR\_DIR) using the following command:

cp hibernate-release-5.2.3.Final/lib/required/jboss-logging-3.3.0.Final.jar to \$HIBERNATE\_JAR\_DIR

#### Oracle WebLogic Server 12c Release 2 (12.2.1.3+) 64-bit

Oracle WebLogic software can be downloaded from the Oracle web site. This application server will run as a 64-bit application.

- Download and install 64-bit Java SDK 1.8 (as documented above) before installing WebLogic.
- Download and install WebLogic Server ((Fusion Middleware Infrastructure) 12c Release 2 (12.2.1.3+) 64-bit.

# **Oracle Solaris Application Server**

This section describes the software requirements for operating the application using the Oracle Solaris 11 application server.

- Web/Application Server Tier
- Oracle Solaris JDK 1.8.0\_x
- Oracle Database Client (12.1.0.2+, 12.2.0.x)
- Hibernate 4.1.0 FINAL and hibernate-search-5.2.3.Final-dist
- Oracle WebLogic Server 12c Release 2 (v12.2.1.3+) 64-bit

### Web/Application Server Tier

#### **UNIX Administrator User ID**

The following user groups and accounts have to be created to install and administer the application:

| Description                                                         | Default Value | Customer Defined<br>Value |
|---------------------------------------------------------------------|---------------|---------------------------|
| Oracle Utilities Work and Asset Management<br>Administrator User ID | cissys        |                           |
| Oracle Utilities Work and Asset Management<br>User Group            | cisusr        |                           |

Note: It is recommended that you change the default values for security reasons.

Throughout this document the administrator user ID is often referred to as the "cissys" user ID. You should substitute that with the customer defined user ID when not using the default value. After the initial install or upgrade, the software should always be managed using that user ID.

By default, the cissys user ID is the only one given access to the files installed.

- 1. Create a group called cisusr (user group)
- 2. Create a user called cissys. Primary group cisusr. Set the primary shell for the cissys user to Korn Shell.
- 3. Set the desired hard/soft limit of the file handler to 4096 or higher.

The shell scripts use the ">" to overwrite shell functionality. Your operating system may be configured to not allow this functionality by default in the users shell.

To avoid file access permission problems when executing scripts, consider placing the following command into cissys profile script:

set +o noclobber

#### Security Configuration

Various options exists to secure a system. In this application all files will be created with the minimum permissions required to ensure that group-readable, group-writable and group-executable files will have the correct user groups and to restrict the permissions available to legitimate users. In this way, a low privileged end user cannot directly edit configuration files and thereby bypass application security controls.

The following users and group categories must be defined to implement this security. For demonstration purposes the following users and groups will be used. These users must be created according to industry standards (including password policies). All users should be created with a default umask of 022 to ensure files created during normal operation have the correct permissions.

| User    | Group  | Description                                                                                                    |
|---------|--------|----------------------------------------------------------------------------------------------------|
| cissys  | cisusr | This user will be used to install the application and to<br>apply patches. This user will own all the application<br>files. The same care should be taken with this user ID<br>as if it is 'root'. This user will be able to add, delete and<br>modify and files within the application.                              |
| cisadm  | cisusr | Administrative and Operation functions will be<br>available to this user. This user will be able to stop and<br>start the application and batch processes, but will not<br>have access to modify any file other than generated log<br>files                                                                           |
| cisoper |        | Low level operator. This user will only be able to read<br>logs files and collect information for debugging and<br>investigative purposes. Care should be taken in<br>production to disable debugging as debugging<br>information could contain potential sensitive data<br>which this user should not have privy to. |

Please replace these users and groups for your installation defaults:

**Note:** The Oracle Client and WebLogic should be installed as the user who will stop and start the application. For example, if you plan to run the application as the install user these components must belong to cissys.

#### Oracle Solaris JDK 1.8.0\_x

This software is only required for Oracle WebLogic installations. At the time of release, the Oracle Solaris JDK 1.8.0\_x used in the test cycle was downloaded from:

http://www.oracle.com/technetwork/java/javase/downloads/jdk8-downloads-2133151.html

The Oracle WebLogic Server requires the 64-bit version. The main prerequisite for the web server is the version of Java mentioned above.

For the user ID cissys, ensure that the environment variable JAVA\_HOME is setup, and that java\_home/bin and java\_home/lib can be found in cissys' PATH variable.

### Oracle Database Client (12.1.0.2+, 12.2.0.x)

Install the Oracle Client as described in the Oracle Client installation documentation. Use the cissys account to install the Oracle Client. If another user installs the Oracle Client, make sure the cissys user ID has the proper execute permissions.

For the cissys user ID, ensure that the environment variable ORACLE\_CLIENT\_HOME is set up, and that ORACLE\_CLIENT\_HOME/perl/bin is the first Perl listed in the cissys account's PATH variable.

## Hibernate 4.1.0 FINAL and hibernate-search-5.2.3.Final-dist

You must install Hibernate before installing the product.

To install Hibernate external jar files to the Hibernate 3rd party jars depot:

1. Create a Hibernate jar external depot:

export HIBERNATE\_JAR\_DIR=<Hibernate 3rd party jars depot>

- Download the hibernate-release-4.1.0.Final.zip file from http://sourceforge.net/ projects/hibernate/files/hibernate4/.
- 3. Click the "4.1.0.Final" link to download the zip file.
- 4. Extract the contents of the archive file:

unzip hibernate-release-4.1.0.Final.zip

**Note**: You must have Java JDK installed on the machine to use the jar command. Make sure you install the JDK supported for your platform.

5. Copy the jar files to your Hibernate jar directory (\$HIBERNATE\_JAR\_DIR) using the following commands:

cp hibernate-release-4.1.0.Final/lib/optional/ehcache/ ehcachecore-2.5.2.jar \$HIBERNATE\_JAR\_DIR

cp hibernate-release-4.1.0.Final/lib/optional/ehcache/hibernate-ehcache-4.1.0.Final.jar \$HIBERNATE\_JAR\_DIR

cp hibernate-release-4.1.0.Final/lib/required/hibernate-commonsannotations-4.0.1.Final.jar \$HIBERNATE\_JAR\_DIR

cp hibernate-release-4.1.0.Final/lib/required/hibernate-core-4.1.0.Final.jar \$HIBERNATE\_JAR\_DIR

cp hibernate-release-4.1.0.Final/lib/required/hibernate-jpa-2.0api-1.0.1.Final.jar \$HIBERNATE\_JAR\_DIR

cp hibernate-release-4.1.0.Final/lib/required/javassist-3.15.0-GA.jar \$HIBERNATE\_JAR\_DIR

cp hibernate-release-4.1.0.Final/lib/required/jboss-logging-3.3.0.Final.jar \$HIBERNATE\_JAR\_DIR

cp hibernate-release-4.1.0.Final/lib/required/jboss-transactionapi\_1.1\_spec-1.0.0.Final.jar \$HIBERNATE\_JAR\_DIR

- Download the hibernate-release-5.2.3.Final.zip file from the following link to get the jboss-logging-3.3.0.Final.jar. https://sourceforge.net/projects/hibernate/files/hibernate-orm
- 7. Click the "5.2.3.Final" link to download the zip file.
- 8. Extract the contents of the archive file using the following command

unzip hibernate-release-5.2.3.Final.zip

9. Copy the jboss-logging-3.3.0.Final.jar file to your Hibernate jar directory (\$HIBERNATE\_JAR\_DIR) using the following command:

cp hibernate-release-5.2.3.Final/lib/required/jboss-logging-3.3.0.Final.jar to \$HIBERNATE\_JAR\_DIR

#### Oracle WebLogic Server 12c Release 2 (v12.2.1.3+) 64-bit

Oracle WebLogic software can be downloaded from the Oracle web site. This application server will run as a 64-bit application.

- Download and install 64-bit Java SDK 1.8 (as documented above) before installing WebLogic.
- Download and install WebLogic Server ((Fusion Middleware Infrastructure) 12c Release 2 (12.2.1.3+) 64-bit.

# Additional Prerequisite Software Information

This section outlines additional information related to installing the prerequisite software, including:

- Setting Up and Using the Additional JAR Directory
- Special Note to Upgrade from a WebLogic 12.1.3.x Environment

# Setting Up and Using the Additional JAR Directory

The additional JAR directory must be populated if the Web Application Server Home directory is not set.

For example: The environment is for batch only and the server has no WebLogic installed. In this scenario, the Additional JAR Directory must be created prior to the installation and the following list of WebLogic JARs should be copied to that directory (full path from the actual WebLogic location which must be installed in the web server).

```
<Web Application Server Home Directory>/server/lib/
wlthint3client.jar
<Web Application Server Home Directory>/../oracle common/modules/
org.codehaus.woodstox.stax2-api.jar
<Web Application Server Home Directory>/../oracle common/modules/
org.glassfish.jersey.core.jersey-client.jar
<Web Application Server Home Directory>/../oracle common/modules/
org.glassfish.jersey.core.jersey-common.jar
<Web Application Server Home Directory>/../oracle common/modules/
org.glassfish.jersey.bundles.repackaged.jersey-guava.jar
<Web Application Server Home Directory>/../oracle common/modules/
org.glassfish.jersey.core.jersey-server.jar
<Web Application Server Home Directory>/../oracle common/modules/
org.glassfish.jersey.media.jersey-media-jaxb.jar
<Web Application Server Home Directory>/../oracle common/modules/
org.glassfish.jersey.media.jersey-media-multipart.jar
if WebLocic 12.2.1.[0-2].0:
<Web Application Server Home Directory>/../oracle common/modules/
org.codehaus.woodstox.woodstox-core-asl.jar
if WebLocic is not 12.2.1.[0-2].0:
<Web Application Server Home Directory>/../oracle common/modules/
com.fasterxml.woodstox.woodstox-core.jar
```

If the Additional JAR directory is configured, the initialSetup process will pull those JARs from that directory. If it is not configured, the initialSetup process will pull those JARs from the Web Application Server Home directory.

# Special Note to Upgrade from a WebLogic 12.1.3.x Environment

If you are upgrading from an environment which is using WebLogic 12.1.3.x, make sure to follow the steps below prior to the installation:

- 1. Install Oracle WebLogic Server (Fusion Middleware Infrastructure) 12.2.1.x.
- 2. Install Oracle Java SE Development Kit 1.8.0\_131+ (if not installed yet).
- 3. Shutdown the application server environment.
- 4. Take a full backup of the application:

#### \$SPLEBASE

5. Set the environment:

splenviron.sh -e <ENV NAME>

6. Reconfigure the environment to point to the new WebLogic and Java (if upgraded Java as well):

```
Execute: configureEnv.sh -i
Update: "Web Java Home Directory" and "Web Application Server Home
Directory"
Type <P> to process (no need to rerun initialSetup.sh).
```

7. Set the environment again.

splenviron.sh -e <ENV NAME>

8. Upgrade the Oracle Utilities Application Framework to V4.4.0.2.0. install.sh -u

# Chapter 4

# Installing Oracle Utilities Work and Asset Management - Initial Installation

This section provides instructions for installing Oracle Utilities Work and Asset Management v2.2.0.6.0 as a new/clean installation. It includes the following:

- Initial Installation Procedure
- Post Installation Verifications

Note that the software components required for an initial installation are available for download from the Oracle Software Delivery Cloud.

## **Before You Install**

Refer to My Oracle Support for up-to-date additional information on Oracle Utilities Work and Asset Management.
### **Initial Installation Procedure**

The initial installation procedure consists of:

- Installing the Database Component
- Installing the Application Components

### Installing the Database Component

Installation of the database component of Oracle Utilities Work and Asset Management must be complete before you can proceed with the following sections. Refer to the "Initial Install" section in the *Oracle Utilities Work and Asset Management Database Administrator Guide*, which provides instructions on installing the database component.

### Installing the Application Components

A successful installation consists of the following steps:

- Installing the Oracle Utilities Application Framework Application Component v4.4.0.2.0
- Installing Oracle Utilities Application Framework v4.4.0.2.0 Single Fix Prerequisite Rollup
- Installing the Oracle Utilities Work and Asset Management Application Component

### Installing the Oracle Utilities Application Framework Application Component v4.4.0.2.0

This section describes how to install the application component of Oracle Utilities Application Framework, including:

- Copying and Decompressing Install Media for the Oracle Utilities Application Framework Application Component
- Setting Permissions for the cistab file in UNIX for the Oracle Utilities Application Framework Application Component
- Installing the Oracle Utilities Application Framework Application Component

### Copying and Decompressing Install Media for the Oracle Utilities Application Framework Application Component

The Oracle Utilities Application Framework installation file is delivered in jar format for both UNIX and Windows platforms. If you are planning to install multiple Oracle Utilities Application Framework environments operated by different Oracle Utilities administrator user IDs, you must complete each of the following installation steps for each administrator user ID.

To copy and decompress the install media, follow these steps:

- 1. Log in to the application server host with the Oracle Utilities Application Framework administrator user ID.
- 2. Download "Oracle Utilities Application Framework v4.4.0.2.0 Multiplatform" from Oracle Software Delivery Cloud.

3. Create a temporary directory such as c:\ouaf\temp or /ouaf/temp. (Referred to below as <TEMPDIR>.)

**Note:** This directory must be located outside any current or other working Oracle Utilities application environment. All files that are placed in this directory as a part of the installation can be deleted after completing a successful installation.

- Copy the file "FW-V4.4.0.2.0-Multiplatform.jar" from the delivered package to the <TEMPDIR>. If you are using FTP to transfer this file, remember to use the BINARY option for the FTP transfer.
- 5. Decompress the file:

```
cd <TEMPDIR>
jar -xvf FW-V4.4.0.2.0-Multiplatform.jar
```

**Note:** You will need to have Java JDK installed on the machine used to (un)jar the application server installation package. Please install the JDK that is supported for the install on your platform to be able to use the jar command.

Java packages are located at: http://www.oracle.com/technetwork/ java/archive-139210.html

A sub-directory named "FW.V4.4.0.2.0" is created. It contains the installation software for the Oracle Utilities framework application server.

### Setting Permissions for the cistab file in UNIX for the Oracle Utilities Application Framework Application Component

Every Oracle Utilities Application Framework environment installed on a server must be registered in the /etc/cistab file located on that server. On UNIX servers, generally only the root user ID has write permissions to the /etc directory. Since the installation process is run by the Oracle administrator user ID (cissys), this user ID may not be able to write to /etc/cistab table.

The install utility checks permissions and if it identifies a lack of the necessary permissions, it generates a script in the <TEMPDIR>/FW.V4.4.0.2.0 directory named cistab\_<SPLENVIRON>.sh. Run the generated script using the root account before continuing with the installation process. The script initializes the cistab file in /etc directory (if it is the first Oracle Utilities Framework application environment on the server) and registers a new environment.

The generated script also changes the owner of /etc/cistab file to the Oracle Utilities Framework administrator user ID, so that the next time a new environment is created by the same Oracle Utilities Framework administrator user ID, you do not need to run the generated script with the root user ID. Instead the install utility itself proceeds with the registration.

If you are reinstalling an existing environment, only the validation of /etc/cistab entry is done by the install utility, no new registration occurs. The install utility interactively instructs you about every step that needs to occur in each specific case.

If you are planning to upgrade an existing environment you should take a backup first. The installation utility does not create an automatic backup of the existing environment.

# Installing the Oracle Utilities Application Framework Application Component

This section outlines the steps for installing the application component of Oracle Utilities Application Framework.

- 1. Login to the Application Server host as administrator user ID (the default is cissys on UNIX) or as a user with administrator privileges (on Windows).
- 2. Change directory to the <TEMPDIR>/FW.V4.4.0.2.0 directory.
- 3. Set the ORACLE\_CLIENT\_HOME and PATH variables as Oracle Client Perl is required to run the installer.

### UNIX

#### Windows Server

```
set ORACLE_CLIENT_HOME=<ORACLE CLIENT INSTALL LOCATION>
set PERL_HOME=%ORACLE_CLIENT_HOME%\perl
set PATH=%PERL HOME%\bin;%PATH%
```

4. Start the application installation utility by executing the appropriate script:

### UNIX

ksh ./install.sh

### Windows Server

install.cmd

- 5. The Oracle Utilities Application Framework specific menu displays.
- 6. Follow the messages and instructions that are produced by the application installation utility.
- 7. Select each menu item to configure the values. For detailed description of the values, refer to the Installation and Configuration Worksheets section.

The table below lists the mandatory configurable items. Where you see </ image Andatory>, enter values suitable to your environment.

You can assign default values to the rest of the menu items.

| Server Roles                             | batch, online                                        |
|------------------------------------------|------------------------------------------------------|
| Oracle Client Home Directory             | <mandatory for="" initial="" install=""></mandatory> |
| Web Java Home Directory                  | <mandatory for="" initial="" install=""></mandatory> |
| Hibernate JAR Directory                  | <mandatory for="" initial="" install=""></mandatory> |
| ONS JAR Directory                        | <optional></optional>                                |
| Web Application Server Home<br>Directory | <mandatory for="" initial="" install=""></mandatory> |
| Additional JAR Directory                 | <optional></optional>                                |
| ADF Home Directory                       | <optional></optional>                                |
| OIM OAM Enabled Environment              | false                                                |

#### 2. Keystore Options

| Import Keystore Directory | <default></default>     |
|---------------------------|-------------------------|
| Store Type                | <mandatory></mandatory> |
| Alias                     | <mandatory></mandatory> |
| Alias Key Algorithm       | AES                     |
| Alias Key Size            | 128                     |
| HMAC Alias                | ouaf.system.hmac        |
| Padding                   | PKCS5Padding            |
| Mode                      | CBC                     |

#### 50. Environment Installation Options

| Environment Mount Point           | <mandatory></mandatory> |
|-----------------------------------|-------------------------|
| Log Files Mount Point             | <mandatory></mandatory> |
| Environment Name                  | <mandatory></mandatory> |
| Install Application Viewer Module | true                    |
| Install Sample CM Source Code     | true                    |

Each item in the above list should be configured for a successful install.

Choose option (1,2,50, <P> Process, <X> Exit):

Once you enter  $^{\prime}\text{P}^{\prime}$  after entering mandatory input values in the above menu, the system populates another configuration menu.

| 1. | Environment Description              |                                                                                 |
|----|--------------------------------------|---------------------------------------------------------------------------------|
|    | Environment Description              | <mandatory></mandatory>                                                         |
|    |                                      |                                                                                 |
| 2. | Business Application Server Configu: | ration                                                                          |
|    | Business Server Host                 | <mandatory> - Hostname on<br/>which application being<br/>installed</mandatory> |
|    | Business Server Application Name     | SPLService                                                                      |
|    | MPL Admin Port Number                | <mandatory> - Multipurpose<br/>Listener Port</mandatory>                        |
|    | MPL Automatic startup                | false                                                                           |
|    |                                      |                                                                                 |
| 3. | Web Application Server Configuration | n                                                                               |
|    | Web Server Host                      | <mandatory></mandatory>                                                         |
|    | WebLogic SSL Port Number             | <mandatory></mandatory>                                                         |
|    | WebLogic Console Port Number         | <mandatory></mandatory>                                                         |
|    | Web Context Root                     | ouaf                                                                            |
|    | WebLogic JNDI User ID                | <mandatory></mandatory>                                                         |
|    | WebLogic JNDI Password               | <mandatory></mandatory>                                                         |
|    | WebLogic Server Name                 | myserver                                                                        |
|    | Web Server Application Name          | SPLWeb                                                                          |
|    | Deploy Application Viewer Module     | true                                                                            |
|    | Enable The Unsecured Health Check S  | ervice false                                                                    |
|    | MDB RunAs User ID                    | <optional></optional>                                                           |
|    | Super User IDs                       | <mandatory></mandatory>                                                         |
|    |                                      |                                                                                 |
|    |                                      |                                                                                 |

### 4. Database Configuration

| Application Server Database User ID  | <mandatory></mandatory> |
|--------------------------------------|-------------------------|
| Application Server Database Password | <mandatory></mandatory> |
| MPL Database User ID                 | <mandatory></mandatory> |
| MPL Database Password                | <mandatory></mandatory> |
| XAI Database User ID                 | <mandatory></mandatory> |
| XAI Database Password                | <mandatory></mandatory> |
| Batch Database User ID               | <mandatory></mandatory> |
| Batch Database Password              | <mandatory></mandatory> |
| Web JDBC DataSource Name             | <optional></optional>   |

| Database Name                           | <mandatory></mandatory>       |
|-----------------------------------------|-------------------------------|
| Database Server                         | <mandatory></mandatory>       |
| Database Port                           | 1521                          |
| ONS Server Configuration                | <optional></optional>         |
| Database Override Connection String     | <optional></optional>         |
| Character Based Database                | false                         |
| Oracle Client Character<br>Set NLS_LANG | AMERICAN_AMERICA.AL32<br>UTF8 |

5. General Configuration Options

| Batch RMI Port                   | <mandatory></mandatory>      |
|----------------------------------|------------------------------|
| RMI Port number for JMX Business | <optional></optional>        |
| RMI Port number for JMX Web      | <optional></optional>        |
| JMX Enablement System User ID    | <optional></optional>        |
| JMX Enablement System Password   | <optional></optional>        |
| Coherence Cluster Name           | <mandatory></mandatory>      |
| Coherence Cluster Address        | <mandatory></mandatory>      |
| Coherence Cluster Mode           | prod <mandatory></mandatory> |
| Coherence Cluster Port           | <mandatory></mandatory>      |

# 6. OUAF TrustStore Options Import TrustStore Directory Store Type JCEKS Alias ouaf.system Alias Key Algorithm AES Alias Key Size 128 HMAC Alias ouaf.system.hmac

Each item in the above list should be configured for a successful install.

Choose option (1,2,3,4,5,6 <P> Process, <X> Exit):

10. When the parameter setup is complete, proceed with the option P. The utility writes the configured parameters and their values into the configuration file.

11. Once the install or upgrade has finished, the installation log location is displayed on the screen. If the log does not list any error messages, the installation of the application component of Oracle Utilities Application Framework is complete.

# Installing Oracle Utilities Application Framework v4.4.0.2.0 Single Fix Pre-requisite Rollup

Oracle Utilities Application Framework patches must be installed prior to installing Oracle Utilities Work and Asset Management. The patches are available as a convenience rollup inside the zip file "Oracle Utilities Application Framework v4.4.0.2.0 Single Fix Prerequisite Rollup for Oracle Utilities Work and Asset Management v2.2.0.6.0.zip" which is part of the downloaded Media Pack.

Follow these steps to install the application patches on top of Oracle Utilities Application Framework 4.4.0.2.0:

- Copy the WAM-V22060-FW-PREREQ-Multiplatform.jar file from the delivered package to a <TEMPDIR>.
- 2. Unjar using the following command:

jar -xvf WAM-V22060-FW-PREREQ-Multiplatform.jar

3. Initialize the Oracle Utilities Application Framework environment where the Oracle Utilities Application Framework patch rollup is installed.

UNIX

\$SPLEBASE/bin/splenviron.sh -e <YOUR\_ENVIRONMENT\_NAME>

Windows Server

%SPLEBASE%\bin\splenviron.cmd -e <YOUR ENVIRONMENT NAME>

- 4. Install the Oracle Utilities Application Framework rollup.
  - a. Navigate to the <temp location>/ FW-V4.4.0.2.0-Rollup/Application folder.
  - b. Execute the group installation script.

UNIX

```
chmod a+x installSFgroup.sh chmod a+x FW*/*.sh ./installSFgroup.sh
```

Windows Server

installSFgroup.cmd

### Installing the Oracle Utilities Work and Asset Management Application Component

This section describes how to install the application component of Oracle Utilities Work and Asset Management, including:

- Copying and Decompressing Oracle Utilities Work and Asset Management Install Media
- Installing the Oracle Utilities Work and Asset Management Application
   Component
- Creating WebLogic Domain
- Creating Users (WAMUSER and ODMUSER)

### Copying and Decompressing Oracle Utilities Work and Asset Management Install Media

The Oracle Utilities Work and Asset Management installation file is delivered in jar format for both UNIX and Windows platforms.

To copy and decompress the install media, follow these steps:

- 1. Log in to the application server host as the administrator user ID (default cissys). This is the same user ID that was used to install the Oracle Utilities Application Framework.
- 2. Download the Oracle Utilities Work and Asset Management v2.2.0.6.0 Multiplatform zip file from Oracle Software Delivery Cloud.
- 3. Create a <TEMPDIR> directory on the host server, which is independent of any current or other working Oracle Utilities Work and Asset Management application environment.

This can be the same <TEMPDIR> used during the installation of the Oracle Utilities Application Framework.

- 4. Copy the file, WAM-V2.2.0.6.0-Multiplatform.jar, in the delivered package to a <TEMPDIR> on your host server. If you are using FTP to transfer this file, remember to use the BINARY option for the FTP transfer.
- 5. Decompress the file:

```
cd <TEMPDIR>
jar -xvf WAM-V2.2.0.6.0-Multiplatform.jar
```

For Windows installations, include the location of the JDK in your path before you execute the jar command.

A sub-directory named W1.V2.2.0.6.0 is created for both Unix and Windows platforms. The contents of the installation directory are identical for both platforms. The directory contains the install software for the application product.

# Installing the Oracle Utilities Work and Asset Management Application Component

Follow these steps to install the Oracle Utilities Work and Asset Management application component:

- 1. Log in to the application server host as the administrator user ID (default cissys).
- 2. Change directory:

cd <install\_dir>

where <install\_dir> is the location where the Oracle Utilities Application Framework v4.4.0.2.0 base application component is installed.

3. Initialize the environment by running the appropriate command:

### UNIX

./splenviron.sh -e <ENV NAME>

### Windows

splenviron.cmd -e <ENV NAME>

4. Change to the <TEMPDIR>/W1.V2.2.0.6.0 directory.

where <install\_dir> is the Oracle Utilities Work and Asset Management Application Component installation directory.

**Note**: On UNIX, ensure that you have the proper execute permission on install.sh.

### UNIX

ksh ./install.sh

#### Windows Server

install.cmd

5. Initialize the environment by running the appropriate command:

### UNIX

./splenviron.sh -e <ENV NAME>

### Windows Server

splenviron.cmd -e <ENV NAME>

- 6. Generate the appviewer by following these steps.
  - a. Change the directory.

cd <install\_dir>/bin

where <install\_dir> is Oracle Utilities Work and Asset Management Application Component installation directory.

b. Run the script to generate the appviewer.

### UNIX

ksh ./genappvieweritems.sh

### Windows

genappvieweritems.cmd

### Creating WebLogic Domain

Create the WebLogic native domain and deploy the application. For instructions refer to the *Native Installation Oracle Utilities Application Framework* (Doc ID: 1544969.1) white paper on My Oracle Support.

#### Creating Users (WAMUSER and ODMUSER)

To create WAMUSER and ODMUSER users:

Note: These steps must be executed after creating the domain.

- 1. Login to WebLogic Admin console as a Admin user.
- 2. Navigate to **Security Realms** > myrealm.
- 3. Click Users and Groups.
- 4. On the **Users** tab, click **New**.
- 5. On the **Create a New User** tab, enter the **Name**, **Description**, and **Password** details in the respective fields.
- 6. Click **OK**.

A new user is created.

- 7. Click Groups.
- 8. Add the user created in step 6 to cisusers group.

### **Post Installation Verifications**

After you complete the installation, verify the following:

- 1. Verify installation logs created under decompressed installer location for any errors.
- 2. Confirm installation logs do not contain any errors.
- Confirm all the configurations are correct. Refer to the Installation and Configuration Worksheets section for details.
- 4. Confirm that the database is ready.
- 5. Generate appviewer.
- Start the application server.
   For instructions, refer to the Common Maintenance Activities section.

At this point your installation is complete. Read the Oracle Utilities Work and Asset Management Server Administration Guide for more information on further configuring and operating the system.

# Chapter 5

## Installing Oracle Utilities Work and Asset Management - Demo Installation

This chapter provides instructions for setting up a demo application of Oracle Utilities Work and Asset Management useful for demonstration or training purposes, including:

- Demo Installation Procedure
- Post Installation Verifications

### **Before You Install**

Oracle recommends that you do not clone the demonstration environment as a basis for a new production environment. The demonstration environment typically includes transactional data that will be irrelevant to your production environment and can cause unexpected issues if it is not purged correctly. The recommended process is to start a new production environment from a new installation and migrate "clean" system data (such as business objects and algorithms) and administrative data (such as sample activity types or other administrative entities) from the demonstration and/or test or development environments as applicable.

Please refer to the Oracle Utilities Work and Asset Management Administrative User's Guide for more information or contact Oracle Support.

### **Demo Installation Procedure**

The demo installation procedure consists of:

- Database Component Installation
- Application Component Installation

### **Database Component Installation**

Installation of the database component of Oracle Utilities Work and Asset Management must be complete before you can proceed with the following sections. Refer to the *Oracle Utilities Work and Asset Management Database Administrator's Guide*, which provides instructions on installing the database component with pre-populated demo data.

### **Application Component Installation**

A successful installation consists of the following steps:

- Installing the Oracle Utilities Application Framework Application Component v4.4.0.2.0
- Installing Oracle Utilities Application Framework v4.4.0.2.0 Single Fix Prerequisite Rollup
- Installing the Oracle Utilities Work and Asset Management Application Component

### Installing the Oracle Utilities Application Framework Application Component v4.4.0.2.0

This section describes how to install the application component of Oracle Utilities Application Framework, including:

- Copying and Decompressing Install Media for the Oracle Utilities Application Framework Application Component
- Setting Permissions for the cistab file in UNIX for the Oracle Utilities Application Framework Application Component
- Installing the Oracle Utilities Application Framework Application Component

### Copying and Decompressing Install Media for the Oracle Utilities Application Framework Application Component

The Oracle Utilities Application Framework installation file is delivered in jar format for both UNIX and Windows platforms. If you are planning to install multiple Oracle Utilities Application Framework environments operated by different Oracle Utilities administrator user IDs, you must complete each of the following installation steps for each administrator user ID.

To copy and decompress the install media, follow these steps:

- 1. Log in to the application server host with the Oracle Utilities Application Framework administrator user ID.
- 2. Download "Oracle Utilities Application Framework v4.4.0.2.0 Multiplatform" from Oracle Software Delivery Cloud.

3. Create a temporary directory such as c:\ouaf\temp or /ouaf/temp. (Referred to below as <TEMPDIR>.)

**Note:** This directory must be located outside any current or other working Oracle Utilities application environment. All files that are placed in this directory as a part of the installation can be deleted after completing a successful installation.

- Copy the file "FW-V4.4.0.2.0-Multiplatform.jar" from the delivered package to the <TEMPDIR>. If you are using FTP to transfer this file, remember to use the BINARY option for the FTP transfer.
- 5. Decompress the file:

```
cd <TEMPDIR>
jar -xvf FW-V4.4.0.2.0-Multiplatform.jar
```

**Note:** You will need to have Java JDK installed on the machine used to (un)jar the application server installation package. Please install the JDK that is supported for the install on your platform to be able to use the jar command.

Java packages are located at: http://www.oracle.com/technetwork/ java/archive-139210.html

A sub-directory named "FW.V4.4.0.2.0" is created. It contains the installation software for the Oracle Utilities framework application server.

### Setting Permissions for the cistab file in UNIX for the Oracle Utilities Application Framework Application Component

Every Oracle Utilities Application Framework environment installed on a server must be registered in the /etc/cistab file located on that server. On UNIX servers, generally only the root user ID has write permissions to the /etc directory. Since the installation process is run by the Oracle administrator user ID (cissys), this user ID may not be able to write to /etc/cistab table.

The install utility checks permissions and if it identifies a lack of the necessary permissions, it generates a script in the <TEMPDIR>/FW.V4.4.0.2.0 directory named cistab\_<SPLENVIRON>.sh. Run the generated script using the root account before continuing with the installation process. The script initializes the cistab file in /etc directory (if it is the first Oracle Utilities Framework application environment on the server) and registers a new environment.

The generated script also changes the owner of /etc/cistab file to the Oracle Utilities Framework administrator user ID, so that the next time a new environment is created by the same Oracle Utilities Framework administrator user ID, you do not need to run the generated script with the root user ID. Instead the install utility itself proceeds with the registration.

If you are reinstalling an existing environment, only the validation of /etc/cistab entry is done by the install utility, no new registration occurs. The install utility interactively instructs you about every step that needs to occur in each specific case.

If you are planning to upgrade an existing environment you should take a backup first. The installation utility does not create an automatic backup of the existing environment.

# Installing the Oracle Utilities Application Framework Application Component

This section outlines the steps for installing the application component of Oracle Utilities Application Framework.

- 1. Login to the Application Server host as administrator user ID (the default is cissys on UNIX) or as a user with administrator privileges (on Windows).
- 2. Change directory to the <TEMPDIR>/FW.V4.4.0.2.0 directory.
- 3. Set the ORACLE\_CLIENT\_HOME and PATH variables as Oracle Client Perl is required to run the installer.

### UNIX

#### Windows Server

```
set ORACLE_CLIENT_HOME=<ORACLE CLIENT INSTALL LOCATION>
set PERL_HOME=%ORACLE_CLIENT_HOME%\perl
set PATH=%PERL HOME%\bin;%PATH%
```

4. Start the application installation utility by executing the appropriate script:

### UNIX

ksh ./install.sh

### Windows Server

install.cmd

- 5. The Oracle Utilities Application Framework specific menu displays.
- 6. Follow the messages and instructions that are produced by the application installation utility.
- 7. Select each menu item to configure the values. For detailed description of the values, refer to the Installation and Configuration Worksheets section.

The table below lists the mandatory configurable items. Where you see </ image Andatory>, enter values suitable to your environment.

You can assign default values to the rest of the menu items.

### Application Component Installation

| Server Roles                             | batch, online                                        |
|------------------------------------------|------------------------------------------------------|
| Oracle Client Home Directory             | <mandatory for="" initial="" install=""></mandatory> |
| Web Java Home Directory                  | <mandatory for="" initial="" install=""></mandatory> |
| Hibernate JAR Directory                  | <mandatory for="" initial="" install=""></mandatory> |
| ONS JAR Directory                        | <optional></optional>                                |
| Web Application Server Home<br>Directory | <mandatory for="" initial="" install=""></mandatory> |
| Additional JAR Directory                 | <optional></optional>                                |
| ADF Home Directory                       | <optional></optional>                                |
| OIM OAM Enabled Environment              | false                                                |

#### 2. Keystore Options

| Import Keystore Directory | <default></default>     |
|---------------------------|-------------------------|
| Store Type                | <mandatory></mandatory> |
| Alias                     | <mandatory></mandatory> |
| Alias Key Algorithm       | AES                     |
| Alias Key Size            | 128                     |
| HMAC Alias                | ouaf.system.hmac        |
| Padding                   | PKCS5Padding            |
| Mode                      | CBC                     |

#### 50. Environment Installation Options

| Environment Mount Point           | <mandatory></mandatory> |
|-----------------------------------|-------------------------|
| Log Files Mount Point             | <mandatory></mandatory> |
| Environment Name                  | <mandatory></mandatory> |
| Install Application Viewer Module | true                    |
| Install Sample CM Source Code     | true                    |

Each item in the above list should be configured for a successful install.

Choose option (1,2,50, <P> Process, <X> Exit):

Once you enter  $^{\prime}\text{P}^{\prime}$  after entering mandatory input values in the above menu, the system populates another configuration menu.

| 1. | Environment Description              |                                                                                 |
|----|--------------------------------------|---------------------------------------------------------------------------------|
|    | Environment Description              | <mandatory></mandatory>                                                         |
|    |                                      |                                                                                 |
| 2. | Business Application Server Configu  | ration                                                                          |
|    | Business Server Host                 | <mandatory> - Hostname on<br/>which application being<br/>installed</mandatory> |
|    | Business Server Application Name     | SPLService                                                                      |
|    | MPL Admin Port Number                | <mandatory> - Multipurpose<br/>Listener Port</mandatory>                        |
|    | MPL Automatic startup                | false                                                                           |
|    |                                      |                                                                                 |
| 3. | Web Application Server Configuration | n                                                                               |
|    | Web Server Host                      | <mandatory></mandatory>                                                         |
|    | WebLogic SSL Port Number             | <mandatory></mandatory>                                                         |
|    | WebLogic Console Port Number         | <mandatory></mandatory>                                                         |
|    | Web Context Root                     | ouaf                                                                            |
|    | WebLogic JNDI User ID                | <mandatory></mandatory>                                                         |
|    | WebLogic JNDI Password               | <mandatory></mandatory>                                                         |
|    | WebLogic Server Name                 | myserver                                                                        |
|    | Web Server Application Name          | SPLWeb                                                                          |
|    | Deploy Application Viewer Module     | true                                                                            |
|    | Enable The Unsecured Health Check S  | ervice false                                                                    |
|    | MDB RunAs User ID                    | <optional></optional>                                                           |
|    | Super User IDs                       | <mandatory></mandatory>                                                         |
|    |                                      |                                                                                 |

### 4. Database Configuration

| Application Server Database User ID  | <mandatory></mandatory> |
|--------------------------------------|-------------------------|
| Application Server Database Password | <mandatory></mandatory> |
| MPL Database User ID                 | <mandatory></mandatory> |
| MPL Database Password                | <mandatory></mandatory> |
| XAI Database User ID                 | <mandatory></mandatory> |
| XAI Database Password                | <mandatory></mandatory> |
| Batch Database User ID               | <mandatory></mandatory> |
| Batch Database Password              | <mandatory></mandatory> |
| Web JDBC DataSource Name             | <optional></optional>   |

### Application Component Installation

| Database Name                           | <mandatory></mandatory>       |
|-----------------------------------------|-------------------------------|
| Database Server                         | <mandatory></mandatory>       |
| Database Port                           | 1521                          |
| ONS Server Configuration                | <optional></optional>         |
| Database Override Connection String     | <optional></optional>         |
| Character Based Database                | false                         |
| Oracle Client Character<br>Set NLS_LANG | AMERICAN_AMERICA.AL32<br>UTF8 |

5. General Configuration Options

| Batch RMI Port                   | <mandatory></mandatory>      |
|----------------------------------|------------------------------|
| RMI Port number for JMX Business | <optional></optional>        |
| RMI Port number for JMX Web      | <optional></optional>        |
| JMX Enablement System User ID    | <optional></optional>        |
| JMX Enablement System Password   | <optional></optional>        |
| Coherence Cluster Name           | <mandatory></mandatory>      |
| Coherence Cluster Address        | <mandatory></mandatory>      |
| Coherence Cluster Mode           | prod <mandatory></mandatory> |
| Coherence Cluster Port           | <mandatory></mandatory>      |

# 6. OUAF TrustStore Options Import TrustStore Directory Store Type JCEKS Alias ouaf.system Alias Key Algorithm AES Alias Key Size 128 HMAC Alias ouaf.system.hmac

Each item in the above list should be configured for a successful install.

Choose option (1,2,3,4,5,6 <P> Process, <X> Exit):

10. When the parameter setup is complete, proceed with the option P. The utility writes the configured parameters and their values into the configuration file.

11. Once the install or upgrade has finished, the installation log location is displayed on the screen. If the log does not list any error messages, the installation of the application component of Oracle Utilities Application Framework is complete.

# Installing Oracle Utilities Application Framework v4.4.0.2.0 Single Fix Pre-requisite Rollup

Oracle Utilities Application Framework patches must be installed prior to installing Oracle Utilities Work and Asset Management. The patches are available as a convenience rollup inside the zip file "Oracle Utilities Application Framework v4.4.0.2.0 Single Fix Prerequisite Rollup for Oracle Utilities Work and Asset Management v2.2.0.6.0.zip" which is part of the downloaded Media Pack.

Follow these steps to install the application patches on top of Oracle Utilities Application Framework 4.4.0.2.0:

- Copy the WAM-V22060-FW-PREREQ-Multiplatform.jar file from the delivered package to a <TEMPDIR>.
- 2. Unjar using the following command:

jar -xvf WAM-V22060-FW-PREREQ-Multiplatform.jar

3. Initialize the Oracle Utilities Application Framework environment where the Oracle Utilities Application Framework patch rollup is installed.

UNIX

\$SPLEBASE/bin/splenviron.sh -e <YOUR\_ENVIRONMENT\_NAME>

Windows Server

%SPLEBASE%\bin\splenviron.cmd -e <YOUR ENVIRONMENT NAME>

- 4. Install the Oracle Utilities Application Framework rollup.
  - a. Navigate to the <temp location>/ FW-V4.4.0.2.0-Rollup/Application folder.
  - b. Execute the group installation script.

UNIX

```
chmod a+x installSFgroup.sh chmod a+x FW*/*.sh ./installSFgroup.sh
```

Windows Server

installSFgroup.cmd

### Installing the Oracle Utilities Work and Asset Management Application Component

This section describes how to install the application component of Oracle Utilities Work and Asset Management, including:

- Copying and Decompressing Oracle Utilities Work and Asset Management Install Media
- Installing the Oracle Utilities Work and Asset Management Application
   Component
- Creating WebLogic Domain
- Creating Users (WAMUSER and ODMUSER)

# Copying and Decompressing Oracle Utilities Work and Asset Management Install Media

The Oracle Utilities Work and Asset Management installation file is delivered in jar format for both UNIX and Windows platforms.

To copy and decompress the install media, follow these steps:

- 1. Log in to the application server host as the administrator user ID (default cissys). This is the same user ID that was used to install the Oracle Utilities Application Framework.
- 2. Download the Oracle Utilities Work and Asset Management v2.2.0.6.0 Multiplatform zip file from Oracle Software Delivery Cloud.
- 3. Create a <TEMPDIR> directory on the host server, which is independent of any current or other working Oracle Utilities Work and Asset Management application environment.

This can be the same <TEMPDIR> used during the installation of the Oracle Utilities Application Framework.

- 4. Copy the file, WAM-V2.2.0.6.0-Multiplatform.jar, in the delivered package to a <TEMPDIR> on your host server. If you are using FTP to transfer this file, remember to use the BINARY option for the FTP transfer.
- 5. Decompress the file:

```
cd <TEMPDIR>
jar -xvf WAM-V2.2.0.6.0-Multiplatform.jar
```

For Windows installations, include the location of the JDK in your path before you execute the jar command.

A sub-directory named W1.V2.2.0.6.0 is created for both Unix and Windows platforms. The contents of the installation directory are identical for both platforms. The directory contains the install software for the application product.

# Installing the Oracle Utilities Work and Asset Management Application Component

Follow these steps to install the Oracle Utilities Work and Asset Management application component:

- 1. Log in to the application server host as the administrator user ID (default cissys).
- 2. Change directory:

cd <install\_dir>

where <install\_dir> is the location where the Oracle Utilities Application Framework v4.4.0.2.0 base application component is installed.

3. Initialize the environment by running the appropriate command:

### UNIX

./splenviron.sh -e <ENV NAME>

#### Windows

splenviron.cmd -e <ENV NAME>

4. Change to the <TEMPDIR>/W1.V2.2.0.6.0 directory.

where <install\_dir> is the Oracle Utilities Work and Asset Management Application Component installation directory.

**Note**: On UNIX, ensure that you have the proper execute permission on install.sh.

### UNIX

ksh ./install.sh

#### Windows Server

install.cmd

5. Initialize the environment by running the appropriate command:

### UNIX

./splenviron.sh -e <ENV NAME>

### Windows Server

splenviron.cmd -e <ENV NAME>

- 6. Generate the appviewer by following these steps.
  - a. Change the directory.

cd <install\_dir>/bin

where <install\_dir> is Oracle Utilities Work and Asset Management Application Component installation directory.

b. Run the script to generate the appviewer.

### UNIX

ksh ./genappvieweritems.sh

### Windows

genappvieweritems.cmd

### Creating WebLogic Domain

Create the WebLogic native domain and deploy the application. For instructions refer to the *Native Installation Oracle Utilities Application Framework* (Doc ID: 1544969.1) white paper on My Oracle Support.

#### Creating Users (WAMUSER and ODMUSER)

To create WAMUSER and ODMUSER users:

Note: These steps must be executed after creating the domain.

- 1. Login to WebLogic Admin console as a Admin user.
- 2. Navigate to Security Realms > myrealm.
- 3. Click Users and Groups.
- 4. On the **Users** tab, click **New**.
- 5. On the **Create a New User** tab, enter the **Name**, **Description**, and **Password** details in the respective fields.
- 6. Click **OK**.

A new user is created.

- 7. Click Groups.
- 8. Add the user created in step 6 to cisusers group.

### **Post Installation Verifications**

After you complete the installation, verify the following:

- 1. Verify installation logs created under decompressed installer location for any errors.
- 2. Confirm installation logs do not contain any errors.
- Confirm all the configurations are correct. Refer to the Installation and Configuration Worksheets section for details.
- 4. Confirm that the database is ready.
- 5. Generate appviewer.
- Start the application server.
   For instructions, refer to the Common Maintenance Activities section.

At this point your installation is complete. Read the Oracle Utilities Work and Asset Management Server Administration Guide for more information on further configuring and operating the system.

# Chapter 6

# Upgrading Oracle Utilities Work and Asset Management

This chapter provides instructions for upgrading Oracle Utilities Work and Asset Management, including:

- Upgrade Paths
- Before You Upgrade
- Upgrade Procedure
- Post Upgrade Verifications
- Installing Service Packs and Patches

### **Upgrade Paths**

The following upgrade paths are supported:

- from v2.2.0.1.0 to v2.2.0.6.0
- from v2.2.0.2.0 to v2.2.0.6.0
- from v2.2.0.3.0 to v2.2.0.6.0
- from v2.2.0.4.0 to v2.2.0.6.0

**Note**: Before you can upgrade you must have a prior version installed. Otherwise, you should follow the procedures described in the Initial Installation Procedure section of the Oracle Utilities Work and Asset Management Installation Guide.

### **Before You Upgrade**

Review the list of operating system, application server and database server combinations that this version of Oracle Utilities Work and Asset Management is certified to operate on, in the Supported Platforms and Hardware Requirements section.

For further assistance, contact My Oracle Support before you upgrade.

**Note:** If you are upgrading a previously installed application server, it is recommended that you make a backup before you start the upgrade procedure. The upgrade installation will remove your existing environment including your configurations.

### **Upgrade Procedure**

The upgrade installation procedure consists of:

- Database Component Upgrade
- Application Component Upgrade
- Upgrading the Mobile Application

### Database Component Upgrade

Upgrade of the database component of Oracle Utilities Work and Asset Management must be complete before you can proceed with the following sections. Refer to the "Upgrade Install" section in the Oracle Utilities Work and Asset Management Database Administrator Guide, which provides instructions on upgrading the database component.

### Application Component Upgrade

A successful upgrade consists of the following steps:

Upgrading the Oracle Utilities Application Framework Application Component

- Installing Oracle Utilities Application Framework v4.4.0.2.0 Single Fix Prerequisite Rollup
- Upgrading the Oracle Utilities Work and Asset Management Application Component

### Upgrading the Oracle Utilities Application Framework Application Component

This section describes how to upgrade the application component of Oracle Utilities Application Framework, including:

- Copying and Decompressing Install Media for the Oracle Utilities Application Framework Application Component
- Setting Permissions for the cistab file in UNIX for the Oracle Utilities Application Framework Application Component
- Upgrading the Oracle Utilities Application Framework Application Component

### Copying and Decompressing Install Media for the Oracle Utilities Application Framework Application Component

The Oracle Utilities Application Framework installation file is delivered in jar format for both UNIX and Windows platforms. If you are planning to install multiple Oracle Utilities Application Framework environments operated by different Oracle Utilities administrator user IDs, you must complete each of the following installation steps for each administrator user ID.

To copy and decompress the install media, follow these steps:

- 1. Log in to the application server host with the Oracle Utilities Application Framework administrator user ID.
- 2. Download "Oracle Utilities Application Framework v4.4.0.2.0 Multiplatform" from Oracle Software Delivery Cloud.
- 3. Create a temporary directory such as c:\ouaf\temp or /ouaf/temp. (Referred to below as <TEMPDIR>.)

**Note:** This directory must be located outside any current or other working Oracle Utilities application environment. All files that are placed in this directory as a part of the installation can be deleted after completing a successful installation.

- Copy the file "FW-V4.4.0.2.0-Multiplatform.jar" from the delivered package to the <TEMPDIR>. If you are using FTP to transfer this file, remember to use the BINARY option for the FTP transfer.
- 5. Decompress the file:

```
cd <TEMPDIR>
jar -xvf FW-V4.4.0.2.0-Multiplatform.jar
```

**Note:** You will need to have Java JDK installed on the machine used to (un)jar the application server installation package. Please install the JDK that is supported for the install on your platform to be able to use the jar command.

Java packages are located at: http://www.oracle.com/technetwork/ java/archive-139210.html A sub-directory named "FW.V4.4.0.2.0" is created. It contains the installation software for the Oracle Utilities framework application server.

### Setting Permissions for the cistab file in UNIX for the Oracle Utilities Application Framework Application Component

Every Oracle Utilities Application Framework environment installed on a server must be registered in the /etc/cistab file located on that server. On UNIX servers, generally only the root user ID has write permissions to the /etc directory. Since the installation process is run by the Oracle administrator user ID (cissys), this user ID may not be able to write to /etc/cistab table.

The install utility checks permissions and if it identifies a lack of the necessary permissions, it generates a script in the <TEMPDIR>/FW.V4.4.0.2.0 directory named cistab\_<SPLENVIRON>.sh. Run the generated script using the root account before continuing with the installation process. The script initializes the cistab file in /etc directory (if it is the first Oracle Utilities Framework application environment on the server) and registers a new environment.

The generated script also changes the owner of /etc/cistab file to the Oracle Utilities Framework administrator user ID, so that the next time a new environment is created by the same Oracle Utilities Framework administrator user ID, you do not need to run the generated script with the root user ID. Instead the install utility itself proceeds with the registration.

If you are reinstalling an existing environment, only the validation of /etc/cistab entry is done by the install utility, no new registration occurs. The install utility interactively instructs you about every step that needs to occur in each specific case.

If you are planning to upgrade an existing environment you should take a backup first. The installation utility does not create an automatic backup of the existing environment.

## Upgrading the Oracle Utilities Application Framework Application Component

This section outlines the steps for upgrading the application component of Oracle Utilities Application Framework.

- 1. Login to the Application Server host as administrator (the default is cissys on **UNIX**) or as a user with Administrator privileges (on Windows).
- 2. Change directory to the bin folder.

cd <install\_dir>/bin

where <install\_dir> is the location where the Oracle Utilities Application Framework v4.4.0.2.0 base application component is installed.

3. Initialize the environment by running the appropriate command:

### UNIX

./splenviron.sh -e <ENV NAME>

### Windows

splenviron.cmd -e <ENV NAME>

4. Change directory to the <TEMP\_DIR>/FWV4.4.0.2.0 directory.

**NOTE**: While installing the FW v4.4.0.2.0 from the previous environment to Oracle Utilities Work and Asset Management v2.2.0.6.0 the install utility removes the existing environment and re-creates the environment. Take a backup before you proceed with installing FW v4.4.0.2.0 to retain any configurations for future reference.

#### UNIX

export ORACLE\_CLIENT\_HOME=<ORACLE CLIENT INSTALL LOCATION> export PERL\_HOME=\${ORACLE\_CLIENT\_HOME}/perl export PATH=\${PERL\_HOME}/bin:\$PATH export PERL5LIB=\${PERL\_HOME}/lib:\${PERL\_HOME}/lib/site\_perl:<OUAF Installer Decompressed location/data/bin/perlib> export PERLLIB=\${PERL\_HOME}/lib:\${PERL\_HOME}/lib/site\_perl:<OUAF Installer Decompressed location/data/bin/perlib> export LD\_LIBRARY\_PATH=\${ORACLE\_CLIENT\_HOME}/lib:\$LD\_LIBRARY\_PATH

### Windows Server

```
set ORACLE_CLIENT_HOME=<ORACLE CLIENT INSTALL LOCATION> set
PERL_HOME=%ORACLE_CLIENT_HOME%\perl set
PATH=%PERL_HOME%\bin;%PATH%
```

5. Start the application installation utility by executing the appropriate script:

### UNIX

ksh ./install.sh

### Windows Server

install.cmd

- 6. The Oracle Utilities Application Framework specific menu displays.
- 7. Follow the messages and instructions that are produced by the application installation utility.
- 8. Select each menu item to configure the values. For detailed description of the values, refer to the Installation and Configuration Worksheets section.

The table below lists the mandatory configurable items. Where you see </ image Andatory>, enter values suitable to your environment.

You can assign default values to the rest of the menu items.

1. Environment ID, Roles, Third Party Software Configuration

```
Environment ID <Default>
Server Roles batch, online
Oracle Client Home Directory <Mandatory for Initial Install>
Web Java Home Directory <Mandatory for Initial Install>
Hibernate JAR Directory <Mandatory for Initial Install>
ONS JAR Directory <Optional>
Web Application Server Home <Mandatory for Initial Install>
```

| Additic | onal JAR Directory    | <optional></optional> |
|---------|-----------------------|-----------------------|
| ADF Hor | me Directory          | <optional></optional> |
| OIM OAN | 1 Enabled Environment | false                 |

2. Keystore Options

| Import Keystore Directory | <default></default>     |
|---------------------------|-------------------------|
| Store Type                | <mandatory></mandatory> |
| Alias                     | <mandatory></mandatory> |
| Alias Key Algorithm       | AES                     |
| Alias Key Size            | 128                     |
| HMAC Alias                | ouaf.system.hmac        |
| Padding                   | PKCS5Padding            |
| Mode                      | CBC                     |

50. Environment Installation Options

| Environment Mount Point           | <mandatory></mandatory> |
|-----------------------------------|-------------------------|
| Log Files Mount Point             | <mandatory></mandatory> |
| Environment Name                  | <mandatory></mandatory> |
| Install Application Viewer Module | true                    |
| Install Sample CM Source Code     | true                    |

Each item in the above list should be configured for a successful install.

Choose option (1,2,50, <P> Process, <X> Exit):

Once you enter  $^{\prime}P^{\prime}$  after entering mandatory input values in the above menu, the system populates another configuration menu.

1. Environment Description

Environment Description

<Mandatory>

2. Business Application Server Configuration

Business Server Host <br/>
Server Host <br/>
Andatory> - Hostname on which application being installed <br/>
Business Server Application Name SPLService

MPL Admin Port Number </br>MPL Admin Port Number<Mandatory> - Multipurpose<br/>Listener PortMPL Automatic startupfalse

3. Web Application Server Configuration

| Web Server Host                           | <mandatory></mandatory> |
|-------------------------------------------|-------------------------|
| WebLogic SSL Port Number                  | <mandatory></mandatory> |
| WebLogic Console Port Number              | <mandatory></mandatory> |
| Web Context Root                          | ouaf                    |
| WebLogic JNDI User ID                     | <mandatory></mandatory> |
| WebLogic JNDI Password                    | <mandatory></mandatory> |
| WebLogic Server Name                      | myserver                |
| Web Server Application Name               | SPLWeb                  |
| Deploy Application Viewer Module          | true                    |
| Enable The Unsecured Health Check Service | false                   |
| MDB RunAs User ID                         | <optional></optional>   |
| Super User IDs                            | <mandatory></mandatory> |

### 4. Database Configuration

| Application Server Database User ID     | <mandatory></mandatory>       |
|-----------------------------------------|-------------------------------|
| Application Server Database Password    | <mandatory></mandatory>       |
| MPL Database User ID                    | <mandatory></mandatory>       |
| MPL Database Password                   | <mandatory></mandatory>       |
| XAI Database User ID                    | <mandatory></mandatory>       |
| XAI Database Password                   | <mandatory></mandatory>       |
| Batch Database User ID                  | <mandatory></mandatory>       |
| Batch Database Password                 | <mandatory></mandatory>       |
| Web JDBC DataSource Name                | <optional></optional>         |
| Database Name                           | <mandatory></mandatory>       |
| Database Server                         | <mandatory></mandatory>       |
| Database Port                           | 1521                          |
| ONS Server Configuration                | <optional></optional>         |
| Database Override Connection String     | <optional></optional>         |
| Character Based Database                | false                         |
| Oracle Client Character<br>Set NLS_LANG | AMERICAN_AMERICA.AL32<br>UTF8 |

| General Configuration Options    |                                             |
|----------------------------------|---------------------------------------------|
| Batch RMI Port                   | <mandatory2< td=""></mandatory2<>           |
| RMI Port number for JMX Business | <pre><optional;< pre=""></optional;<></pre> |
| RMI Port number for JMX Web      | <pre><optional;< pre=""></optional;<></pre> |
| JMX Enablement System User ID    | <pre><optional2< pre=""></optional2<></pre> |
| JMX Enablement System Password   | <pre><optional2< pre=""></optional2<></pre> |
| Coherence Cluster Name           | <mandatory2< td=""></mandatory2<>           |
| Coherence Cluster Address        | <mandatory< td=""></mandatory<>             |
| Coherence Cluster Mode           | prod <mandatory< td=""></mandatory<>        |
| Coherence Cluster Port           | <mandatory< td=""></mandatory<>             |
|                                  |                                             |

6. OUAF TrustStore Options

5.

| Import TrustStore Directory | <mandatory> for Prod</mandatory> |
|-----------------------------|----------------------------------|
| Store Type                  | JCEKS                            |
| Alias                       | ouaf.system                      |
| Alias Key Algorithm         | AES                              |
| Alias Key Size              | 128                              |
| HMAC Alias                  | ouaf.system.hmac                 |

Each item in the above list should be configured for a successful install.

Choose option (1,2,3,4,5,6 <P> Process, <X> Exit):

10. When the parameter setup is complete, proceed with the option P. The utility writes the configured parameters and their values into the configuration file.

11. Once the install or upgrade has finished, the installation log location is displayed on the screen. If the log does not list any error messages, the installation of the application component of Oracle Utilities Application Framework is complete.

### Installing Oracle Utilities Application Framework v4.4.0.2.0 Single Fix Prerequisite Rollup

Oracle Utilities Application Framework patches must be installed prior to installing Oracle Utilities Work and Asset Management. The patches are available as a convenience rollup inside the zip file "Oracle Utilities Application Framework v4.4.0.2.0 Single Fix Prerequisite Rollup for Oracle Utilities Work and Asset Management v2.2.0.6.0.zip" that is part of the downloaded Media Pack.

Follow these steps to install the application patches on top of Oracle Utilities Application Framework 4.4.0.2.0:

 Copy the WAM-V22060-FW-PREREQ-Multiplatform.jar file in the delivered package to a <TEMPDIR>. 2. Unjar using the command:

jar -xvf WAM-V22060-FW-PREREQ-Multiplatform.jar

3. Initialize the Oracle Utilities Application Framework environment where the Oracle Utilities Application Framework patch rollup is installed.

```
UNIX
```

\$SPLEBASE/bin/splenviron.sh -e <YOUR\_ENVIRONMENT\_NAME>

### Windows Server

%SPLEBASE%\bin\splenviron.cmd -e <YOUR\_ENVIRONMENT\_NAME>

- 4. Install the Oracle Utilities Application Framework rollup.
  - a. Navigate to the <temp location>/ FW-V4.4.0.2.0-Rollup/Application folder.
  - b. Execute the group installation script:

### UNIX

```
chmod a+x installSFgroup.sh chmod a+x FW*/*.sh
./installSFgroup.sh
```

### Windows Server

installSFgroup.cmd

### Upgrading the Oracle Utilities Work and Asset Management Application Component

This section describes how to install the application component of Oracle Utilities Work and Asset Management, including:

- Copying and Decompressing Oracle Utilities Work and Asset Management
  Install Media
- Upgrading the Oracle Utilities Work and Asset Management Application Component
- Creating WebLogic Domain
- Creating Users (WAMUSER and ODMUSER)

### Copying and Decompressing Oracle Utilities Work and Asset Management Install Media

The Oracle Utilities Work and Asset Management installation file is delivered in jar format for both UNIX and Windows platforms.

To copy and decompress the install media, follow these steps:

- Log in to the application server host as the administrator user ID (default cissys). This is the same user ID that was used to install the Oracle Utilities Application Framework.
- 2. Download the Oracle Utilities Work and Asset Management v2.2.0.6.0 Multiplatform zip file from Oracle Software Delivery Cloud.
- 3. Create a <TEMPDIR> directory on the host server, which is independent of any current or other working Oracle Utilities Work and Asset Management application

environment.

This can be the same <TEMPDIR> used during the installation of the Oracle Utilities Application Framework.

- 4. Copy the file, WAM-V2.2.0.6.0-Multiplatform.jar, in the delivered package to a <TEMPDIR> on your host server. If you are using FTP to transfer this file, remember to use the BINARY option for the FTP transfer.
- 5. Decompress the file:

```
cd <TEMPDIR>
jar -xvf WAM-V2.2.0.6.0-Multiplatform.jar
```

For Windows installations, include the location of the JDK in your path before you execute the jar command.

A sub-directory named W1.V2.2.0.6.0 is created for both Unix and Windows platforms. The contents of the installation directory are identical for both platforms. The directory contains the install software for the application product.

## Upgrading the Oracle Utilities Work and Asset Management Application Component

Follow these steps to upgrade the Oracle Utilities Work and Asset Management application component:

- 1. Log in to the application server host as the administrator user ID (default cissys).
- 2. Change directory:

cd <install\_dir>

where <install\_dir> is the location where the Oracle Utilities Application Framework v4.4.0.2.0 base application component is installed.

3. Initialize the environment by running the appropriate command:

### UNIX

./splenviron.sh -e <ENV NAME>

#### Windows

splenviron.cmd -e <ENV NAME>

4. Change to the <TEMPDIR>/W1.V2.2.0.6.0 directory.

where <install\_dir> is the Oracle Utilities Work and Asset Management Application Component installation directory.

**Note**: On UNIX, ensure that you have the proper execute permission on install.sh.

### UNIX

ksh ./install.sh

### Windows Server

install.cmd

5. Initialize the environment by running the appropriate command:

#### UNIX

./splenviron.sh -e <ENV NAME>

#### Windows Server

splenviron.cmd -e <ENV NAME>

- 6. Generate the appviewer by following these steps.
  - a. Change the directory.

cd <install\_dir>/bin

where <install\_dir> is Oracle Utilities Work and Asset Management Application Component installation directory.

b. Run the script to generate the appviewer.

### UNIX

ksh ./genappvieweritems.sh

### Windows

genappvieweritems.cmd

### Creating WebLogic Domain

Create the WebLogic native domain and deploy the application. For instructions refer to the *Native Installation Oracle Utilities Application Framework* (Doc ID: 1544969.1) white paper on My Oracle Support.

### Creating Users (WAMUSER and ODMUSER)

To create WAMUSER and ODMUSER users follow these steps:

Note: These steps must be executed after creating the domain.

- 1. Login to WebLogic Admin console as a Admin user.
- 2. Navigate to **Security Realms** > myrealm.
- 3. Click Users and Groups.
- 4. On the **Users** tab, click **New**.
- 5. On the **Create a New User** tab, enter the **Name**, **Description**, and **Password** details in the respective fields.
- 6. Click **OK**.

A new user is created.

- 7. Click Groups.
- 8. Add the user created in step 6 to **cisusers** group.

### **Upgrading the Mobile Application**

To upgrade the mobile application, run the following batch processes in order:

- 1. **F1-BMCOM**: This process creates a new mobile application bundle that reflects the latest updates.
- F1-DPLOY: This process creates and activates a new deployment for the mobile application's Deployment Type and Language. You can navigate to the Deployment Type portal on the Admin menu to submit this batch process.

### Post Upgrade Verifications

After you complete the upgrade, verify the following:

- 1. Verify installation logs created under decompressed installer location for any errors.
- 2. Confirm installation logs do not contain any errors.
- Confirm all the configurations are correct. Refer to the Installation and Configuration Worksheets section for details.
- 4. Confirm that the database is ready.
- 5. Generate appviewer.
- Start the application server.
   For instructions, refer to the Common Maintenance Activities section.

At this point your installation is complete. Read the Oracle Utilities Work and Asset Management Server Administration Guide for more information on further configuring and operating the system.

### Installing Service Packs and Patches

Periodically, Oracle Utilities releases a service pack of single fixes for its products. A service pack is an update to an existing release that includes solutions to known problems and other product enhancements. A service pack is not a replacement for an installation, but a pack consisting of a collection of changes and additions for it. The service pack may include changes to be applied to the application server, the database, or both. The service pack includes all files necessary for installing the collection of changes, including installation instructions.

**Note**: The mobile application must be upgraded when upgrading and installing service packs. See **Upgrading the Mobile Application** on page 1-1 for more information.

Between services packs, Oracle Utilities releases patches to fix individual bugs. For information on installing patches, refer to knowledge base article ID 974985.1 on My Oracle Support.

Service packs and patches can be downloaded from My Oracle Support (https://support.oracle.com/).

# Chapter 7

# Additional Tasks

This chapter describes tasks that should be completed after installing Oracle Utilities Work and Asset Management, including:

- Importing Self-Signed Certificates
- Customizing Configuration Files
- Customizing Centralized Properties
- Integrating Existing Customer Modifications
- Generating the Application Viewer
- Building Javadocs Indexes
- Configuring the Environment for Batch Processing
- Customizing the Logo
- Creating WebLogic Domain
- Deploying Inbound WebServices (IWS)
- Domain Templates
- Database Patching

### Importing Self-Signed Certificates

If you are using self-signed certificates and the Inbound Web Services (IWS) feature, then it is necessary to import these certificates into the Oracle Utilities Application Framework truststore file.

Perform the following commands:

- 1. Start WebLogic.
- 2. Initialize a command shell and setup the environment by running the following:

### UNIX

\$SPLEBASE/bin/splenviron.sh -e <YOUR\_ENVIRONMENT\_NAME>

### For example:

/ouaf/TEST\_ENVIRON1/bin/splenviron.sh -e TEST\_ENVIRON1

#### Windows

%SPLEBASE%\bin\splenviron.cmd -e <YOUR ENVIRONMENT NAME>

#### For example:

D:\ouaf\TEST\_ENVIRON1\bin\splenviron.cmd -e TEST\_ENVIRON1

3. Execute the following script to generate all information:

### UNIX

\$SPLEBASE/bin/initialSetup.sh -i

### Windows

%SPLEBASE%\bin\initialSetup.cmd -i

**Note**: This needs to be performed before deploying the IWS application.

### **Customizing Configuration Files**

If you wish to make customer modifications to various configuration files, create a 'CM copy' of the template file or a user exit. This preserves your changes whenever initialSetup is executed; otherwise, your changes to the delivered template files will be lost if it is patched in the future:

For example, to customize hibernate properties of the SPLWeb web application, perform the following:

- 1. Locate the hibernate.properties.template in the \$SPLEBASE/templates directory.
- 2. Copy the file to cm.hibernate.properties.template.
- 3. Apply your changes to cm.hibernate.properties.template.
- 4. Update application war file with the latest changes by executing the following command:

UNIX \$SPLEBASE/bin/initialSetup.sh

#### Windows

%SPLEBASE%\bin\initialSetup.cmd

Refer to the Oracle Utilities Application Framework SDK documentation for more details.

### **Customizing Centralized Properties**

The template process, which is part of the initialSetup step, will look at the files etc/ cm\_properties.ini (this can be created as a Customer Customization). If the file exists, the content will be processed for the relevant properties.

**NOTE:** Product teams might use this file format: etc/ <PROD>\_properties.ini (where <PROD> could be one of the list of installed products included in etc/PRODUCT.txt). If it exits it will be processed as well.

### Example cm\_properties.ini

The following denote the type of entries that could be included into cm\_properties.ini and relevant type of action:

- > <PROPERTIES\_FILE>:<PROPERTY\_NAME>=<VALUE>
  - Override <PROPERTY\_NAME> in <PROPERTIES\_FILE> with <VALUE> if exists.
  - Insert <PROPERTY\_NAME> in <PROPERTIES\_FILE> with <VALUE> it doesn't exists.
- <PROPERTY\_NAME>=<VALUE>
  - Override <PROPERTY\_NAME> in all property files with <VALUE>, if <PROPERTY\_NAME> exists
- <PROPERTIES\_FILE>:<PROPERTY\_NAME>=[DELETE]
  - Remove <PROPERTY\_NAME> from <PROPERTIES\_FILE> if exists.
- <PROPERTY\_NAME>=[DELETE]
  - Remove <PROPERTY\_NAME> from all property files, if <PROPERTY\_NAME> exists.

Template example -> hibernate.service.properties.template:

```
hibernate.user = @DBUSER@
hibernate.pass = @DBPASS@
hibernate.ucp.validate connection = true
```

#### Sample ENVIRON.INI

The following is an example ENVIRON>INI:

DBUSER=cisadm

### Sample cm\_properties.ini

The following is the content of an example cm\_properties.ini:
```
hibernate.service.properties.template:hibernate.user=clouduser
hibernate.password=cloudpwd
hibernate.iws.properties.template:hibernate.user=clouduser
hibernate.service.properties.template:hibernate.ucp.validate_conne
ction=[DELETE]
hibernate.service.properties.template:new.property=test
```

#### Result of hibernate.service.properties generated properties file

The following is a sample result of hibernate.service.properties generated properties file:

```
### The following line was overridden because <PROD>_properties.ini
file setting:
hibernate.user=clouduser
### The following line was overridden because <PROD>_properties.ini
file setting:
hibernate.password=cloudpwd
### The following line was deleted because <PROD>_properties.ini
file setting:
# hibernate.ucp.validate_connection = true
### The following line was appended because <PROD>_properties.ini
file setting:
mew.property = test
```

#### Result of hibernate.iws.properties generated properties file

The following is a sample result of hibernate.iws.properties generated properties file:

```
### The following line was overridden because <PROD>_properties.ini
file setting:
hibernate.user=clouduser
### The following line was overridden because <PROD>_properties.ini
file setting:
hibernate.password=cloudpwd
```

## Integrating Existing Customer Modifications

Existing Customer Modifications (CM) applied to an application server on an earlier release cannot be applied directly to a later version. CM code needs to be applied from an SDK version compatible with this release.

Refer to SDK documentation for more information about migrating CM code.

## Generating the Application Viewer

You may extend application viewer capabilities within an environment by generating additional items. These include information about algorithm types, algorithms, maintenance objects and data dictionary information. The Javadoc indexes are also rebuilt.

To generate the additional items in the application viewer, perform the following:

- 1. Shut down the environment.
- 2. Initialize a command shell and setup the environment by running the following:

#### UNIX

\$SPLEBASE/bin/splenviron.sh -e <YOUR\_ENVIRONMENT\_NAME>

#### For example:

/ouaf/TEST ENVIRON1/bin/splenviron.sh -e TEST ENVIRON1

#### Windows

%SPLEBASE%\bin\splenviron.cmd -e <YOUR ENVIRONMENT NAME>

#### For example:

D:\ouaf\TEST\_ENVIRON1\bin\splenviron.cmd -e TEST\_ENVIRON1

3. Execute the following script to generate all information.

#### UNIX

ksh \$SPLEBASE/bin/genappvieweritems.sh

#### Windows Server

%SPLEBASE%\bin\genappvieweritems.cmd

4. Restart your application.

## **Building Javadocs Indexes**

Rebuilding Javadoc indexes is already part of generating application viewer above. However, there are times when you need to run it separately. For example, this is required after customer modifications (CM) have been applied to an environment when it includes Java code.

Perform the following to rebuild the Javadoc indexes.

#### Windows

%SPLEBASE%\bin\buildJavadocsIndex.cmd

#### UNIX

ksh \$SPLEBASE/bin/buildJavadocsIndex.sh

## **Configuring the Environment for Batch Processing**

See the *Server Administration Guide* for information on configuring the environment for batch processing.

## Customizing the Logo

To replace the Oracle Utilities logo on the main menu with another image, put the new image <customer\_logo\_file>.png file into the directory \$SPLEBASE/etc/conf/root/cm and create a new "External" Navigation Key called CM\_logoImage. To do that, run the Oracle Utilities application from the browser with the parameters: http:// <hostname>:<port>/cis.jsp?utilities=true&tools=true.

From the Admin menu, select Navigation Key.

Add the above Navigation Key with its corresponding URL Override path.

The syntax for the URL path is:

#### Windows Server

http://<host name>:<port>/<Web Context>/cm/<customer\_logo\_file>.png

#### UNIX:

http://<host name>:<port>/<Web Context>/cm/<customer\_logo\_file>.png

The root directory may be deployed in war file format for runtime environment (SPLApp.war). Use provided utilities to incorporate your cm directory into SPLApp.war file.

## Creating WebLogic Domain

Create the WebLogic native domain and deploy the application. For instructions refer to the *Native Installation Oracle Utilities Application Framework* (Doc ID: 1544969.1) white paper on My Oracle Support.

#### Creating Users (WAMUSER and ODMUSER)

To create WAMUSER and ODMUSER users follow these steps:

Note: These steps must be executed after creating the domain.

- 1. Login to WebLogic Admin console as a Admin user.
- 2. Navigate to **Security Realms** > myrealm.
- 3. Click Users and Groups.
- 4. On the **Users** tab, click **New**.
- 5. On the **Create a New User** tab, enter the **Name**, **Description**, and **Password** details in the respective fields.
- 6. Click **OK**.

A new user is created.

- 7. Click Groups.
- 8. Add the user created in step 6 to cisusers group.

## Deploying Inbound WebServices (IWS)

All existing XAI Inbound Services have been duplicated as Inbound Web Services as the application moves toward deprecation of XAI and full transition to IWS in the next release. The duplicated services are designed to work seamlessly in this release, and customers providing custom services are encouraged to migrate to IWS to take full advantage of the new, more efficient Web service technology.

For more information on migrating from XAI to IWS, please refer to *Migrating from XAI to IWS Oracle Utilities Application Framework* (Doc ID 1644914.1) on My Oracle Support.

**Note**: This is an optional step for customers using IWS instead of XAI services.

Follow these steps to deploy IWS:

#### UNIX

1. Execute initialSetup.sh.

```
cd $SPLEBASE/bin
ksh ./initialSetup.sh -i
```

2. Set the classpath.

```
$ CLASSPATH=$WL_HOME/server/lib/weblogic.jar:$CLASSPATH
$ export CLASSPATH
$ cd $SPLEBASE/bin
```

**STEP 1**: Connect to WebLogic domain:

connect('Username', 'Password', "t3s://hostname:PortNo")

**STEP 2**: Store the user config details using the below wlst command after connecting to the WebLogic domain.

For more details about storeUserConfig, refer to the *WebLogic Administration Guide* at:

https://docs.oracle.com/middleware/1221/wls/WLSTC/ reference.htm#WLSTC428

3. Exit the WLST connection using the following command:

exit()

Execute the command below in \$SPLEBASE/bin.
 Please note that the application server should be up before running the command.

ksh ./iwsdeploy.sh

#### Windows

1. Execute initialSetup.cmd:

cd %SPLEBASE%\bin initialSetup.cmd -i

2. Set the classpath:

```
set CLASSPATH=%WL_HOME%\server\lib\weblogic.jar;%CLASSPATH%
$ cd $SPLEBASE/bin
```

STEP 1: Connect to WebLogic domain:

connect('Username', 'Password', "t3s://hostname:PortNo")

**STEP 2**: Store the user config details using the below wlst command after connecting to the WebLogic domain.

For more details about storeUserConfig, refer to the *WebLogic Administration Guide* at:

https://docs.oracle.com/middleware/1221/wls/WLSTC/ reference.htm#WLSTC428

- Exit the WLST connection using the following command: exit()
- Execute the command below in \$SPLEBASE/bin.
   Please note that the application server should be up before running the command.
   iwsdeploy.cmd

## **Domain Templates**

The intended use of the domain templates is for native/clustered installation of the Oracle Utilities Application Framework environment into a Weblogic domain. The domain template(s) defines the core set of resources within a Weblogic domain, including an Administration Server along with the basic configuration information for a Oracle Utilities Application Framework based application. The domain template is a "snapshot" of the delivered embedded "splapp" domain. When working with domain templates you will need to manage the application (stopping, starting, deployment, undeployment) utilizing the Weblogic delivered utilities.

• Install and configure application stack (Oracle Utilities Application Framework and the product application)

Note: Environment will need to be configuring to deploy in ear format.

- Review domain templates (Simple /Complex)
- Execute config.sh and enter the path of the domain template file
- Configure domain
- Complete domain configuration

Note: Configure nodemanager.properties and setDomainEnv.sh

Update SPLEBASE (ENVIRON.INI)

#### **Detailed Description**

The product installation includes a two predefined WebLogic Server Domain templates. The delivered domain templates are located under the SPLEBASE:

\$SPLEBASE/tools/domaintemplates

- Oracle-Utilities-Simple-Unix-12.2.1.1.0.jar (Unix generic)
- Oracle-Utilities-Complex-Unix-12.2.1.1.0.jar (Unix generic)

The Simple Domain Template is for use with one machine and does not include a WebLogic cluster, this domain configuration is similar to current delivered embedded splapp domain, with the exception that there will be two WebLogic servers (utilities\_server1 and an Admin Server).

The Complex Domain Template is configured for use with a pre-configured WebLogic cluster, with one machine configured, node manager settings, and one managed server configured.

You are able to create a custom domain template from the existing domain by using the Domain Template Builder or the pack command. By using the Domain Template Builder, you can also create a custom domain template from an existing template.

The delivered domain templates defines the full set of resources within an Oracle Utilities Application Framework domain including:

- Demo certificates (the demo certificates will need to be updated for production use)
- Setting of XML Registry Settings
- Setting of Default users and groups
- Machine configuration
- Default Users and Groups
  - Note for 12.2.1: The Users and Groups match the delivered values delivered with the embedded domain.
  - Note for 12.2.1: Set the password for SYSUSR and ouafjndi through the WebLogic console.
- JTA Settings
- Node Manager Settings
- WebLogic Server
- JRF Restricted (Oracle-Utilities-Simple-Unix-12.2.1.1.0.jar only)
- JMS Global Flush Queues (Oracle-Utilities-Simple-Unix-12.2.1.1.0.jar only)

#### Configure setUserOverrides.sh (12.2.1 Templates Only)

Change environmental variables here, as needed by your implementation.

• Edit setUserOverrides.sh and add the values below to JAVA\_OPTIONS: For AIX, the parameters below also need to be added to JAVA\_OPTIONS.

```
Djavax.xml.transform.TransformerFactory=org.apache.xalan.proces
sor.TransformerFactoryImpl -
Djavax.xml.validation.SchemaFactory:http://www.w3.org/2001/
XMLSchema=org.apache.xerces.jaxp.validation.XMLSchemaFactory
```

#### Update Domain Home Location

The following update in the configuration indicates if the embedded configuration is being utilized or if the environment is a native installation to WebLogic. When this item is populated in the environment, the delivered base tools will be able to identify that the starting and stopping of the environment are being done under the domain home.

- 1. Initialize the Environment: splenviron.sh -e <Environment\_Name>.
- 2. Execute the following command:

configureEnv.sh -a

3. Select Menu Item: 52. Advanced Web Application Configuration

\_\_\_\_\_\_\_

4. 02. Configuration Option: Domain Home Location

Current Value <ENTER>:

The WebLogic Domain Home location, when this parameter is populated you will need to use the native WebLogic tools for maintenance (starting, stopping, deployment, and undeployment).

Enter Value: < Enter your domain home location>

5. Once the Domain Home location has been completed, enter <P> Process.

## **Database Patching**

The database patching utility is delivered under SPLEBASE and is Java-based so you are able to create a standalone package to be able to install database patches on a separate server that has Java 7 installed. You can also install database patches using the components that are delivered under SPLEBASE without the need to move the database patching utility to a different server.

The following is an overview of the process to install database patches on a separate server. You will need to create a jar file containing the utilities and supporting files to allow you to run the database patch installer on another server.

To generate the jar file:

1. Initialize a command shell:

The scripts that are provided with the system need to be run from a shell prompt on the machine where you installed the application server. Before such scripts can be run the shell must be "initialized" by running the splenviron script provided with the system.

#### UNIX

Log on to your UNIX box as the Oracle Utilities Administrator (default cissys) and open a shell prompt.

In the following example, replace the variables:

- \$\$PLEBASE with the Full directory name that you installed the application into.
- <YOUR\_ENVIRONMENT\_NAME> with the name you gave to the environment at installation time.

To initialize the environment, enter:

\$SPLEBASE/bin/splenviron.sh -e <YOUR\_ENVIRONMENT\_NAME>

For example:

/ouaf/DEMO/bin/splenviron.sh -e DEMO

#### Windows

The command window should be opened on the Windows server that you installed the application on.

In the example below you should replace the following variables:

- %SPLEBASE%: The Full directory name that you installed the application into
- <YOUR\_ENVIRONMENT\_NAME>: The name you gave to the environment at installation time

To initialize the environment, enter the following in your command prompt:

%SPLEBASE%\bin\splenviron.cmd -e <YOUR\_ENVIRONMENT\_NAME>

#### For example:

D:\ouaf\DEMO\bin\splenviron.cmd -e DEMO

2. Execute the following script to generate the jar file.

#### UNIX

ksh \$SPLEBASE/bin/createDBStandlone.sh

#### Windows

%SPLEBASE%\bin\createDBStandlone.cmd

By default, the output jar db\_patch\_standalone.jar is created in SPLEBASE/tools/ dbstandalone. You can use the –l option to change the default directory.

- 3. Transfer the generated jar (db\_patch\_standalone.jar) to the Windows/Unix machine where you want to run the database patching utility.
- 4. Extract the contents of the archive file:

jar -xvf db\_patch\_standalone.jar

You must have Java 7 JDK installed on the machine to use the jar command. Be sure to install the JDK that is supported for your platform.

#### **Overview of Database Patching Application**

The database patching utility requires you have Java 7 JDK installed on the machine to execute the database patch application process.

The patch application process will perform following items to account for executing patch application under SPLEBASE or on a standalone server.

The database patch application utility will look do the following when it is executed:

• Checks to see if the environment variable \$SPLEBASE is set.

If the \$SPLEBASE variable is set, the utility uses the libraries under \$SPLEBASE to apply the patch.

• When the \$SPLEBASE is not set, the utility checks to see if the TOOLSBIN environment variable is set.

If the TOOLSBIN is set, the utility uses the libraries under the TOOLSBIN location.

• When both SPLEBASE and TOOLSBIN environment are not set, the utility prompts for the location of the TOOLSBIN.

The TOOLSBIN is the location of the of the application scripts ouafDatabasePatch.sh[cmd].

#### Unix example:

The TOOLSBIN location is set to /ouaf/dbpatch/bin.

export TOOLSBIN=/ouaf/dbpatch/bin

Database Patch Application (ouafDatabasePatch.sh)

**Note**: The default permissions (ouafDatabasePatch.sh), may need to be adjusted to be executed by your user and group, when applying database fixes.

Sample Execution – Passing a Password

```
./ouafDatabasePatch.sh -x ouafadm -p "-t 0 -d
CISADM_Z1_12C_43040_BLD001,slc04lds:1522:Z143Q12C"
```

• Sample Execution – Prompting for a Password

```
./ouafDatabasePatch.sh -p "-t 0 -d
CISADM_Z1_12C_43040_BLD001,slc04lds:1522:Z143Q12C"
```

Sample Execution - passing in the tools bin location

```
/ouafDatabasePatch.sh -u
    ouafDatabasePatch.sh [-h] [-u] [-v] [-x] [-t tools dir] [-p
ouafparms]
    -h displays help of ouafpatch
    -u displays usage of ouafDatabasePatch.sh
    -v displays version of ouafpatch
    -x password to be passed to ouafpatch
    -b location of the tools bin directory
    -p parameters directly passed to ouafpatch
    must be the last parameter passed and
    be enclosed with guotes
```

#### WINDOWS example:

The TOOLSBIN location would be set to c:\ouaf\dbpatch\bin.

SET TOOLSBIN=c:\ouaf\dbpatch\bin

Database Patch Application (ouafDatabasePatch.cmd)

Sample Execution – Passing a Password

ouafDatabasePatch.cmd -x password -p "-t 0 -d SCHEMA NAME,DBSERVER:DBPORT:DBSID"

Sample Execution – Prompting for a Password

ouafDatabasePatch.cmd -p "-t 0 -d SCHEMA\_NAME,DBSERVER:DBPORT:DBSID C"

Sample Execution - passing in the tools bin location

```
ouafDatabasePatch.cmd -b "C:\temp\db_patch_standalone\bin" -p
"-t 0 -d SCHEMA_NAME,DBSERVER:DBPORT:DBSID -c
C:\temp\dbrollup\CDXPatch2\CDXPatch.ini"
```

Sample Usage

```
ouafDatabasePatch.cmd -u
USAGE:
USAGE:ouafDatabasePatch.cmd[-h] [-u] [-v] [-x] [-b tools dir] [-p
ouafparms]
USAGE: -h displays help of ouafpatch
```

| USAGE: | -u | displays usage of ouafDatabasePatch.cmd |
|--------|----|-----------------------------------------|
| USAGE: | -v | displays version of ouafpatch           |
| USAGE: | -x | password to be passed to ouafpatch      |
| USAGE: | -b | location of the tools bin directory     |
| USAGE: | -p | parameters directly passed to ouafpatch |
| USAGE: |    | must be enclosed with quotes: " "       |

## **Upgrading the Mobile Application**

To upgrade the mobile application, run the following batch processes in order:

- 1. **F1-BMCOM**: This process creates a new mobile application bundle that reflects the latest updates.
- 2. **F1-DPLOY**: This process creates and activates a new deployment for the mobile application's Deployment Type and Language. You can navigate to the **Deployment Type** portal on the **Admin** menu to submit this batch process.

# Chapter 8

# **Installing Optional Products**

This chapter describes the optional products that can be installed. These should be completed after installing Oracle Utilities Work and Asset Management. These products include:

- Oracle BI Publisher
- ESRI ArcGIS Server (WAM Only)

## **Oracle BI Publisher**

This section describes the steps required to configure Oracle Utilities Work and Asset Management and Oracle BI Publisher to support an Oracle BI Publisher reporting solution. This section includes:

- Supported BI Publisher Versions
- About Oracle BI Publisher Enterprise
- Configuring the System to Enable Reports
- Sample Reports Supplied with the Product

## **Supported BI Publisher Versions**

At the time of this release BI Publisher 11g (v11.1.1.9) and 12c (v12.2.1.x) are supported on both Windows and Unix/Linux.

## About Oracle BI Publisher Enterprise

Oracle BI Publisher Enterprise provides the tools for:

- Making reports available over the web (establishing the required report server processes)
- Integrating reports with the Oracle Utilities Work and Asset Management system
- Scheduling reports to run on a regular basis
- Managing instances of the reports that have been created by a previous run
- Managing user access to the report instances

#### Installing Oracle BI Publisher Enterprise

This section assumes that you have already installed Oracle BI Publisher Enterprise such that requests can be pointed to the Oracle BI Publisher Enterprise.

**Note:** If you are running the BI Publisher server on a Linux or UNIX server that does not have an X Server installed, reports that contain images may not be properly generated.

To fix this, specify the following property at the java command line:

-Djava.awt.headless=true

## **Configuring the System to Enable Reports**

This section describes the steps needed to configure your system to enable reports, including:

- Configuring the System to Invoke Oracle BI Publisher Enterprise Real-time
- Interfacing with Oracle BI Publisher Enterprise Batch Scheduler

# Configuring the System to Invoke Oracle BI Publisher Enterprise Real-time

In order to invoke Oracle BI Publisher Enterprise from within Oracle Utilities Work and Asset Management, the system must be configured accordingly.

#### **Specifying Reporting Tool Options**

The following information should be defined on Reporting Tool Options table:

- **Reporting Server** is the web server URL where the reporting tool is installed.
- **Reporting Folder** defines the name of the directory on the Oracle BI Publisher server where reports are located. The Oracle Utilities Work and Asset Management reporting tool algorithm constructs the URL needed to open Oracle BI Publisher Enterprise based on the information provided on Reporting Options.

The same folder name should be used as a report folder in Oracle BI Publisher Enterprise where reports are published.

#### **Reporting Tool Algorithm**

The base product provides an Installation Options system event called Reporting Tool which should contain an algorithm which invokes the reporting tool in real-time. Oracle Utilities Work and Asset Management provides an algorithm type called F1-BIPR-INV, which invokes Oracle BI Publisher Enterprise.

This algorithm relies on information defined in the Reporting Options table: the reporting server and folder names for accessing the reporting tool. The algorithm constructs several strings, for example, the URL of the BI Publisher, information about the report being requested and user info in the format expected by Oracle BI Publisher Enterprise. The Java program returns the correct URL to the browser. The browser then opens a BI Publisher Enterprise window with the appropriate URL.

To use the F1-BIPR-INV algorithm type to invoke Oracle BI Publisher Enterprise, perform the following steps:

- 1. Create an algorithm for this algorithm type.
- 2. On the installation options, add an entry to the algorithm collection with an algorithm entity of Reporting Tool and indicate the algorithm created in the previous step.

#### Interfacing with Oracle BI Publisher Enterprise Batch Scheduler

Presently Oracle Utilities Work and Asset Management does not provide support for batch jobs with Oracle BI Publisher. Please use Oracle BI Publisher directly in order to schedule reports to run in batch.

### Sample Reports Supplied with the Product

The system provides several sample reports that may be used by your organization as a starting point for creating a new report. The following sections provide instructions on how to set up your implementation environment to use the sample reports.

If you would like to use any of the sample reports, you need to perform some steps to be able to execute them in an implementation environment. This section walks you through the steps needed, including:

- Unzipping Oracle Utilities Work and Asset Management Report Files
- Oracle Functions and Packages
- Publishing the Sample Reports in Oracle BI Publisher Enterprise
- Preparing Oracle BI Publisher Enterprise Server for integration
- Copying a Report Definition from the Demonstration Database

# Unzipping Oracle Utilities Work and Asset Management Report Files

Unzip the 'Oracle Utilities Work and Asset Management v2.2.0.6.0 Reports.zip' file from the installation media into an empty directory. This directory is referred to as the reports extract folder.

**Note**: By default, the reports provided are read only. You will need to reset the permissions on the files before making any changes, for example, to configure the default data source.

#### **Oracle Functions and Packages**

Each report has one or more corresponding database functions and packages that store the business logic to fetch the data from the database. This data is then presented in the report.

The installation media contains the required database functions and packages. These files are in the reports extract folder under:

\WAM-V2.2.0.6.0-Reports\BIPublisher\reportFiles

\WAM-V2.2.0.6.0-Reports\BIPublisher\functions\oracle

The prerequisite for Oracle Utilities Work and Asset Management reports to work against the target database is setting up of a RPTUSER database user. This user should have read access to all Oracle Utilities Work and Asset Management database objects and execution privilege on the stored procedures that the reports access.

The steps involved in setting up the RPTUSER are:

- 1. Create or refresh the Oracle functions and packages.
  - a. Using SQLPLUS, log in to the target database as the user CISADM. This user owns Oracle Utilities Work and Asset Management schema objects.
  - b. Execute the script CDX\_rptfn.sql by entering the following command at the SQL prompt:

SQL> @CDX\_rptfn.sql

("SQL>" denotes the SQL prompt and doesn't need to be typed).

- 2. Create the RPTUSER.
  - a. Navigate to the Database\Oracle folder.
  - b. Edit the file CDX\_rptuser.sql to match your requirements.

Ensure that you review the user password and the default and temporary tablespace names for the user.

- c. Log in to the target database as a DBA user using SQLPLUS.
- d. Execute the script by entering following command at SQL prompt: SQL> @CDX\_rptuser.sql
- 3. Compile the report function.

SQL> @CDX\_compfn.sql

4. Configure security.

This involves generating synonyms in RPTUSER and granting it privileges to execute the stored procedures and read the Oracle Utilities Work and Asset Management tables. The utility prompts you to answer for the following questions:

- a. Enter the Oracle user that owns the schema (example: CISADM): CISADM
- b. Enter the password for the CISADM user: CISADM
- c. Enter the name of the Oracle Database: Your\_db
- d. Enter a comma-separated list of Oracle users in which synonyms need to be created (e.g. cisuser, cisread): **RPTUSER**
- e. Select the following options:
  - (A/a): Generate security for All objects in the Database?
  - (O/o): Generate security for specific Objects inputted in this terminal?
  - (F/f): Generate security for specific objects generated from an input File?
  - <<<< select A to generate security to all objects >>>>

The utility runs and configures security for the Oracle Utilities Work and Asset Management objects.

#### Publishing the Sample Reports in Oracle BI Publisher Enterprise

The installation media contains sample reports provided with the system. The report files are in the reports extract folder under:

..\WAM-V2.2.0.6.0-Reports\BIPublisher\reportFiles

..\WAM-V2.2.0.6.0-Reports\BIPublisher\functions\oracle

#### **Configuring Oracle BI Publisher Enterprise**

This section assumes that you have already installed Oracle BI Publisher Enterprise.

**Note:** If you install Oracle BI Publisher Enterprise in a location other than the default installation directory, adjust the path descriptions to match your actual install directories.

The first step you need to take in order to use any of the samples is to publish the report in Oracle BI Publisher Enterprise. You need to create a folder in Oracle BI Publisher Enterprise named as defined on Reporting Options table in Oracle Utilities Work and Asset Management and publish the report extracted to the reports extract folder.

Create a folder named WAM in the *BI\_Repository\_Path*\Reports folder. Copy all Oracle BI Publisher sample reports into the WAM folder.

**Note:** To check for the location of your BI repository path, log in to the BI console as an Administrator and go to **Administration, Server Configuration.** If the repository type is File System, the path will be seen in Catalog region. If the repository type is not File System you cannot load the sample reports.

Refer to the Oracle BI Publisher Enterprise documentation for more information.

#### Preparing Oracle BI Publisher Enterprise Server for integration

The WAM Reporting Options Table should include the following information about Reporting Server and Folder:

- Reporting Folder: WAM
- Reporting Server: URL of reporting server.

For example: http://sf-ugbu.splwg.com:9704

If you want to have a different name for your reporting folder, you can rename the WAM folder on the server and put the corresponding value on the Reporting options table.

#### Accessing the BI Publisher Enterprise Server

- 1. Access the BI Publisher Enterprise Server as Administrator.
- 2. On the **Admin** tab define a **JDBC Connection** section under **Data Sources**, and add a new data source using **Add Data Source**.

Create a new Data Source named WAM with connection details pointing to the Oracle Utilities Work and Asset Management database using the RPTUSER credentials set up in the prior section.

3. Test Connection to make sure the Database connection is successful and save changes using **Apply**.

#### Configuring a New Group in WebLogic

- 1. Configure a group within WebLogic for Authentication called "BIConsumer".
- 2. Create an Application Role called "WAM Reports" to access the BI Publisher reports.
- Associate the member "BIConsumer" with the "WAM Reports" Application Role. The role will now be visible from within the BI Publisher Enterprise. Within BI Publisher Enterprise, for the Role Name WAM Reports you just created, click on

Add Folders to add the WAM sample reports to the Allowed Folders.

Do the same for Role Name WAM **Reports**. Click **Add Data Sources** to add the Oracle Utilities Work and Asset Management data source to the Allowed Data Sources.

4. To include appropriate Roles for Role Name WAM Reports, click Add Role.

#### Uploading Reports to BI Publisher

From the BI publisher server console, upload reports to BI Publisher. To do so:

- 1. Select Administration, System Maintenance, and then click Server Configuration.
- 2. Scroll down to the **Catalog** section and verify that the path to the repository folder is correct in the BI Publisher repository field and is pointing to the **WAM** folder to which reports were copied.
- 3. Click Upload to BI Presentation Catalog to upload the reports to BI Publisher.

#### Verifying the Data Model Details

From BI publisher server console, verify that the data model details are correct. To do so:

- 1. From the Reports folder, select the data model of the report.
- 2. Click **Edit** to edit the data model.
- 3. Select **Data Model** from the tree on the left.
- 4. Verify that the following are correct:
  - Default Data Source: Set the data source name created in Step 2 of section Accessing the BI Publisher Enterprise Server.
  - Oracle DB Default Package: Set this to **W1\_BI\_RPT**.
  - XML Output Options: Ensure that the option **Include Parameters Tag** is checked.
- 5. Verify that the data model is pointing to the correct report. Select a report from the Reports folder and click **Edit**. Hover on the Data Model link to check it is pointing to the correct data model.

To modify the data model, click the magnifying glass icon and select the correct data model.

#### Verifying Sample BI Publisher Reports on the Server

- 1. Log in to Oracle BI Publisher Server as a user belonging to BIConsumers.
- 2. Verify that all sample reports provided appear in the WAM folder.

Single-sign-on and more sophisticated security must be tailored to the specific implementation.

#### Copying a Report Definition from the Demonstration Database

In order to use one of the sample reports in your Oracle Utilities Work and Asset Management region, you must define the meta-data for the report. The demonstration database contains the report definition and all its related data for each sample report. The data present in the demonstration application should be manually created in the database that is being used by the current Oracle Utilities Work and Asset Management application.

1. To copy the data, access the data in Oracle Utilities Work and Asset Management demonstration application using the following menu navigation:

Admin > R > Report Definition

2. Click Search. In the report code field, enter "%' and click Search.

For each report visible in the search results, follow these steps to copy the report definitions:

- 1. Click on the report to see the report definition details.
- 2. In the current Oracle Utilities Work and Asset Management application, access the same menu navigation to manually create the records.

Admin > R > Report Definition

- 3. Click Add.
- 4. Enter the same values for the report definition that are present in the report definition details of the Oracle Utilities Work and Asset Management demo environment.
- 5. Click Save.

## **ESRI ArcGIS Server**

The GIS Integration uses ESRI ArcGIS server to allow users to view asset layers on a map, and to create and view work requests and work orders on the map.

Refer to the GIS integration section of the Oracle Utilities Work and Asset Management Administrative Guide for configuration information after installing.

**Note**: For ESRI integration functionality, you must purchase ESRI ArcGIS Server software or online cloud subscription from ESRI.

For demonstration purposes, the Oracle Utilities Work and Asset Management demo data was configured to use the ESRI Water Distribution Network demo map provided by ESRI (http:// www.arcgis.com/home/

item.html?id=b0608f7dccdf480eb8d02771ebe72d87). Instructions on how to load and acquire this demo content are available from ESRI.

Perform the following for initial installation and importing the GIS metadata:

- Installing and Configuring the ESRI ArcGIS Desktop
- Installing and Configuring the ESRI ArcGIS Server
- Configuring the Enterprise Geodatabase
- Importing Data to Geodatabase
- Publishing Data as Services in the ArcGIS Server
- Creating Webmaps Using ArcGIS Online
- Installing the ArcGIS Web Adaptor

- Installing and Configuring the ArcGIS Portal
- Creating Webmaps Using the ArcGIS Portal
- Configuring Inbound Sync (GIS)
- Changes to ENVIRON.INI
- Importing Certificates into ouaf truststore

Notes on SSL:

- Oracle Utilities Work and Asset Management is set up with SSL (https) *enabled* as default.
- ESRI ArcGIS is set up with SSL (https) enabled as default.

#### Supported ESRI ArcGIS Server Versions

At the time of this release, the following ESRI ArcGIS Server and ArcGIS Portal versions are supported: v10.6.1

#### Installing and Configuring the ESRI ArcGIS Desktop

Make sure to install the ArcGIS Desktop v10.6.1 in the GIS environment.

To install and configure the ArcGIS Desktop software, refer to the instructions at:

http://desktop.arcgis.com/en/arcmap/10.6/get-started/installation-guide/installation-overview.htm

#### Installing and Configuring the ESRI ArcGIS Server

To install and configure the ArcGIS Server software, refer to the instructions at:

http://enterprise.arcgis.com/en/server/10.6/install/windows/welcome-to-the-arcgis-for-server-install-guide.htm

Make sure to select the installation steps specific to the operating system.

#### **Configuring the Enterprise Geodatabase**

**Note**: Ignore this step if the Enterprise Geodatabase is already set up and the connection is established from ArcGIS Desktop.

To set up Enterprise Geodatabase refer to the instructions at:

http://desktop.arcgis.com/en/arcmap/10.6/manage-data/gdbs-in-oracle/setup-geodatabase-oracle.htm

Select the database accordingly. Establish a connection to the geodatabase from ArcGIS Desktop and enable the data accessible from ArcGIS server.

For more information refer to:

http://desktop.arcgis.com/en/arcmap/10.6/manage-data/databases/database-connections-desktop.htm

#### Importing Data to Geodatabase

After the Geodatabase is set up, make sure that the necessary customer specific datasets are imported.

To import the work locations dataset:

- 1. Download the Oracle Utilities Work and Asset Management v2.2.0.6.0 ESRI Integration component from the Oracle Utilities Work and Asset Management v2.2.0.6.0 package.
- 2. Copy the file to the server where ArcGIS is installed and unzip it.
- 3. Navigate to the XML workspace file located at /metadata/ xmlWorkspaceDocument/WORKLOCATIONS.XML.
- 4. Copy the workspace file to the relevant destination folder.
- 5. Select **Database connections** in the **Catalog**.
- 6. To import the XML workspace document:
  - a. Select **Schema only** in the import options.
  - b. Specify the path of the work locations XML file.
- 7. Once the import process is complete, the **Contents** tab displays the WorkLocationDataset imported into the Geodatabase.

Note that the Map Notes dataset configuration is optional. However, to display a Map Notes layer, any layer dedicated to capture notes/redlining can be used.

Map Notes is a customer specific layer and Oracle Utilities Work and Asset Management does not own/manage it and is not delivered as part of base product. To create a feature class in Geodatabase, refer to the instructions at:

http://enterprise.arcgis.com/en/portal/latest/use/addlayers.htm#ESRI\_SECTION1\_0C90A3B63ABD49D5B9535055991F4684

Register data with the ArcGIS Server using Manager. For instructions refer to http:// enterprise.arcgis.com/en/server/10.6/publish-services/windows/registering-your-datawith-arcgis-server-using-manager.htm.

#### Publishing Data as Services in the ArcGIS Server

After importing the datasets, publish the respective map documents as map / feature services in the ArcGIS server.

For more information about publishing a map document as a map service, refer to http://desktop.arcgis.com/en/arcmap/10.6/map/publish-map-services/publishing-a-map-service.htm.

To create a Work Locations Map service:

- 1. Create a map document using the Work Locations dataset.
- 2. In ArcCatalog, right-click **Work Locations**. From the content menu, click **Share as Service**.
- 3. In the Share as Service wizard, select Publish a Service, and then click Next.
- 4. From the **Choose a Connection** drop-down list, select **ArcGIS Server**.

5. Enter the service name with which the service has to be published.

Make sure the name is updated in ESRI Integration Master Configuration portal in Oracle Utilities Work and Asset Management.

- Click Next to proceed.
- 7. Enter the folder path and then click **Continue**.
- 8. In the Service Editor wizard, select Feature Access Capability.
- 9. Click **Publish** to publish the map document as a service.

Follow these steps to publish the Map Notes document as a feature service in ArcGIS Server.

## **Creating Webmaps Using ArcGIS Online**

Create a Webmap using ArcGIS Online or the ArcGIS portal.

For information about creating Webmap using ArcGIS online, refer to https://developers.arcgis.com/labs/arcgisonline/create-a-web-map/.

The Webmap includes layers from the published map/feature services (Utility specific network map service, Work Locations map service, and an optional Map notes feature service) in ArcGIS server. Make sure that the Webmap is shared to the intended users.

#### Installing the ArcGIS Web Adaptor

If ArcGIS Online is set up with webmaps, ArcGIS web adaptor installation is not required. However, if the webmaps are intended to set up on the ArcGIS portal, then the ArcGIS web adaptor should be installed.

For information about installing and configuring ArcGIS web adaptor, refer to http:// enterprise.arcgis.com/en/web-adaptor/latest/install/iis/install-arcgis-web-adaptorportal.htm.

#### Installing and Configuring the ArcGIS Portal

If ArcGIS Online is set up with webmaps, ArcGIS portal installation is not required. However, if the webmaps are intended to set up on the ArcGIS portal, then the ArcGIS portal should be installed and configured with ArcGIS web adaptor.

For instructions to install and configure the ArcGIS portal, see https:// enterprise.arcgis.com/en/portal/10.6/install/windows/welcome-to-the-portal-forarcgis-installation-guide.htm.

#### **Creating Webmaps Using the ArcGIS Portal**

Create a webmap using ArcGIS Online or ArcGIS portal. For instructions to create a webmap using the ArcGIS portal, refer to http://enterprise.arcgis.com/en/portal/10.6/use/get-started-with-maps.htm.

The Webmap includes layers from the published map/feature services (Utility specific network map service, Work Locations map service, and an optional Map notes feature service) in ArcGIS server. Make sure that the Webmap is shared to the intended users.

#### Connecting ArcGIS Portal with Enterprise LDAP

Note that this step is optional.

The integration of ArcGIS portal with Enterprise LDAP ensures that the users in an organization should be created/managed on the portal page and the authentication is done using LDAP.

Configure the identity store accordingly and then import the enterprise users into the ArcGIS portal.

For more information about configuring the identity store and importing the enterprise users, refer to http://server.arcgis.com/en/portal/latest/administer/linux/use-your-portal-with-ldap-and-web-tier-authentication.htm.

#### Configuring Inbound Sync (GIS)

This section describes the GIS server configurations to set up inbound synchronization service.

Configuring the inbound synchronization includes the following steps:

- 1. Deploying the jar file.
- 2. Configuring the property file.
- 3. Executing the tool.
- 4. Publishing the results as Geoprocessing service.

#### **Deploying the Jar File**

To deploy the jar file:

- Download the Oracle Utilities Work and Asset Management v2.2.0.6.0 ESRI Integration component from the Oracle Utilities Work and Asset Management v2.2.0.6.0 package.
- 2. Copy the file to the server where ArcGIS is installed and unzip it.
- 3. Navigate to the /GPService/lib/spl-w1-2.2.0.6.0-gis.jar file.

The deployment of this jar requires ArcGIS Desktop (to execute the jar and generate the results) and ArcGIS Server (to publish the results as Geoprocessing service). Extract the additional jar files jackson-annotations-2.8.5.jar, jackson-core-2.8.5.jar, and jackson-databind-2.8.5.jar from the Oracle Utilities Application Framework jars.

For example: If Oracle Utilities Work and Asset Management v2.2.0.4 is on Oracle Utilities Application Framework v4.4.0.0, these jar files are available on the Oracle Utilities Work and Asset Management server in the : \\spl\fw\4.4.0.0.\lib path. It helps the extractor program to access the map/feature services if they are secured.

These jar files should be placed in the following ArcGIS desktop and ArcGIS server running locations:

ArcGIS Desktop installation folder path

Example: C:\Program Files (x86)\ArcGIS\Desktop10.6\java\lib\ext

ArcGIS Server installation folder path

Example: C:\Program Files\ArcGIS\Server\usr\lib\ext

Note that these jars are required to be placed in the ArcGIS desktop/server running locations only if the underlying map services are secured.

#### **Configuring Property files**

The property or Config file is located where the jar file exists. Copy the Config file to the location of the jar file. Refer to the Deploying the Jar File section for information about the folder.

Configuring the property file is a one-time step by the Administrator to set up the synchronization process. The property file consists of input parameters required for the GIS Extractor program to establish a connection to the Geodatabase.

The parameters to be configured in the property file are:

keyDBServer - Database server name

Example: xxxxxxxxx.us.oracle.com

keyDBInstance - Database instance name

Example: sde:oracle11g:WAMV2200DEV

• keyDBName - Database name

Example: WAMV2200DEV

• keyDBUser - Database user name

Example: sde

• keyDBPwd - Database user password

#### **Executing the Tools**

To create and execute a new/custom tool:

- 1. Open the ArcMap or ArcCatalog application.
- 2. In the **Catalog** window, navigate to **Toolboxes** > My **Toolboxes**.
- 3. Right-click **My Toolboxes** and select **New > Toolbox**.
- 4. Enter "WAMGPTools.tbx" as the toolbox name and click Enter.
- 5. Right-click the new toolbox and click **Add** > **Tool**.
- 6. In the Add Tool dialog box, select WAMGIGPFF and click OK.
- 7. To execute the Extract\_Delta\_Changes tool in ArcToolbox:
  - a. Select and double-click the tool.
  - b. View the tool's parameters.
  - c. Provide the respective inputs to the parameters:

- Task\_Name: QueryIDs
- Execution\_Mode: Initial
- Feature\_Class\_List

Example: SDE.ZZ\_wControlValve

- Source\_Version: SDE.DEFAULT
- Temp\_Version: Temp
- WKID: Well-known identifier for the target spatial reference
- WAM Sync Version: The version name to be created in Geodatabase to track incremental changes

Example: WAMSyncVersion

Leave the remaining parameters as "NA".

d. Click **OK** to run the tool.

#### Publishing the Results as Geoprocessing Service

After the configuration file is set up and the tool is executed, the results of the tool should be published as a Geoprocessing service in the ArcGIS server.

To publish the results as a Geoprocessing service:

1. In the ArcCatalog tool, navigate to **Geoprocessing Menu > Results**.

The results of the tool are displayed.

- Right-click Extract\_Delta\_Changes [...] and select Share As > Geoprocessing Service.
- 3. In the Share as Service window, select Publish a service, and then click Next.
- 4. From the **Choose a connection** drop-down list, select **ArcGIS Server**.
- 5. Enter ExtractDeltaChanges in the Service name field and click Next.
- 6. Select Create new folder.
- 7. Enter GPServices and click Continue.
- 8. In the **Service Editor** dialog box, select the required parameters in the Extract\_Delta\_Changes node. Then, provide the details in the **Description** field.
  - Task\_Name Enables the service to retrieve GUIDs of the requested feature classes. The other possible values for task are:
    - Query Specific Changes
    - Query Complete Changes
    - Query Inserts
    - Query Updates
    - Delete Version
  - Execution\_Mode Assists in retrieving all the GUIDs of the feature class or updated GUIDs of the feature class. The possible values are "Initial" and "COU" (Change Only Updates).

- Feature\_Class\_List Enables to query the GUIDs in the feature class of interest. Only one feature class name should be passed to service at a time.
- Fields Helps the GP service to extract the information only for the fields of interest. Oracle Utilities Application Framework batch process reads the list of fields from extendable lookup and passes the value as a comma separated list.
- GUIDs The list of GUIDs should be provided to extract the attribute information for the mentioned GUIDs.
- Source\_Version Establishes a connection with the underlying Geodatabase.
- Temp\_Version Creates a temporary version on top of the DEFAULT/parent version.
- WAM\_Sync\_Version Connects to WAMSync version and performs a version difference between the Temp version and the WAMSync version.
- Response\_XML Output XML response
- 9. Provide the Summary, Tags, and Description (Optional parameters).
- 10. Click Analyze and then click Publish.
- 11. Click OK.

The service should be published in asynchronous mode. It is set by default while publishing the Geoprocessing service.

**Important!** If any error occurs while publishing the Geoprocessing service, modify the configuration 'synchronous'. After the service is published, navigate to the service properties in ArcGIS server and change the configuration to 'asynchronous'.

While publishing the Geoprocessing service, configure the service instances and client timeout configurations (using pooling option) based on the number of records that need to be in sync from GIS. The configurations can also be altered after the service is published in ArcGIS server.

To configure Geoprocessing service instances:

- Login to ArcGIS Server Manager console. https://xxxxxxx:6443/arcgis/manager
- 2. Navigate to the Geoprocessing service directory where the Extractor program is deployed.

For example: GPServices > Extract DeltaChanges

- 3. From the service options, select **Pooling**.
- 4. Specify the minimum and maximum number of instances per machine along with maximum time a client can use a service.

The configurations are based on the number of records processed by the Geoprocessing service. On an estimate, a single Geoprocessing service instance can process 90000+ records at a time. However, the number of records are tentative and is dependent on multiple factors including the number of fields for which information is requested and memory consumed by the Geoprocessing service. The number of instances should be selected accordingly.

Also, configure the time in seconds (example: 36000) during the initial load based on

the number of records to be synchronized and the maximum time a client can use the Geoprocessing service.

5. Restart the Geoprocessing service/ArcGIS server for the configurations to reflect.

#### Changes to ENVIRON.INI

This section focuses on the parameter configurations in the ENVIRON.INI file:

- OWSM\_PROTECTION\_FOR\_REST\_SERVICES
- CLOUD\_RESTRICTION\_URLS\_ENABLE

#### OWSM\_PROTECTION\_FOR\_REST\_SERVICES

This parameter should be configured only if Oracle Web Service Manager Protection has to be enabled for REST services.

The default parameter value is set to 'true' in the ENVIRON.INI file. Set it to 'false' if Oracle Web Service Manager is not configured. Also the WEBSERVICES\_ENABLED parameter value should be set to 'true'.

The ENVIRON.INI file is found in the etc folder of the environment (example: / scratch/<environment name>/etc).

| Field                                 | Value |
|---------------------------------------|-------|
| OWSM_PROTECTION_FOR_REST_<br>SERVICES | false |
| WEBSERVICES_ENABLED                   | true  |

Important! These parameters should be configured properly to launch the GIS Viewer.

#### CLOUD\_RESTRICTION\_URLS\_ENABLE

Configure this parameter only if a set of server URLs should be accessed from the Oracle Utilities Work and Asset Management system.

The default parameter value for this parameter is set to 'false'. If the parameter value is set to 'true', the GIS server URLs that are configured in ESRI Maps Master Configuration and ESRI WAM Integration Master Configuration objects should be mentioned in the whitelist xml file configured in the CLOUD\_WHITE\_LIST\_PATH parameter.

#### Importing Certificates into ouaf truststore

This section includes the steps to be performed during the environment set up. It is required for outbound sync to work.

1. Download the ESRI server certificate where the services are published.

Example: https:// xxxxxxxxx/arcgis/rest/services/WAM/WorkLocations/ FeatureServer/0

- 2. Click View Certificate.
- 3. Click Copy to File and then click Next.
- 4. Select 64 bit and click Next.
- 5. Save the certificate in .cer format and click Finish.

The export successful message is displayed.

- 6. Save the certificate.
- 7. Validate the certificate.

Open the certificate in Notepad++ or any other editor tool. If the data is in nonreadable format, re-download the certificate.

- 8. Import the ESRI certificate into the certs folder of the environment.
- 9. Run the following commands to place the certificate into ouaf trust store:

```
keytool -import -alias <alias_name> -keystore <folder where
environment is configured>\ks\.ouaf_truststore -file
<environment>\certs\<cert file name> -storetype JCEKS -storepass
<ouaf_truststore_pass>
```

#### Example:

```
keytool -import -alias mykeynew1 -keystore
C:\spl\sharedapps\W1_V22060_DEV\ks\.ouaf_truststore -file
C:\spl\sharedapps\W1_V22060_DEV\certs\slc07zjq.cer -storetype
JCEKS -storepass <ouaf_truststore_pass>
```

10. Verify the import using the following command:

```
keytool -list -keystore <environment>\ks\.ouaf_truststore -
storetype JCEKS -v -storepass <ouaf_truststore_pass>
```

11. Run the following commands to place the certificate into ouaf demo trust:

```
keytool -import -file <environment>\certs\<cert file name> -alias
<alias name> -keystore
<environment>\splapp\certs\ouaf_demo_trust.jks -storepass <ouaf
demo trust password>
```

```
keytool -import -v -trustcacerts -alias <alias name> -file
<environment>\W1_V22060_DEV\splapp\certs\<cert file name> -keystore
<environment>\W1_V22060_DEV\splapp\certs\ouaf_demo_trust.jks -
noprompt -storepass <ouaf demo trust password>
```

#### Example:

```
keytool -import -v -trustcacerts -alias mykeynew1 -file
C:\spl\sharedapps\W1_V22060_DEV\splapp\certs\slc07zjq.cer -
keystore
C:\spl\sharedapps\W1_V22060_DEV\splapp\certs\ouaf_demo_trust.jks -
noprompt -storepass <ouaf demo trust password>
```

12. Verify the import using the following command:

```
keytool -list -v -keystore
<environment>\splapp\certs\ouaf_demo_trust.jks -storetype jks -
storepass <ouaf demo trust password>
```

# Appendix A

# **Installation Menu Functionality**

The main configuration menu is structured so that related variables and/or options are grouped together and are associated by a menu item number. To access a particular group of variables and options, enter the menu item number associated with that group. Each option is displayed in turn on the screen, along with a prompt so that you can type the desired value for the option, if it is not the same as the default or current value.

When performing the initial installation you need to go through all menu options. The menu options may have a default value, a list of valid values and a validation check.

On each option prompt you can keep the current value by simply leaving the input line empty. In order to erase a variable value you need to enter one dot ("."). The leading spaces will be trimmed out on each values entered. The menu includes the following:

- Valid Values: [ALFANUM]. This indicates you will need to enter an alphanumeric value in the prompt.
- Valid Values: [NUM]. This indicates you will need to enter a numeric value in the prompt.

Please also note the following:

- When all options are set, type <P> at the main menu prompt option. This will save the option values selected throughout the configuration.
- During this processing the global variables are validated and the configuration file <SPLEBASE>/etc/ENVIRON.INI is created or updated. This file contains all the variables inputted and calculated. These are needed by the next part of the installation process.
- To exit the configuration utility without saving any of the values entered, type <X> and press 'Enter'.

## **Installation Menu Functionality Details**

The Environment Installation Utility requires that Oracle Client Home is set in the path for the user performing the installation.

Prior to running the installation utility you will need to review the supported platforms document to ensure you have all of the Third Party software installed.

In this menu if the variables are set prior to execution, that value will be defaulted by the installation utility when performing the installation.

When the installation has been completed successfully, the values will be written to an ENVIRON.INI file. When splenviron.sh / cmd is executed, it will read from the ENVIRON.INI file to set the environment variables. Refer to the *Oracle Utilities Application Framework Server Administration Guide* for details about configuring these values.

Install the Oracle Client software specified in the Operating Systems and Application Servers section in Supported Platforms and Hardware Requirements prior to running any of the installation utilities.

The following prompt appears when executing the installation utility:

Enter Oracle Client Home Directory (<ENTER> quit):

**Note:** If the environmental variable ORACLE\_CLIENT\_HOME is set, the install script will validate the variable. If it passes the validation you will not be prompted for it. This is needed in order to run Perl installation utilities.

#### **Encryption Methods**

The Oracle Utilities Application Framework installation also uses industry standard cryptography to encrypt passwords that are prompted within the installation.

When these passwords are entered in the command line, the input values are not reflected on the screen when performing the installation.

# Appendix B

## Installation and Configuration Worksheets

Refer to the *Server Administration Guide* for additional details (default, valid values, usage, etc.), as applicable.

## Menu Block 1: Environment ID, Roles, Third Party Software Configuration

| Menu Option                              | Name Used in Documentation | Customer<br>Install<br>Value |
|------------------------------------------|----------------------------|------------------------------|
| Environment ID                           | ENVIRONMENT_ID             |                              |
| Server Roles                             | SERVER_ROLES               |                              |
| Oracle Client Home Directory             | ORACLE_CLIENT_HOME         |                              |
| Web Java Home Directory                  | JAVA_HOME                  |                              |
| Hibernate JAR Directory                  | HIBERNATE_JAR_DIR          |                              |
| **ONS JAR Directory                      | ONS_JAR_DIR                |                              |
| Web Application Server Home<br>Directory | WEB_SERVER_HOME            |                              |
| ***Additional JAR Directory              | WLTHINT3CLIENT_JAR_DIR     |                              |
| * ADF Home Directory                     | ADF_HOME                   |                              |
| OIM OAM Enabled Environment              | OPEN_SPML_ENABLED_ENV      |                              |

The Environment ID, Roles, Third Party Software Configuration options include:

\* Denotes optional menu items that may be required for the product installation and variables.

\*\* In order to activate the RAC FCF, the application needs the external ons.jar file, from the ORACLE\_HOME path:

\$ORACLE\_HOME/opmn/lib/ons.jar

During the installation the relevant option should be populated with the folder location of the ons.jar.

\*\*\* Refer to the for more information.

## Menu Block 2: Keystore Options

The keystore is a set of files used for encryption, decryption and hash generation. The files reside in the following location:

<SPLEBASE>/ks/.ouaf\_keystore

<SPLEBASE>/ks/.ouaf\_storepass

In order to run the application correctly, data encryption, decryption and hash generation of data in the database and on the application server must be performed using the same keystore; otherwise, the application will fail.

**Note**: Populate the "Import Keystore Directory" option to import an existing keystore.

Keystore options include:

| Menu Option               | Name Used in Documentation | Customer<br>Install<br>Value |
|---------------------------|----------------------------|------------------------------|
| Import Keystore Directory | KS_IMPORT_KEYSTORE_FOLDER  |                              |

## Menu Block 50: Environment Installation Options

Environment installation options include:

| Menu Option                            | Name Used in Documentation | Customer<br>Install<br>Value |
|----------------------------------------|----------------------------|------------------------------|
| Environment Mount Point                | SPLDIR                     |                              |
| Log File Mount Point                   | SPLDIROUT                  |                              |
| Environment Name                       | SPLENVIRON                 |                              |
| Installation Application Viewer Module | WEB_<br>ISAPPVIEWER        |                              |
| Install Demo Generation Cert Script    | CERT_INSTALL_<br>SCRIPT    |                              |
| Install Sample CM Source Code          | CM_INSTALL_<br>SAMPLE      |                              |

## Menu Block 1: Environment Description

The environment description menu option includes:

| Menu Option             | Name Used in<br>Documentation | Customer<br>Install Value |
|-------------------------|-------------------------------|---------------------------|
| Environment Description | DESC                          |                           |

## Menu Block 2: [WebLogic] Business Application Server Configuration

WebLogic Business Application Server configuration options include:

| Menu Option                      | Name Used in Documentation | Customer<br>Install<br>Value |
|----------------------------------|----------------------------|------------------------------|
| Business Server Host             | BSN_WLHOST                 |                              |
| Business Server Application Name | BSN_APP                    |                              |
| MPL Admin Port number            | MPLADMINPORT               |                              |
| MPL Automatic Startup            | MPLSTART                   |                              |

## Menu Block 3: [WebLogic] Web Application Server Configuration

WebLogic Web Application Server configuration options include:

| Menu Option                                  | Name Used in Documentation | Customer<br>Install<br>Value |
|----------------------------------------------|----------------------------|------------------------------|
| Web Server Host                              | WEB_WLHOST                 |                              |
| Weblogic SSL Port Number                     | WEB_WLSSLPORT              |                              |
| Weblogic Console Port Number                 | WLS_ADMIN_PORT             |                              |
| Web Context Root                             | WEB_CONTEXT_<br>ROOT       |                              |
| WebLogic JNDI User ID                        | WEB_WLSYSUSER              |                              |
| WebLogic JNDI Password                       | WEB_WLSYSPASS              |                              |
| WebLogic Server Name                         | WEB_WLS_<br>SVRNAME        |                              |
| Web Server Application Name                  | WEB_APP                    |                              |
| Deploy Using Archive Files                   | WEB_DEPLOY_EAR             |                              |
| Deploy Application Viewer Module             | WEB_DEPLOY_<br>APPVIEWER   |                              |
| Enable The Unsecured Health Check<br>Service | WEB_ENABLE_<br>HEALTHCHECK |                              |
| MDB RunAs User ID                            | WEB_IWS_MDB_<br>RUNAS_USER |                              |
| Super User Ids                               | WEB_IWS_SUPER_<br>USERS    |                              |

## Menu Block 4 - Database Configuration

The parameters below and in the worksheet are for the database configuration. Note that if changes are made to any of the database menu option items below, thus potentially connecting to a different schema, a warning will be displayed in the screen next to the actual option that has been changed.

| Menu Option                          | Name Used in Documentation | Customer<br>Install<br>Value |
|--------------------------------------|----------------------------|------------------------------|
| Application Server Database User ID  | DBUSER                     |                              |
| Application Server Database Password | DBPASS                     |                              |
| MPL Database User ID                 | MPL_DBUSER                 |                              |
| MPL Database Password                | MPL_DBPASS                 |                              |
| XAI Database User ID                 | XAI_DBUSER                 |                              |
| XAI Database Password                | XAI_DBPASS                 |                              |
| Batch Database User ID               | BATCH_DBUSER               |                              |
| Batch Database Password              | BATCH_DBPASS               |                              |
| Web JDBC DataSource Name             | JDBC_NAME                  |                              |
| Database Name                        | DBNAME                     |                              |
| Database Server                      | DBSERVER                   |                              |
| Database Port                        | DBPORT                     |                              |
| ONS Server Configuration             | ONSCONFIG                  |                              |
| Database Override Connection String  | DB_OVERRIDE_<br>CONNECTION |                              |
| Character Based Database             | CHAR_BASED_DB              |                              |
| Oracle Client Character Set NLS_LANG | NLS_LANG                   |                              |

## Menu Block 5 - General Configuration Options

The general configuration options include:

| Menu Option                         | Name Used in Documentation       | Customer<br>Install<br>Value |
|-------------------------------------|----------------------------------|------------------------------|
| Batch RMI Port                      | BATCH_RMI_PORT                   |                              |
| RMI Port number for JMX<br>Business | BSN_JMX_RMI_PORT_<br>PERFORMANCE |                              |
| RMI Port number for JMX<br>Web      | WEB_JMX_RMI_PORT_PERFORMANCE     |                              |
| JMX Enablement System User<br>ID    | BSN_JMX_SYSUSER                  |                              |

| Menu Option                       | Name Used in Documentation    | Customer<br>Install<br>Value |
|-----------------------------------|-------------------------------|------------------------------|
| JMX Enablement System<br>Password | BSN_JMX_SYSPASS               |                              |
| Coherence Cluster Name            | COHERENCE_<br>CLUSTER_NAME    |                              |
| Coherence Cluster Address         | COHERENCE_<br>CLUSTER_ADDRESS |                              |
| Coherence Cluster Port            | COHERENCE_<br>CLUSTER_PORT    |                              |
| Coherence Cluster Mode            | COHERENCE_<br>CLUSTER_MODE    |                              |

## Menu Block 6 - OUAF TrustStore Options

The OUAF truststore configuration is required for IWS.

| Menu Option                 | Name Used in Documentation | Customer<br>Install Value |
|-----------------------------|----------------------------|---------------------------|
| Import TrustStore Directory | TS_IMPORT_KEYSTORE_FOLDER  |                           |

## Menu Block 8 - OSB Configuration

The OSB configuration includes:

| Menu Option                           | Name Used in Documentation | Customer<br>Install Value |
|---------------------------------------|----------------------------|---------------------------|
| OSB Home                              |                            |                           |
| OSB Host Server                       | slc11cds.us.oracle.com     |                           |
| OSB Port Number                       |                            |                           |
| OSB SSL Port Number                   |                            |                           |
| OSB Managed Server Port<br>Number     |                            |                           |
| OSB Managed Server SSL Port<br>Number |                            |                           |
| JDBC URL for Database                 |                            |                           |
| OSB Service Table Schema<br>Name      |                            |                           |
| OSB Service Table Schema<br>Password  |                            |                           |
| OSB WebLogic User Name                |                            |                           |

| Menu Option                | Name Used in Documentation | Customer<br>Install Value |
|----------------------------|----------------------------|---------------------------|
| OSB WebLogic User Password |                            |                           |
| Mount Point for OSB Files  | /spl/sploutput/osb         |                           |

## Menu Block 9 - SOA Configuration

The SOA configuration includes:

| Menu Option                             | Name Used in Documentation | Customer<br>Install Value |
|-----------------------------------------|----------------------------|---------------------------|
| SOA Home                                |                            |                           |
| SOA Host Server                         | slc11cds.us.oracle.com     |                           |
| SOA Port Number                         |                            |                           |
| SOA SSL Port Number                     |                            |                           |
| SOA Internal URL                        |                            |                           |
| SOA External URL                        |                            |                           |
| JDBC URL for SOA Database               |                            |                           |
| SOA Service Table Schema<br>Name        |                            |                           |
| SOA Service Table Schema<br>Password    |                            |                           |
| SOA WebLogic User Name                  |                            |                           |
| SOA WebLogic User Password              |                            |                           |
| Specify the Path for XAI/IWS<br>Service | XAIApp/xaiservert          |                           |

## Menu Block 10 - SOA Configuration Plan (MDF)

The SOA configuration plan (MDF) includes:

| Menu Option                            | Name Used in Documentation | Customer<br>Install Value |
|----------------------------------------|----------------------------|---------------------------|
| MDF Bulk Request Callback<br>URL       |                            |                           |
| MDF Headend HTTP<br>Connection Timeout | 50000                      |                           |
| MDF Headend HTTP Read<br>Timeout       | 500000                     |                           |
| MDF SOA Request Queue<br>JNDI Name     | queue/BulkRequestQueue     |                           |
| Menu Option                           | Name Used in Documentation | Customer<br>Install Value |
|---------------------------------------|----------------------------|---------------------------|
| MDF SOA Notify Queue<br>JNDI Name     | queue/BulkNotifyQueue      |                           |
| MDF SOA Command Queue<br>JNDI Name    | queue/BulkCommandQueue     |                           |
| SGG-NMS TestHarness<br>Partition Name | SGG-NMS_Test               |                           |

# Menu Block 11 - Configuration for DataRaker Integration

The DataRaker Integration configuration includes:

| Menu Option                                                                                       | Name Used in Documentation | Customer<br>Install Value |
|---------------------------------------------------------------------------------------------------|----------------------------|---------------------------|
| JNDI Name of Destination<br>Queue to publish SGG<br>payloads for DataRaker<br>Integration Tool    | DataRakerQueue             |                           |
| Number of records (SGG<br>Payloads) to accumulate                                                 | 100                        |                           |
| Max file size for the<br>accumulated (SGG Payloads)<br>file in Kilobytes                          | 524288                     |                           |
| Specify a time which, when<br>exceeded, causes a new<br>outgoing file to be created in<br>seconds | 600                        |                           |
| Polling frequency of Staging<br>directory for new files in<br>seconds                             | 60                         |                           |
| Mount point/directory for the accumulated SGG payload file                                        | /spl/sploutput/staging     |                           |
| Mount Point/directory for the<br>converted XML file to place<br>for DataRaker                     | /spl/sploutput/int         |                           |

# Menu Block 16 - SOA Configuration Plan (LG)

The SOA configuration plan (LG) includes:

| Menu Option           | Name Used in Documentation | Customer<br>Install Value |
|-----------------------|----------------------------|---------------------------|
| LG SOA Partition Name | LG                         |                           |

| Menu Option                                                                      | Name Used in Documentation                         | Customer<br>Install Value |
|----------------------------------------------------------------------------------|----------------------------------------------------|---------------------------|
| LG SOA TestHarness Partition<br>Name                                             | LG_Test                                            |                           |
| AMI Event Subscriber Output<br>Path                                              | /spl/sploutput/osb/lg-cim-event                    |                           |
| MR_Server endpoint URI                                                           |                                                    |                           |
| CD_Server endpoint URI                                                           |                                                    |                           |
| CIM_Server endpoint URI                                                          |                                                    |                           |
| MeteringServer endpoint URI                                                      |                                                    |                           |
| Security policy attached to<br>outbound web service calls to a<br>CIM interface  | sgg/d3_cfs_cim_header_client_policy                |                           |
| Security policy attached to<br>inbound web service calls from<br>a CIM interface | sgg/d3_cim_token_service_policy                    |                           |
| The name of the OWSM policy<br>to use when SOA calls a head<br>end system        | oracle/<br>http_basic_auth_over_ssl_client_policy  |                           |
| The name of the OWSM policy<br>to use when SOA is called by a<br>head end system | oracle/<br>http_basic_auth_over_ssl_service_policy |                           |

# Menu Block 17 - SOA Configuration Plan (NES)

The SOA configuration plan (NES) includes:

| Menu Option                                                             | Name Used in Documentation       | Customer<br>Install Value |
|-------------------------------------------------------------------------|----------------------------------|---------------------------|
| NES endpoint URI                                                        |                                  |                           |
| SOA partition to which the application is installed                     | Echelon                          |                           |
| Path to the NES<br>EventManager web service on<br>the head end system   | CoreServices/EventManager.asmx   |                           |
| Path to the NES<br>GatewayManager web service                           | CoreServices/GatewayManager.asmx |                           |
| Path to the NES<br>DeviceManager web service on<br>the head end system  | CoreServices/DeviceManager.asmx  |                           |
| Path to the NES<br>SettingManager web service on<br>the head end system | CoreServices/SettingManager.asmx |                           |

| Menu Option                                                                  | Name Used in Documentation                         | Customer<br>Install Value |
|------------------------------------------------------------------------------|----------------------------------------------------|---------------------------|
| Path to the NES UserManager<br>web service on the head end<br>system         | CoreServices/UserManager.asmx                      |                           |
| Name of the OWSM policy to<br>use when SOA calls a head end<br>system        | oracle/<br>http_basic_auth_over_ssl_client_policy  |                           |
| Name of the OWSM policy to<br>use when SOA is called by a<br>head end system | oracle/<br>http_basic_auth_over_ssl_service_policy |                           |

# Menu Block 18 - SOA Configuration Plan (Sensus)

The SOA configuration plan (Sensus) includes:

| Menu Option                                                                      | Name Used in Documentation                         | Customer<br>Install Value |
|----------------------------------------------------------------------------------|----------------------------------------------------|---------------------------|
| Sensus SOA TestHarness<br>Partition Name                                         | Sensus_Test                                        |                           |
| Sensus SOA Partition Name                                                        | Sensus                                             |                           |
| MR Server Endpoint URI                                                           |                                                    |                           |
| CD Server Endpoint URI                                                           |                                                    |                           |
| OD Server Endpoint URI                                                           |                                                    |                           |
| Headend Http Read Timeout                                                        | 500000                                             |                           |
| Headend Http Connection<br>Timeout                                               | 50000                                              |                           |
| The name of the OWSM policy<br>to use when SOA calls a head<br>end system        | oracle/<br>http_basic_auth_over_ssl_client_policy  |                           |
| The name of the OWSM policy<br>to use when SOA is called by a<br>head end system | oracle/<br>http_basic_auth_over_ssl_service_policy |                           |

# Menu Block 19 - SOA Configuration Plan (SSN)

The SOA configuration plan (Sensus) includes:

| Menu Option                | Name Used in Documentation | Customer<br>Install Value |
|----------------------------|----------------------------|---------------------------|
| SSN SOA Partition Name     | SSN                        |                           |
| SOA Weblogic User Name     |                            |                           |
| SOA Weblogic User Password |                            |                           |
|                            |                            |                           |

| Menu Option                                                                      | Name Used in Documentation                                       | Customer<br>Install Value |
|----------------------------------------------------------------------------------|------------------------------------------------------------------|---------------------------|
| SSN SOA Queue JNDI Name                                                          | queue/SSNODRQ                                                    |                           |
| SSN Headend<br>DataAggregation Endpoint<br>URI                                   |                                                                  |                           |
| The URL for the SSN 4.7<br>DataAggregation service<br>(DataAggregation.asmx)     | http://127.0.0.1/CoreServices/<br>DataAggregation.asmx           |                           |
| The URL for the SSN 4.10<br>DataAggregation service                              | https://ssn.ssnsgs.net:3000/amm/<br>webservice/v2_1/DataAggregat |                           |
| SSN Headend DeviceManager<br>Endpoint URI                                        |                                                                  |                           |
| The URL for the SSN 4.7<br>DeviceManager service<br>(DeviceManager.asmx)         | http://127.0.0.1/CoreServices/<br>DeviceManager.asmx             |                           |
| The URL for the SSN 4.10<br>DeviceManager service                                | https://ssn.ssnsgs.net:3000/amm/<br>webservice/v2_1/DeviceManage |                           |
| SSN Headend DeviceResults<br>Endpoint URI                                        |                                                                  |                           |
| The URL for the SSN 4.7<br>DeviceResults service<br>(DeviceResults.asmx)         | http://127.0.0.1/CoreServices/<br>DeviceResults.asmx             |                           |
| The URL for the SSN 4.10<br>DeviceResults service                                | https://ssn.ssnsgs.net:3000/amm/<br>webservice/v2_1/DeviceResult |                           |
| SSN Headend JobManager<br>Endpoint URI                                           |                                                                  |                           |
| The URL for the SSN 4.7<br>JobManager service<br>(JobManager.asmx)               | http://127.0.0.1/CoreServices/<br>JobManager.asmx                |                           |
| The URL for the SSN 4.10<br>JobManager service:                                  | https://ssn.ssnsgs.net:3000/amm/<br>webservice/v2_1/JobManagerPo |                           |
| The name of the OWSM policy<br>to use when SOA calls a head<br>end system        | oracle/<br>http_basic_auth_over_ssl_client_policy                |                           |
| The name of the OWSM policy<br>to use when SOA is called by a<br>head end system | oracle/<br>http_basic_auth_over_ssl_service_policy               |                           |

# Menu Block 20 - SSN JMS Source Destination Bridge Configuration

The SSN JMS Source Destination Bridge configuration includes:

| Menu Option                                       | Name Used in Documentation            | Customer<br>Install Value |
|---------------------------------------------------|---------------------------------------|---------------------------|
| SSN Bridge Destination Name                       | SSNTestHarnessBridgeDestination       |                           |
| SSN Bridge Destination<br>Additional Classpath    |                                       |                           |
| SSN Bridge Destination<br>Connection URL          |                                       |                           |
| SSN Bridge Destination Initial<br>Context Factory | weblogic.jndi.WLInitialContextFactory |                           |
| SSN Bridge Connection<br>Factory JNDI Name        | jms/SSNTestHarnessConnectionFactory   |                           |
| SSN Bridge Destination Queue<br>JNDI Name         | queue/SSNTestSSNODRQ                  |                           |
| SSN Destination Bridge<br>Username                |                                       |                           |
| SSN Destination Bridge<br>Password                |                                       |                           |

# Menu Block 21 - DG Reference Implementation SOA Configuration

The DG Reference Implementation SOA configuration includes:

| Menu Option                          | Name Used in Documentation | Customer<br>Install Value |
|--------------------------------------|----------------------------|---------------------------|
| DG SOA Partition Name                | DG                         |                           |
| MR Server Endpoint URI               |                            |                           |
| CD Server Endpoint URI               |                            |                           |
| OD Server Endpoint URI               |                            |                           |
| Headend Http Read Timeout            | 500000                     |                           |
| Headend Http Connection<br>Timeout   | 50000                      |                           |
| DG SOA TestHarness<br>Partition Name | DG_Test                    |                           |

# Menu Block 22 - SOA Configuration Plan (Itron Openway)

The SOA Configuration Plan (Itron Openway) configuration includes:

| Menu Option                                                                      | Name Used in Documentation                         | Customer<br>Install Value |
|----------------------------------------------------------------------------------|----------------------------------------------------|---------------------------|
| Itron SOA Partition Name                                                         | Itron                                              |                           |
| Headend Http Read Timeout                                                        | 500000                                             |                           |
| Headend Http Connection<br>Timeout                                               | 50000                                              |                           |
| DataSubscriberService Output<br>Path                                             |                                                    |                           |
| ExceptionSubscriberService<br>Output Path                                        |                                                    |                           |
| Itron Headend DataService<br>Endpoint URI                                        |                                                    |                           |
| Itron Headend<br>DiagnosticService Endpoint<br>URI                               |                                                    |                           |
| Itron Headend UtilService<br>Endpoint URI                                        |                                                    |                           |
| Itron Headend ControlService<br>Endpoint URI                                     |                                                    |                           |
| Itron Headend<br>ProvisioningService Endpoint<br>URI                             |                                                    |                           |
| Itron Headend<br>ProvisioningService370<br>Endpoint URI                          |                                                    |                           |
| Itron Headend<br>ControlService370 Endpoint<br>URI:                              |                                                    |                           |
| Itron SOA TestHarness<br>Partition Name                                          | Itron_Test                                         |                           |
| The name of the OWSM policy<br>to use when SOA calls a head<br>end system        | oracle/<br>http_basic_auth_over_ssl_client_policy  |                           |
| The name of the OWSM policy<br>to use when SOA is called by a<br>head end system | oracle/<br>http_basic_auth_over_ssl_service_policy |                           |

# **Advanced Menu Options**

The advanced menu options are not available during installation. These options can be accessed after installation using the following commands:

### Unix:

\$SPLEBASE/bin/configureEnv.sh -a

### Windows

%SPLEBASE%\bin\configureEnv.cmd -a

# Menu Block 50 - WebLogic Advanced Environment Miscellaneous Configuration

WebLogic advanced environment miscellaneous configurations include:

| Menu Option                                                     | Name Used in Documentation | Customer<br>Value<br>Install |
|-----------------------------------------------------------------|----------------------------|------------------------------|
| OUAF DBMS Scheduler User                                        | OUAF_DBMS_SCHEDULER_USER   |                              |
| Enter the location of the<br>Application Server Profile<br>Home | WAS_PROFILE_NAME_HOME      |                              |
| WebLogic ThreadPoolWorker<br>Enabled                            | WLS_THEADPOOLWORKERENABLED |                              |
| Online JVM Batch Server<br>Enabled                              | BATCHENABLED               |                              |
| Online JVM Batch Number of<br>Threads                           | BATCHTHREADS               |                              |
| Online JVM Batch Scheduler<br>Daemon Enabled                    | BATCHDAEMON                |                              |
| Enable Batch Edit<br>Functionality                              | BATCHEDIT_<br>ENABLED      |                              |
| Batch Online Log Directory                                      | BATCH_ONLINE_LOG_DIR       |                              |
| JDBC Read Timeout                                               | JDBC_TIMEOUT               |                              |
| Enable JMS Global Flush for<br>Batch                            | ENABLE_JMS_GLOBAL_FLUSH    |                              |
| Add UsernameToken.xml                                           | ADD_USERNAMETOKEN_XML      |                              |
| IWS deployment target                                           | WLS_CLUSTER_NAME           |                              |
| Web Admin Server Host                                           | WEB_ADMIN_SERVER           |                              |
| Split File Size in MB                                           | TEMPSTORAGE_SPLITFILESIZE  |                              |
| GIS Service Running on the same Web Server                      | GIS                        |                              |
| GIS Service URL                                                 | GIS_URL                    |                              |

| Menu Option                                        | Name Used in Documentation       | Customer<br>Value<br>Install |
|----------------------------------------------------|----------------------------------|------------------------------|
| GIS WebLogic System User ID                        | GIS_WLSYSUSER                    |                              |
| GIS WebLogic System<br>Password                    | GIS_WLSYSPASS                    |                              |
| Online Display Software Home                       | ONLINE_DISPLAY_HOME              |                              |
| Max Queries To Hold In Cache<br>Across All Threads | XQUERIES_TO_<br>CACHE            |                              |
| Seconds Timeout Flush Cache<br>Completely          | XQUERY_CACHE_<br>FLUSH_TIMEOUT   |                              |
| Cloud Restriction URLs<br>Enable                   | CLOUD_RESTRICTION_URLS_ENABLE    |                              |
| Cloud White List Full Path                         | CLOUD_WHITE_LIST_PATH            |                              |
| Cloud Custom White List Full<br>Path               | CLOUD_CUSTOM_<br>WHITE_LIST_PATH |                              |

# Menu Block 51 - WebLogic Advanced Environment Memory Configuration

WebLogic advanced environment memory configurations include:

| Menu Option                              | Name Used in Documentation       | Customer<br>Install<br>Value |
|------------------------------------------|----------------------------------|------------------------------|
| Global JVM Arguments                     | GLOBAL_JVMARGS                   |                              |
| Ant Min Heap Size                        | ANT_OPT_MIN                      |                              |
| Ant Max Heap Size                        | ANT_OPT_MAX                      |                              |
| Ant Additional Options                   | ANT_ADDITIONAL_OPT               |                              |
| Thread Pool Worker Java Min Heap<br>Size | BATCH_MEMORY_OPT_MIN             |                              |
| Thread Pool Worker Java Max<br>Heap Size | BATCH_MEMORY_OPT_MAX             |                              |
| Thread Pool Worker Additional<br>Options | BATCH_MEMORY_<br>ADDITIONAL_OPT  |                              |
| Additional Runtime Classpath             | ADDITIONAL_RUNTIME_<br>CLASSPATH |                              |

# Menu Block 52 - Advanced Web Application Configuration

Advanced web application configurations include:

| Menu Option                                 | Name Used in<br>Documentation           | Customer<br>Install<br>Value |
|---------------------------------------------|-----------------------------------------|------------------------------|
| Web Application Cache Settings              | WEB_L2_CACHE_MODE                       |                              |
| Web Server Port Number                      | WEB_WLPORT                              |                              |
| CSRF Protection For REST<br>Services        | CSRF_PROTECTION                         |                              |
| OWSM Protection For REST<br>Services        | OWSM_PROTECTION_FOR_<br>REST_SERVICES   |                              |
| Domain Home Location                        | WLS_DOMAIN_HOME                         |                              |
| Batch Cluster URL                           | WEB_BATCH_CLUSTER_URL                   |                              |
| Strip HTML Comments                         | STRIP_HTML_COMMENTS                     |                              |
| Authentication Login Page Type              | WEB_WLAUTHMETHOD                        |                              |
| Web Form Login Page                         | WEB_FORM_LOGIN_PAGE                     |                              |
| Web Form Login Error Page                   | WEB_FORM_LOGIN_ERROR_<br>PAGE           |                              |
| Application Viewer Form Login<br>Page       | WEB_APPVIEWER_FORM_<br>LOGIN_PAGE       |                              |
| Application Viewer Form Login<br>Error Page | WEB_APPVIEWER_FORM_<br>LOGIN_ERROR_PAGE |                              |
| Help Form Login Page                        | WEB_HELP_FORM_LOGIN_<br>PAGE            |                              |
| Help Form Login Error Page                  | WEB_HELP_FORM_LOGIN_<br>ERROR_PAGE      |                              |
| Web Security Role                           | WEB_SECURITY_NAME                       |                              |
| Web Principal Name                          | WEB_PRINCIPAL_NAME                      |                              |
| Application Viewer Security Role            | WEB_APPVIEWER_ROLE_<br>NAME             |                              |
| Application Viewer Principal Name           | WEB_APPVIEWER_PRINCIPAL_<br>NAME        |                              |
| This is a development environment           | WEB_ISDEVELOPMENT                       |                              |
| Preload All Pages on Startup                | WEB_PRELOADALL                          |                              |
| Maximum Age of a Cache Entry<br>for Text    | WEB_MAXAGE                              |                              |
| Maximum Age of a Cache Entry<br>for Images  | WEB_MAXAGEI                             |                              |
| JSP Recompile Interval (s)                  | WEB_<br>WLPAGECHECKSECONDS              |                              |

| Menu Option                                     | Name Used in<br>Documentation | Customer<br>Install<br>Value |
|-------------------------------------------------|-------------------------------|------------------------------|
| Strict Transport Security Max Age               | HSTS_MAX_AGE                  |                              |
| Strict Transport Security Include<br>Subdomains | HSTS_SUBDOMAINS               |                              |
| Strict Transport Security Preload               | HSTS_PRELOAD                  |                              |

## Menu Block 54 - WebLogic Diagnostics

WebLogic diagnostic options include:

| Menu Option                | Name Used in Documentation         | Customer<br>Install<br>Value |
|----------------------------|------------------------------------|------------------------------|
| Diagnostic Context Enabled | WLS_DIAGNOSTIC_CONTEXT_<br>ENABLED |                              |
| Diagnostic Volume          | WLS_DIAGNOSTIC_VOLUME              |                              |
| Built-in Module            | WLS_DIAGNOSTIC_BUILT_IN_<br>MODULE |                              |

## Menu Block 55 - URI, File and URL Related Options

URI, File and URL Related Options include:

| Menu Option                                 | Name Used in Documentation                         | Customer<br>Install<br>Value |
|---------------------------------------------|----------------------------------------------------|------------------------------|
| Restriction URLs Enable                     | CLOUD_RESTRICTION_URLS_<br>ENABLE                  |                              |
| Custom SQL Security                         | CUSTOM_SQL_SECURITY                                |                              |
| White List Full Path                        | CLOUD_WHITE_LIST_PATH                              |                              |
| Custom White List Full Path                 | CLOUD_CUSTOM_WHITE_LIST<br>_PATH                   |                              |
| Substitution Variable List File<br>Location | CLOUD_SUBSTITUTION_VARIA<br>BLE_LIST_FILE_LOCATION |                              |
| Directory For Variable<br>F1_CMA_FILES      | CLOUD_LOCATION_<br>F1_MIGR_ASSISTANT_FILES         |                              |
| URI For Variable<br>F1_OAUTH2_URI           | CLOUD_LOCATION_F1_<br>OAUTH2_URI                   |                              |
| URI for Variable<br>F1_BASE_REST_URL        | CLOUD_LOCATION_F1_BASE_<br>REST_URL                |                              |
| URI for Variable<br>F1_OPEN_API_BASE_URL    | CLOUD_LOCATION_F1_OPEN_<br>API_BASE_URL            |                              |

| Menu Option                         | Name Used in Documentation         | Customer<br>Install<br>Value |
|-------------------------------------|------------------------------------|------------------------------|
| URI For Variable<br>F1_BASE_WEB_URI | CLOUD_LOCATION_F1_BASE_<br>WEB_URI |                              |
| URI For Variable<br>F1_BASE_IWS_URI | CLOUD_LOCATION_F1_BASE_I<br>WS_URI |                              |
| Consolidated Logfile Full Path      | CONSOLIDATED_LOG_FILE_P<br>ATH     |                              |
| Temporary File Location             | TMP_FILE_LOCATION                  |                              |

## Menu Block 56 - Mobile Security Configuration

Mobile Security configurations include:

| Menu Option                           | Name Used in Documentation           | Customer<br>Install<br>Value |
|---------------------------------------|--------------------------------------|------------------------------|
| Enable Mobile Application             | MOBILE_ENABLED                       |                              |
| Deploy Only Mobile Web<br>Application | MOBILE_APP_ONLY                      |                              |
| Mobile Application Directory          | MOBILE_APPDIR                        |                              |
| Allow Self Signed SSL Certificates    | ALLOW_SELFSIGNED_SSL                 |                              |
| Force Http Connection                 | FORCE_HTTP                           |                              |
| Web Mobile Form Login Page            | WEB_MOBILE_FORM_LOGIN_<br>PAGE       |                              |
| Web Mobile Form Login Error<br>Page   | WEB_MOBILE_FORM_LOGIN_<br>ERROR_PAGE |                              |

## Menu Block 60 - Advanced Configurations for OSB

The advanced configurations for OSB include:

| Menu Option                  | Name Used in Documentation | Customer<br>Install<br>Value |
|------------------------------|----------------------------|------------------------------|
| Enable OSB SSL Port          | false                      |                              |
| OSB Trust Keystore Type      | Demo                       |                              |
| OSB Trust Keystore File Type | JKS                        |                              |
| OSB Trust Keystore File      |                            |                              |

# Menu Block 61 - Advanced Memory Configurations for SOA

The advanced memory configurations for SOA include:

| Menu Option                                                                        | Name Used in Documentation                             | Customer<br>Install<br>Value |
|------------------------------------------------------------------------------------|--------------------------------------------------------|------------------------------|
| SOA Initial Heap Size                                                              | 1024                                                   |                              |
| SOA Maximum Heap Size                                                              | 2048                                                   |                              |
| SOA Minimum Perm Size                                                              | 512                                                    |                              |
| SOA Maximum Perm Size                                                              | 1024                                                   |                              |
| SOA Application Additional<br>Options                                              |                                                        |                              |
| The name of the OWSM policy to<br>use when SOA calls another SOA<br>service        | oracle/<br>http_basic_auth_over_ssl_client_<br>policy  |                              |
| The name of the OWSM policy to<br>use when SOA is called by another<br>SOA service | oracle/<br>http_basic_auth_over_ssl_service_<br>policy |                              |
| The name of the OWSM policy to<br>use when SOA calls an OUAF<br>service            | oracle/<br>wss_http_token_over_ssl_client_<br>policy   |                              |

# Menu Block 62 - Advanced Memory Configurations for OSB

The advanced memory configurations for OSB include:

| Menu Option                           | Name Used in Documentation | Customer<br>Install<br>Value |
|---------------------------------------|----------------------------|------------------------------|
| OSB Initial Heap Size                 | 512                        |                              |
| OSB Maximum Heap Size                 | 1024                       |                              |
| OSB Minimum Perm Size                 | 512                        |                              |
| OSB Maximum Perm Size                 | 1024                       |                              |
| OSB Application Additional<br>Options |                            |                              |

# Menu Block 63 - Data Migration

The data migration configurations include:

| Menu Option           | Name Used in Documentation | Customer<br>Install<br>Value |
|-----------------------|----------------------------|------------------------------|
| Enable Data Migration | FALSE                      |                              |

| Menu Option                      | Name Used in Documentation | Customer<br>Install<br>Value |
|----------------------------------|----------------------------|------------------------------|
| Data Migration Database User     |                            |                              |
| Data Migration Database Password |                            |                              |

# Menu Block 64 - Advanced Configurations for SOA

The advanced configurations for SOA include:

| Menu Option                  | Name Used in Documentation | Customer<br>Install<br>Value |
|------------------------------|----------------------------|------------------------------|
| Enable SOA SSL Port          | false                      |                              |
| SOA Trust Keystore Type      | Demo                       |                              |
| SOA Trust Keystore File Type | JKS                        |                              |
| SOA Trust Keystore File      |                            |                              |

# Menu Block 70 - SSN SOA TestHarness Configurations

The SSN SOA TestHarness configurations include:

| Menu Option                            | Name Used in Documentation | Customer<br>Install<br>Value |
|----------------------------------------|----------------------------|------------------------------|
| SSN TestHarness SOA Host Server        | slc11cds.us.oracle.com     |                              |
| SSN TestHarness SOA Port<br>Number     | 8920                       |                              |
| SSN SOA TestHarness Partition<br>Name  | SSN_Test                   |                              |
| SSN SOA TestHarness Queue<br>JNDI Name | queue/SSNTestSSNODRQ       |                              |

# Appendix C

# **Common Maintenance Activities**

This section provides frequently-used commands that you use to perform common maintenance activities, such as starting and stopping the environment and thread pool worker, modifying the configuration items.

Run the following commands to perform these common tasks:

### To Initialize the Environment

- 1. Go the directory <install\_dir>/bin.
- 2. Run the following command:

UNIX
./splenviron.sh -e <Env\_Name>

### Windows Server

splenviron.cmd -e <Env\_Name>

### To Start the WebLogic Server

- 1. Initialize the environment.
- 2. Navigate to the respective domain's bin folder.
- 3. Execute the WebLogic Domain Startup command.

### To Stop the WebLogic Server

- 1. Initialize the environment.
- 2. Navigate to the respective domain's bin folder.
- 3. Execute the WebLogic Domain Stop command.

### To Start the Thread Pool Worker

- 1. Initialize the environment.
- 2. Run the following command:

### UNIX

```
$SPLEBASE/bin/threadpoolworker.sh -d Y -p DEFAULT=20 L20FF=1 -l2
OFF
```

### Windows

```
%SPLEBASE%\bin\threadpoolworker.cmd -d Y -p DEFAULT=20 L2OFF=1 -12
OFF
```

### To Stop the Thread Pool Worker

- 1. Initialize the environment.
- 2. Run the following command:

### UNIX

./spl.sh -b stop

#### Windows

spl.cmd -b stop

### To Modify the Configuration Values

- 1. Initialize the environment.
- 2. Run the following command:

### UNIX

configureEnv.sh

### Windows

configureEnv.cmd

The configuration utility launches menu items. Select any menu option.

- 3. Change the menu values.
- 4. After you change the menu values, press **P** to write the changes to the configuration file.
- 5. To apply changes to the environment, run the initial setup script:

### UNIX

./initialSetup.sh

### Windows

initialSetup.cmd

### To Modify the Advanced Menu Option Values

1. Initialize the environment.

The configuration utility launches menu items.

2. Run the following command:

### UNIX

configureEnv.sh -a

### Windows

configureEnv.cmd -a

- 3. Select any menu option.
- 4. Change the menu values.
- 5. To apply the changes to the environment, run initial setup script: initialSetup.sh